### HP OMi Management Pack for Oracle WebLogic

软件版本: 1.01

适用于 Linux 和 Windows<sup>®</sup> 操作系统的 HP Operations Manager i

用户指南

文档发行日期: 2014年11月 软件发布日期: 2014年11月

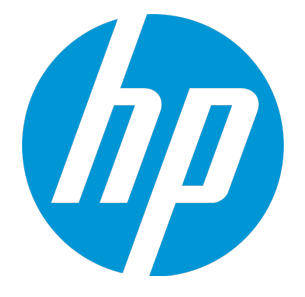

### 法律声明

### 担保

HP产品和服务的唯一担保已在此类产品和服务随附的明示担保声明中提出。此处的任何内容均不构成额外担保。HP不会为此处出现的技术或编辑错误或遗漏承担任何责任。

此处所含信息如有更改, 恕不另行通知。

### 受限权利声明

机密计算机软件。必须拥有 HP 授予的有效许可证,方可拥有、使用或复制本软件。按照 FAR 12.211 和 12.212,并根据供应商的标准商业许可的规定,商业计算机软件、计算机软件文档与商品技术数据授权给美国政府使用。

### 版权声明

© Copyright 2014 Hewlett-Packard Development Company, L.P.

### 商标声明

Adobe<sup>™</sup> 是 Adobe Systems Incorporated 的商标。 Microsoft® 和 Windows® 是 Microsoft Corporation 在美国注册的商标。 UNIX® 是 The Open Group 的注册商标。 此产品包括"zlib"通用压缩库的界面,该库是 Copyright © 1995-2002 Jean-loup Gailly 和 Mark Adler。

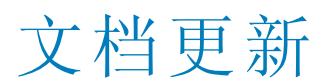

此文档的标题页包含以下标识信息:

- 软件版本号,用于指示软件版本。
- 文档发布日期,该日期将在每次更新文档时更改。
- 软件发布日期,用于指示该版本软件的发布日期。

要检查是否有最新的更新,或者验证是否正在使用最新版本的文档,请访问:https://softwaresupport.hp.com/group/softwaresupport/search-result?keyword=. 此站点要求使用 HP Passport 帐户。如果没有此帐户,请在 HP Passport 登录页面中单击 Create an account 按钮。

### 支持

#### 请访问 HP软件支持网站: https://softwaresupport.hp.com

此网站提供了联系信息,以及有关 HP 软件提供的产品、服务和支持的详细信息。 HP 软件支持提供客户自助解决功能。通过该联机支持,可快速高效地访问用于管理业务的各种交互式技术支持工具。作为尊贵的支持客户,您可以 通过该支持网站获得下列支持:

- 搜索感兴趣的知识文档
- 提交并跟踪支持案例和改进请求下载软件修补程序
- 管理支持合同
- 查找 HP 支持联系人
- 查看有关可用服务的信息
- 参与其他软件客户的讨论
- 研究和注册软件培训

大多数提供支持的区域都要求您注册为 HP Passport 用户再登录,很多区域还要求用户提供支持合同。要注册 HP Passport ID,请访问 https://softwaresupport.hp.com,并单击 Register。

要查找有关访问级别的详细信息,请访问: https://softwaresupport.hp.com/web/softwaresupport/access-levels

### HP软件解决方案及集成和最佳做法

访问 HP Software Solutions Now (https://h20230.www2.hp.com/sc/solutions/index.jsp), 了解 HP 软件目录中的产品如何协同工作、交换信息和解决业务需求。

访问跨产品组合最佳做法库 (https://hpln.hp.com/group/best-practices-hpsw),以访问各种最佳做法文档和材料。

### 目录

| 第1章: OMi Management Pack for Oracle Weblogic | 7  |
|----------------------------------------------|----|
| 第2章:开始使用                                     | 8  |
| 开始使用 BSM                                     | 8  |
| 任务 1: 将节点添加到 BSM 控制台                         | 8  |
| 任务 2: 检查拓扑同步设置                               | 8  |
| 任务 3: 启用扩展规则                                 | 9  |
| 任务 4· 部署 Webl ogic 发现特性                      | 9  |
| 任务 5: 验证发现                                   | 10 |
| 任务 6: 部署 WebLogic 管理模板或 WebLogic 特性          | 11 |
| 任务 6a: 标识和部署 Webl oric 管理模板                  | 11 |
| 任务 6b: 部署 Webl ogic 特性                       | 13 |
| 任务 7: 验证扩展拓扑发现                               | 15 |
| 监视 Oracle WebLogic 环境                        | 16 |
| 开始使用 OMi                                     | 18 |
| 任务 1: 将节点添加到 OMi 控制台                         | 18 |
| 任务 2: 检查拓扑同步设置                               |    |
| 任务 3: 启用扩展规则                                 |    |
| 任务 <b>4:</b> 部署 WebLogic 发现特性                |    |
| 任务 5: 验证发现                                   |    |
| 任务 6: 部署 WebLogic 管理模板或 WebLogic 特性          |    |
| 任务 6a: 标识和部署 WebLogic 管理模板                   |    |
| 任务 6b: 部署 WebLogic 特性                        |    |
| 任务 7: 验证扩展拓扑发现                               | 24 |
| 监视 Oracle WebLogic 环境                        | 25 |
|                                              |    |
| 第3章:组件                                       |    |
| Weblogic 管理模板                                |    |
| 概述                                           |    |
| 任务                                           |    |
| 基础 Weblogic 管理模板                             |    |
| 用户界面参考                                       |    |
| 扩展 Weblogic 管理模板                             |    |
| 用户界面参考                                       |    |
| 扩展 Weblogic 和数据库管理模板                         | 45 |
| 用户界面参考                                       | 46 |
| 混合 Weblogic 管理模板                             | 60 |
| 用户界面参考                                       | 61 |
| WebLogic 特性                                  |    |
| 任务                                           | 66 |
|                                              |    |

|   | WebLogic 特性的分组                           | 68  |
|---|------------------------------------------|-----|
|   | 用户界面参考                                   | 68  |
|   | 参数                                       | 81  |
|   | 参数分组                                     |     |
|   | 调整参数                                     | 83  |
|   | 运行时服务模型 (RISM) 砚图                        |     |
|   | 事件尖型指标 (EII)                             |     |
|   | 运行 扒 仍 指 协 (□)                           | 00  |
|   | 查丁扣尔的事件大环 (IDEC) 规则                      |     |
|   | UI 今配                                    |     |
|   | MDI 分配<br>KPI 分配                         | 120 |
|   | 图形                                       | 122 |
|   | 17月                                      | 125 |
|   |                                          |     |
| 丛 | A 亲 白 宫 义 ON ISMD for Oreals Wish Lanis  | 100 |
| 퐈 | 4 早: 目定义 UMI MP for Uracle WebLogic      |     |
|   | 部者則自定义 WebLogic 管埋模板                     |     |
|   | 创建 WebLogic 官 埋 惧 权                      |     |
|   | भ 辑 WebLogic 官 理 侯 仪                     |     |
|   |                                          |     |
| 第 | 5章: 部署场景                                 | 129 |
|   | 标准环境中的 WebLogic 应用程序服务器                  | 129 |
|   | 群集环境中的 WebLogic 应用程序服务器                  | 130 |
|   | 使用 LDAP 或 SSL 身份验证提供程序的 WebLogic 应用程序服务器 | 131 |
|   | 高可用性环境中的 WebLogic 应用程序服务器                | 133 |
|   |                                          |     |
| 第 | 6章:复合应用程序                                | 136 |
|   | 监视复合应用程序                                 |     |
|   | 任务 1: 将节点添加到 OMi 控制台                     |     |
|   | 任务 2: 部署 WebLogic 发现特性                   | 136 |
|   | 任务 3: 验证发现                               |     |
|   | 任务 4: 部署扩展 WebLogic 管理模板                 | 138 |
|   | 任务 5: 部署扩展 Weblogic 和数据库管理模板             |     |
|   |                                          |     |
| 第 | 7章:疑难解答                                  |     |
|   | 许可计数未更新                                  |     |
|   | 管理模板和特性未部署到受管节点                          | 143 |
|   | OMi MP for Oracle WebLogic 在安装期间显示错误     | 144 |
|   | 上载管理包期间,OMi MP for Oracle WebLogic 显示错误  |     |
|   | 部署 WebLogic 发现特性后,视图未填充                  |     |
|   | 部署 WebLogic 发现特性期间发生"无法建立连接"错误           |     |
|   | OMi MP for Oracle WebLogic 的收集管理器未调用     |     |
|   | Performance Manager i (PMi) 图形无数据        |     |
|   | 无法访问 Oracle WebLogic lib 文件夹             |     |
|   | <b>e</b>                                 |     |

| 针对度量的数据记录可能会将值显示为-1<br>收集过程失败 |  |
|-------------------------------|--|
| 附录:度量和数据源                     |  |
| 发送文档反馈                        |  |

# 第1章: OMi Management Pack for Oracle Weblogic

HP OMi Management Pack for Oracle WebLogic (OMi MP for Oracle WebLogic) 可与 HP Operations Manager i (OMi) 结合使用,使您能够监视 Weblogic 应用程序服务器环境和底层基础结构的 主要和高级区域。它包括多种指标(运行状况指标 (HI)、事件类型指标 (ETI))和关联规则,它们可对 WebLogic 应用程序服务器中发生的各种事件进行分析并报告 WebLogic 应用程序服务器环境的运行状况状态。它还包括用于监视 WebLogic 应用程序服务器的可用性、运行状况和性能的直接可用的管理模板。这些管理模板包含大量特性,这些特性可以监视 WebLogic 应用程序服务器环境中的主要和高级服务器区域以及关键基础结构元素。管理员可以部署管理模板来监视 WebLogic 应用程序服务器。

主题内容专家 (SME)和开发人员可根据不同的监视要求自定义管理模板。

OMi MP for Oracle WebLogic 提供以下主要功能:

- 基于 WebLogic 应用程序服务器实例的部署和配置
- 支持 HP Operations Agent 和 WebLogic 应用程序服务器实例的无代理监视

### 第2章:开始使用

以下部分分步介绍了如何部署用于监视 Weblogic 应用程序服务器和查看 OMi 中的事件和运行状况透视的 OMi MP for Oracle WebLogic 的直接可用组件。

对于 BSM, 请参见开始使用 BSM

对于 OMi, 请参见开始使用 OMi

### 开始使用 BSM

以下部分分步介绍了如何部署用于监视 Weblogic 应用程序服务器以及查看 BSM 中的事件、运行状况和性能透视的 OMi MP for Oracle WebLogic 的直接可用组件。

#### 任务1: 将节点添加到 BSM 控制台

注:如果节点已存在于 RTSM 中,则可以跳过此步骤,并继续执行任务 2。

在开始监控之前,需要向 BSM 控制台添加节点。

- 从"管理"的"操作管理"中打开"受监控的节点"管理器:
   单击管理>操作管理>设置>受监控的节点
- 2. 在"节点视图"窗格中,单击**预定义节点筛选器 > 受监控的节点**,然后单击 <sup>‰</sup>,再选择 Computer > Windows 或 Unix。将显示"创建新受监控的节点"对话框。
- 3. 指定节点的主 DNS 名称、 IP 地址、操作系统和处理器架构, 然后单击确定。

### 任务 2: 检查拓扑同步设置

注:如果节点或 CI由 HP Operations Manager 监视,建议检查拓扑同步设置。

- 从"管理"的"操作管理"中打开"基础结构设置":
   单击管理>平台>设置和维护>基础结构设置
- 2. 在"基础结构设置"窗格中,单击应用程序>操作管理。
- 在"操作管理-HPOM拓扑同步设置"中,拓扑同步包含用于拓扑同步的数据包。确保您有 default;nodegroups;operations-agent;HPOprSys;HPOprJEE以及其他拓扑同步数据包。

#### 任务 3: 启用扩展规则

必须启用扩展规则,才能协调与单个 CI 实体具有相同名称的多个 j2eedomain CI。要启用扩展规则,请执行以下步骤:

1. 打开扩展管理器:

单击管理 > RTSM 管理 > 建模 > 扩展管理器

- 2. 在"扩展规则"窗格中,从列表中选择 SoftwareElementDisplayLabelForNewHost。
- 3. 右键单击并选择属性。将显示"扩展规则属性"窗口。
- 4. 单击下一步。
- 5. 选择规则处于活动状态。
- 6. 单击完成。
- 7. 在"扩展规则"窗格中,单击 🛅 保存更改。
- 8. 在"扩展规则"窗格中,单击 Root > Operations Management > J2EE Application Servers。
- 9. 选择 WebLogicJ2EEDomainReconciliation, 并重复步骤 3 至 7。

#### 任务 4: 部署 WebLogic 发现特性

WebLogic 发现特性用于发现您环境中的 WebLogic Server 实例。要在已添加的受管节点上发现 WebLogic 应用程序服务器配置项 (CI),必须向 Computer CI 部署 WebLogic 发现特性。

WebLogic 发现特性部署可发现属于以下 CI 类型 (CIT) 的 CI:

- j2eedomain
- weblogicas

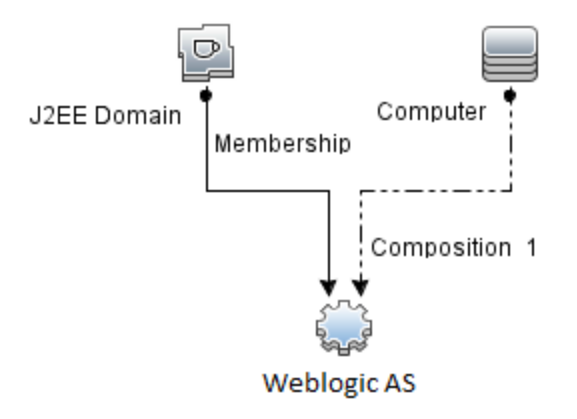

注: 在部署发现特性 1.01之前,请执行以下操作:

- 删除与 WebLogic 发现特性 1.0 关联的 CI 分配
- 取消部署 WebLogic 发现特性 1.0

• 部署 WebLogic 发现特性 1.01

要部署 WebLogic 发现特性,请执行以下步骤:

- 打开"管理模板和特性"窗格:
   单击管理>操作管理>监控>管理模板和特性
- 2. 在"配置文件夹"窗格中:
- 单击配置文件夹 > 应用程序服务器管理 > Oracle WebLogic 管理 > 特性
- 3. 在"特性"文件夹中,单击 Weblogic 发现特性,然后单击 🏶 打开"分配和部署"向导。
- 在配置项目选项卡中,单击要向其部署发现特性的配置项,然后单击下一步。
   所需参数选项卡将打开,并显示一个消息,说明没有需针对此分配编辑的参数。
- 5. 在**所需参数**选项卡中,单击下一步转到所有参数选项卡。
- 6. (可选)。在**所有参数**选项卡中,要更改参数的默认值,可以选择该参数,然后单击 ✓
  。将打开编辑参数对话框。单击值指定该值,然后单击确定。

**注**: 在**所有参数**选项卡中,可以覆盖任意参数的默认值。您可以在特性级别指定 各个参数的值。默认情况下,不显示定义为专家参数的参数。要显示专家参数, 请单击 **❀ 隐藏/取消隐藏专家参数**。

- 7. 单击下一步。
- 8. (可选)。如果不希望立即启用分配,请清除**启用已分配的对象**复选框。稍后可使用"分 配与调整"窗格启用分配。
- 9. 单击完成。

**注**: 部署 WebLogic 发现特性后,将显示消息: 创建的分配和部署作业。要检查部署作业的状态,请访问**管理>操作管理>监控>部署作业**。

#### 任务 5: 验证发现

部署发现特性后,必须验证是否已在"View Explorer"中填充 CI。要验证是否已填充 CI,请 执行以下步骤:

- 1. 单击应用程序 > 操作管理 > Event Perspective。
- 2. 在"View Explorer"中,从下拉列表中选择 Weblogic\_Deployment\_View。您可以看到与 Weblogic\_Deployment\_View 关联的 CI,如下图所示。

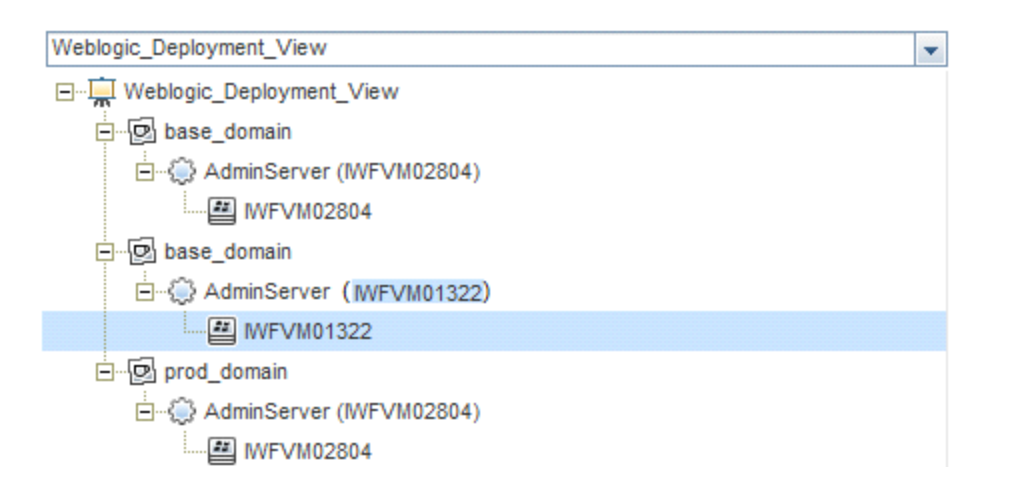

## 任务 6: 部署 WebLogic 管理模板或 WebLogic 特性

如果您使用**适用于复合应用程序的 Monitoring Automation**许可证,则可以将 WebLogic 管理模板部署到 j2eedomain CI,或将 WebLogic 特性部署到 weblogicas CI。有关部署 WebLogic 管理模板的详细信息,请转到任务 6a:标识和部署 WebLogic 管理模板。有关部署 WebLogic 特性的详细信息,请转到任务 6b:部署 WebLogic 特性。

如果您使用**适用于服务器的 Monitoring Automation**许可证,则可以部署 WebLogic 特性。 有关部署 WebLogic 特性的详细信息,请转到任务 6b:部署 WebLogic 特性。

#### 任务 6a: 标识和部署 WebLogic 管理模板

在部署 WebLogic 管理模板之前,必须部署 WebLogic 发现特性。有关详细信息,请参见任务 4: 部署 WebLogic 发现特性。

WebLogic 管理模板可发现以下 CIT 的 CI,并完成下图中所示的拓扑:

- JVM
- J2EE Application
- JDBC Data Source

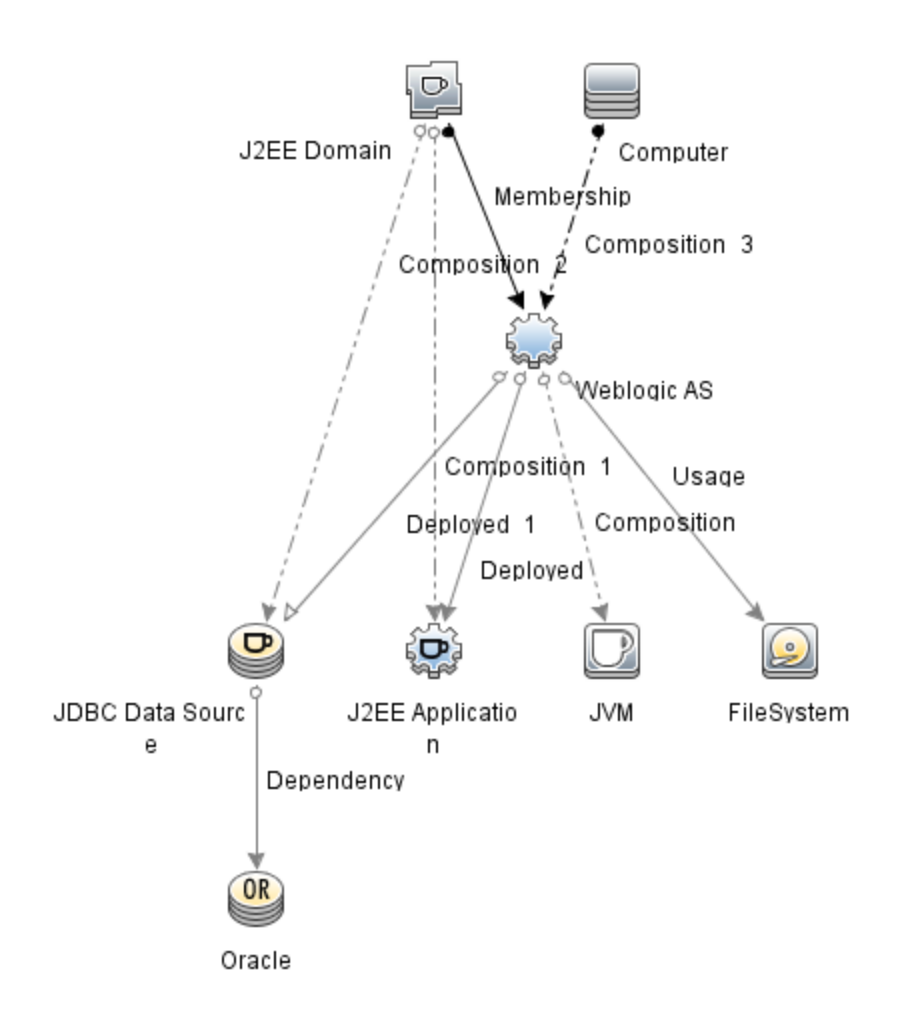

您可以按照以下建议确定适合您的环境的 WebLogic 管理模板:

- 如果要监视 WebLogic 应用程序服务器的主要组件(如服务器状态、JVM、JDBC、EJB、Servlet 和服务器日志)以及关键基础结构组件(CPU、内存和磁盘),则可部署基础 Weblogic 管理模板。
- 如果要监视 WebLogic 应用程序服务器的基本组件和高级组件(如事务、群集状态、缓存 使用情况、线程、服务器日志)以及基础结构组件(CPU、内存、磁盘),则可部署扩展 Weblogic 管理模板。
- 如果要监视 WebLogic Server 应用程序的高级组件以及 Oracle 数据库组件(基本查询、内存)和基础结构组件,则可部署扩展 Weblogic 和数据库管理模板。有关部署扩展 Weblogic 和数据库管理模板的详细信息,请参见任务 4: 部署扩展 Weblogic 和数据库管理模板。
- 如果要监视 WebLogic 应用程序服务器的主要组件以及 CPU、内存和磁盘的关键基础结构区域,包括 Weblogic 应用程序服务器端口和应用程序 URL 可用性(使用 WebLogic 无代理特性进行监视),则可部署混合 Weblogic 管理模板。

要部署 WebLogic 管理模板而非扩展 Weblogic 和数据库管理模板,请执行以下步骤:

打开"管理模板和特性"窗格:
 单击管理>操作管理>监控>管理模板和特性

- 在"配置文件夹"窗格中:
   单击配置文件夹 > 应用程序服务器管理 > Oracle WebLogic 管理 > 管理模板
- 3. 在"WebLogic 管理模板"文件夹中,单击要部署的管理模板,然后单击 🏶。将打开"分配 和部署"向导。
- 4. 在配置项目选项卡上,单击要将管理模板分配到的 Weblogic 域 CI,然后单击下一步。 如果要选择多项,可以在按住 Ctrl或 Shift 键的同时选择它们。单击下一步接受 CI 并 转到所需参数选项卡。
- 5. 在**所需参数**选项卡中,必须指定**用户名**和密码的值。要指定这些参数的值,可以选择 参数,然后单击 <a></a>

**注**:管理模板部署期间给定的凭据应具有所需的权限。有关详细信息,请参见 《OMi MP for Oracle WebLogic 安装指南》中的"用户权限"部分。

- 6. 单击下一步转到所有参数选项卡。
- (可选)。要更改参数的默认值,可以选择该参数,然后单击 2°。将打开"编辑参数"对 话框。单击值指定该值,然后单击确定。

**注**: 在**所有参数**选项卡中,可以覆盖任意参数的默认值。可在管理模板级别为每 个参数指定一个值。默认情况下,不显示定义为专家参数的参数。要显示专家参 数,请单击 **◆ 隐藏/取消隐藏专家参数**。

- 8. 单击下一步。
- 9. (可选)。如果不希望立即启用分配,请清除**启用已分配的对象**复选框。稍后可使用"分 配与调整"窗格启用分配。
- 10. 单击完成。

#### 任务 6b: 部署 WebLogic 特性

在部署 WebLogic 特性之前,必须部署 WebLogic 基础特性以发现下列 CIT 的 CI:

- JVM
- J2EE Application
- JDBC Data Source

要部署 Weblogic 基础特性,请执行以下步骤:

- 打开"管理模板和特性"窗格:
   单击管理>操作管理>监控>管理模板和特性
- 在"配置文件夹"窗格中:
   单击配置文件夹 > 应用程序服务器管理 > Oracle WebLogic 管理 > 特性 > Weblogic 基础
- 3. 在"Weblogic 特性"文件夹中,单击 Weblogic 基础,然后单击 🏶。将打开"分配和部署" 向导。
- 4. 在**配置项目**选项卡中,选择 WebLogic CI,然后单击下一步。如果要选择多项,可以在 按住 Ctrl 或 Shift 键的同时选择它们。单击下一步接受 CI 并转到所需参数选项卡。

注:如果要将特性部署到 Node CI,请选择也显示类型节点的 CI。

注: 在部署 Weblogic 特性期间给定的凭据应具有所需的权限。有关详细信息,请参见《OMi MP for Oracle WebLogic 安装指南》中的"用户权限"部分。

- 6. 单击下一步转到所有参数选项卡。
- 7. 在所有参数选项卡中,可以覆盖任意参数的默认值。可在管理模板级别为每个参数指定一个值。默认情况下,不显示定义为专家参数的参数。要显示专家参数,请单击
   ◆ 隐藏/取消隐藏专家参数。
- 8. 单击下一步。
- 9. (可选)。如果不希望立即启用分配,请清除**启用已分配的对象**复选框。稍后可使用"分 配与调整"窗格启用分配。
- 10. 单击完成。

要部署其余 Weblogic 特性,请执行以下步骤:

- 打开"管理模板和特性"窗格:
   单击管理>操作管理>监控>管理模板和特性
- 在"配置文件夹"窗格中:
   单击配置文件夹 > 应用程序服务器管理 > Oracle WebLogic 管理 > 特性
- 3. 在"特性"文件夹中,单击要部署的 WebLogic 特性,然后单击 🏶。将打开"分配和部署" 向导。
- 4. 在配置项目选项卡中,单击要将 Weblogic 特性分配到的 CI,然后单击下一步。如果要选择多项,可以在按住 Ctrl 或 Shift 键的同时选择它们。单击下一步接受 CI 并转到所需参数。

注:如果要将特性部署到 Node CI,请选择也显示类型节点的 CI。

注:在部署 WebLogic 特性期间给定的凭据应具有所需的权限。有关详细信息,请参见《OMi MP for Oracle WebLogic 安装指南》中的"用户权限"部分。

- 6. 单击下一步转到所有参数选项卡。
- 7. 在所有参数选项卡中,可以覆盖任意参数的默认值。可在管理模板级别为每个参数指定一个值。默认情况下,不显示定义为专家参数的参数。要显示专家参数,请单击
   ◆ 隐藏/取消隐藏专家参数。
- 8. 单击下一步。
- 9. (可选)。如果不希望立即启用分配,请清除**启用已分配的对象**复选框。稍后可使用"分 配与调整"窗格启用分配。
- 10. 单击完成。

### 任务7:验证扩展拓扑发现

部署 Weblogic 管理模板或 Weblogic 基础特性后,可以验证是否已在"View Explorer"中填充 CI。

要查看"View Explorer"中的 CI, 请执行以下步骤:

- 1. 在 BSM 控制台中,单击应用程序 > 操作管理 > Event Perspective。
- 2. 在"View Explorer"中,从下拉列表中选择 Weblogic\_Deployment\_View。您可以查看由 Weblogic\_Deployment\_View 的关联 CI 组成的扩展拓扑,如下图所示。

| View Explorer             | 1      | 0 « × |  |  |
|---------------------------|--------|-------|--|--|
| 浏览视图 搜索                   |        |       |  |  |
| <b>6</b> B                |        |       |  |  |
| Weblogic_Deployment_View  |        | -     |  |  |
| Weblogic_Deployment_View  |        |       |  |  |
| [⊡] medrec                |        |       |  |  |
| 😥 bea_wls9_async_respons  | se     |       |  |  |
| 🥵 bea_wls_internal        |        |       |  |  |
| 😥 browser-starter         |        |       |  |  |
| 🛞 medrec                  |        |       |  |  |
| 😥 MedRec-jms              |        |       |  |  |
| 😥 MedRecGlobalDataSource  | XA     |       |  |  |
| MedRecGlobalDataSource    | XA     |       |  |  |
| E € MedRecServer (IWFVM01 | 450)   |       |  |  |
|                           | ponse  |       |  |  |
|                           |        |       |  |  |
| 🐼 browser-starter         |        |       |  |  |
| ₩FVM01450                 |        |       |  |  |
|                           | edtea  |       |  |  |
| (B) medrec                |        |       |  |  |
| (B) MedRec-jms            |        |       |  |  |
| MedRecGlobalDataSou       | IrceXA |       |  |  |
| MedRecGlobalDataSou       | IrceXA |       |  |  |
| MedRecWLDF                |        |       |  |  |
| (C) mejb                  |        |       |  |  |
| ·····(9) pnysician        |        |       |  |  |
| S meakecWLDF              |        |       |  |  |
|                           |        |       |  |  |
| mysician                  |        |       |  |  |
| mearec-spring             | (50)   |       |  |  |
| H. Server (INFVM014       | +50)   |       |  |  |

#### 监视 Oracle WebLogic 环境

部署"管理模板和特性"后,可以查看以下透视中的事件:

#### **Event Perspective**

Health Perspective

Performance Perspective

#### **Event Perspective**

在部署 Weblogic 发现特性和 Weblogic 管理模板后,可以查看由 OMi MP for Oracle WebLogic 监视的 WebLogic 应用程序服务器 CI 的事件。

要查看 Oracle WebLogic 应用程序服务器 CI 的事件透视,请执行以下步骤:

1. 打开"操作管理"窗格:

#### 应用程序 > 操作管理

- 2. 在"操作管理"窗格中,单击 Event Perspective 选项卡。将显示"View Explorer"窗格。
- 3. 从下拉菜单中选择 Weblogic\_Deployment\_View。

将显示由 OMi MP for Oracle WebLogic 监视的 WebLogic 应用程序服务器的列表。

4. 选择要查看事件透视的 WebLogic 应用程序服务器 CI。"Event Browser"窗格将显示选定 WebLogic 应用程序服务器 CI 的事件。

单击"Event Browser"中的事件时,"事件详细信息"窗格将打开,可供查看以下详细信息:

- 常规-显示有关选定事件的详细信息,如严重性、生命周期状态、优先级、相关 CI 等。
- 其他信息 显示有关选定事件属性的更多详细信息。
- 源信息-显示有关选定事件源的可用信息概述。
- 操作 显示选定事件的可用操作列表。有两种可能的操作类型:用户操作和自动操作。
- 注释 显示附加到选定事件的注释列表。
- **自定义属性** -显示管理员或负责人手动配置或添加到选定事件的属性列表。
- 相关事件-显示与"Event Browser"中选定事件关联的所有事件的概述。
- 历史记录-显示选定事件的历史记录。
- 解析器提示 显示用于识别事件关联节点和 CI 的信息。
- 说明-显示用于帮助操作员处理相关事件的说明信息。

• 转发-显示事件所有权详细信息(如果有)的传输。

注: 有关查看和管理事件的详细信息,请参见《Operations Manageri概念指南》。

#### **Health Perspective**

在部署 Weblogic 发现特性和 WebLogic 管理模板后,可以查看与 OMi MP for Oracle WebLogic 监视的 WebLogic 应用程序服务器 CI 的运行状况相关的事件。

要查看 Oracle WebLogic 应用程序服务器 CI 的运行状况透视,请执行以下步骤:

1. 打开"操作管理"窗格:

#### 应用程序 > 操作管理

- 2. 在"操作管理"窗格中,单击 Health Perspective 选项卡。将显示"View Explorer"窗格。
- 3. 在"View Explorer"中,选择浏览视图选项卡。
- 4. 从下拉菜单中选择 Weblogic\_Deployment\_View。

将显示由 OMi MP for Oracle WebLogic 监视的 WebLogic 应用程序服务器的列表。

5. 选择要查看运行状况透视的 WebLogic 应用程序服务器 CI。"Event Browser"窗格将显示 选定 WebLogic 应用程序服务器 CI 中运行状况相关的事件。

单击"Event Browser"窗格中的事件时,将显示以下窗格:

- Health Top View 显示选定事件的运行状况顶部视图。
- Health Indicators 显示与从 "Health Top View"窗格中选择的 CI 相关的关键性能指标 (KPI)和 HI。
- Actions 显示选定事件的可用操作列表。

注: 有关查看和管理事件的详细信息,请参见《Operations Manageri概念指南》。

#### **Performance Perspective**

"Performance Perspective"可让您从现有图形模板填充图形。还可以通过为选定 CI 选择所需 度量来描绘自定义图形。

要使用图形查看 Oracle WebLogic 应用程序服务器 CI的性能透视,请执行以下步骤:

1. 打开"操作管理"窗格:

#### 应用程序 > 操作管理

- 2. 在"操作管理"窗口中,单击 Performance Perspective 选项卡。将显示"View Explorer"窗格。
- 3. 在**浏览视图**选项卡中,选择 Weblogic\_Deployment\_View。将显示"Performance"窗格, 其中列出了可用于 Weblogic\_Deployment\_View 的默认图形。
- 从图形选项卡中单击要描绘的图形,然后单击 Lei 绘制图形。将在右窗格中描绘选定 图形。

注: 有关管理事件的详细信息,请参见《Operations Manageri概念指南》。

### 开始使用 OMi

以下部分分步介绍了如何部署用于监视 Weblogic 应用程序服务器以及查看 OMi 中的事件、运行状况和性能透视的 OMi MP for Oracle WebLogic 的直接可用组件。

#### 任务 1: 将节点添加到 OMi 控制台

注:如果节点已存在于 RTSM 中,则可以跳过此步骤,并继续执行任务 2。

在开始监视之前,需要向 OMi 控制台添加节点。

- 打开"监控的节点"管理器:
   单击管理>设置和维护>监控的节点
- 2. 在"节点视图"窗格中,单击**预定义节点筛选器>监控的节点**,然后单击 <sup>‰</sup>,再选择 Computer > Windows 或 Unix。将显示"创建新监控的节点"对话框。
- 3. 指定节点的主 DNS 名称、IP 地址、操作系统和处理器架构,然后单击确定。

#### 任务 2: 检查拓扑同步设置

注:如果节点或 CI由 HP Operations Manager 监视,建议检查拓扑同步设置。

- 从"管理"的"操作管理"中打开"基础结构设置":
   单击管理>设置和维护>基础结构设置
- 2. 在"基础结构设置"窗格中,单击应用程序>操作管理。
- 在"操作管理-HPOM 拓扑同步设置"中,拓扑同步包含用于拓扑同步的数据包。确保您 有 default;nodegroups;operations-agent;HPOprSys;HPOprJEE 以及其他拓扑同步数据 包。

#### 任务 3: 启用扩展规则

必须启用扩展规则,才能协调与单个 CI 实体具有相同名称的多个 j2eedomain CI。要启用扩展规则,请执行以下步骤:

1. 打开扩展管理器:

#### 单击管理 > RTSM 管理 > 建模 > 扩展管理器

- 2. 在"扩展规则"窗格中,从列表中选择 SoftwareElementDisplayLabelForNewHost。
- 3. 右键单击并选择**属性**。将显示"扩展规则属性"窗口。
- 4. 单击下一步。
- 5. 选择规则处于活动状态。

- 6. 单击**完成**。
- 7. 在"扩展规则"窗格中,单击 🛅 保存更改。
- 8. 在"扩展规则"窗格中,单击 Root > Operations Management > J2EE Application Servers。
- 9. 选择 WebLogicJ2EEDomainReconciliation,并重复步骤 3 至 7。

#### 任务 4: 部署 WebLogic 发现特性

WebLogic 发现特性用于发现您环境中的 WebLogic Server 实例。要在已添加的受管节点上发现 WebLogic 应用程序服务器配置项 (CI),必须向 Computer CI 部署 WebLogic 发现特性。

WebLogic 发现特性部署可发现属于以下 CI 类型 (CIT) 的 CI:

- j2eedomain
- weblogicas

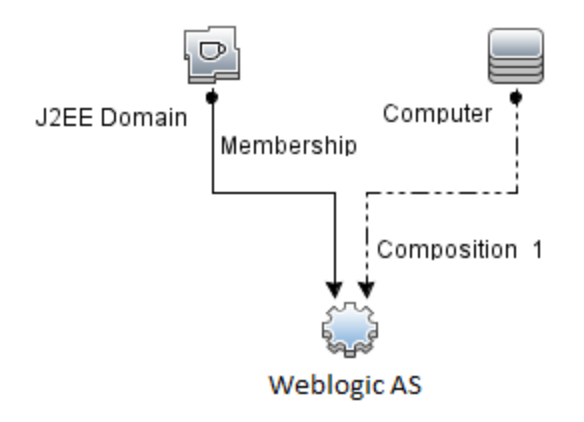

注: 在部署发现特性 1.01 之前,请执行以下操作:

- 删除与 WebLogic 发现特性 1.0 关联的 CI 分配
- 取消部署 WebLogic 发现特性 1.0
- 部署 WebLogic 发现特性 1.01

要部署 WebLogic 发现特性,请执行以下步骤:

- 打开"管理模板和特性"窗格:
   单击管理>监控>管理模板和特性
- 在"配置文件夹"窗格中:
   单击**配置文件夹 > 应用程序服务器管理 > Oracle WebLogic 管理 > 特性**
- 3. 在"特性"文件夹中,单击 Weblogic 发现特性,然后单击 🏘 打开"分配和部署"向导。
- 在配置项目选项卡中,单击要向其部署发现特性的配置项,然后单击下一步。
   所需参数选项卡将打开,并显示一个消息,说明没有需针对此分配编辑的参数。
- 5. 在**所需参数**选项卡中,单击下一步转到参数概要。

6. (*可选*)。在参数概要选项卡中,要更改参数的默认值,可以选择该参数,然后单击 < 。将打开编辑参数对话框。单击值指定该值,然后单击确定。

**注**: 在参数概要选项卡中,可以覆盖任何参数的默认值。您可以在特性级别指定 各个参数的值。默认情况下,不显示定义为专家参数的参数。要显示专家参数, 请单击 **③ 隐藏/取消隐藏专家参数**。

7. 单击下一步。

- 8. (可选)。如果不希望立即启用分配,请清除**启用分配**复选框。稍后可使用"分配与调整" 窗格启用分配。
- 9. 单击**完成**。

**注**: 部署 WebLogic 发现特性后,将显示消息: 创建的分配和部署作业。要检查部署作业的状态,请转到**管理>监控>部署作业**。

#### 任务 5: 验证发现

部署发现特性后,必须验证是否已在"360<sup>0</sup>视图"中填充 CI。要验证是否已填充 CI,请执行以下步骤:

要查看在"360<sup>0</sup>视图"中填充的 CI,请执行以下步骤:

- 1. 在 OMi 控制台中,单击工作区 > 控制面板 > 360<sup>0</sup> 视图。
- 2. 从下拉列表中,选择 360<sup>0</sup> 视图。将显示"360<sup>0</sup> 视图"页面。
- 3. 在 "360<sup>0</sup> 视图"页面中,选择 Weblogic\_Deployment\_View。CI已在 "360<sup>0</sup> 视图"中填充。

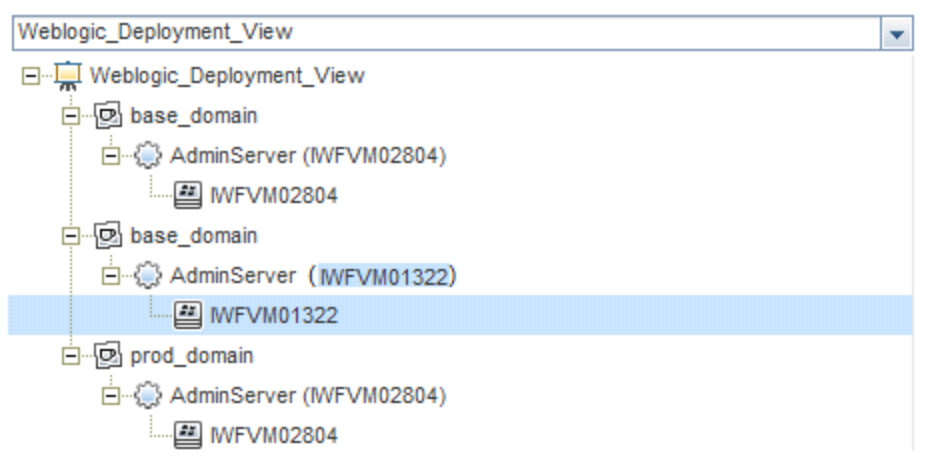

## 任务 6: 部署 WebLogic 管理模板或 WebLogic 特性

如果您使用适用于复合应用程序的 Monitoring Automation 许可证,则可以将 WebLogic 管 理模板部署到 j2eedomain CI,或将 WebLogic 特性部署到 weblogicas CI。有关部署 WebLogic

管理模板的详细信息,请转到任务 6a:标识和部署 WebLogic 管理模板。有关部署 WebLogic 特性的详细信息,请转到任务 6b:部署 WebLogic 特性。

如果您使用**适用于服务器的 Monitoring Automation**许可证,则可以部署 WebLogic 特性。 有关部署 WebLogic 特性的详细信息,请转到开始使用。

#### 任务 6a: 标识和部署 WebLogic 管理模板

在部署 WebLogic 管理模板之前,必须部署 WebLogic 发现特性。有关详细信息,请参见任务 4: 部署 WebLogic 发现特性。

WebLogic 管理模板可发现以下 CIT 的 CI,并完成下图中所示的拓扑:

- JVM
- J2EE Application
- JDBC Data Source

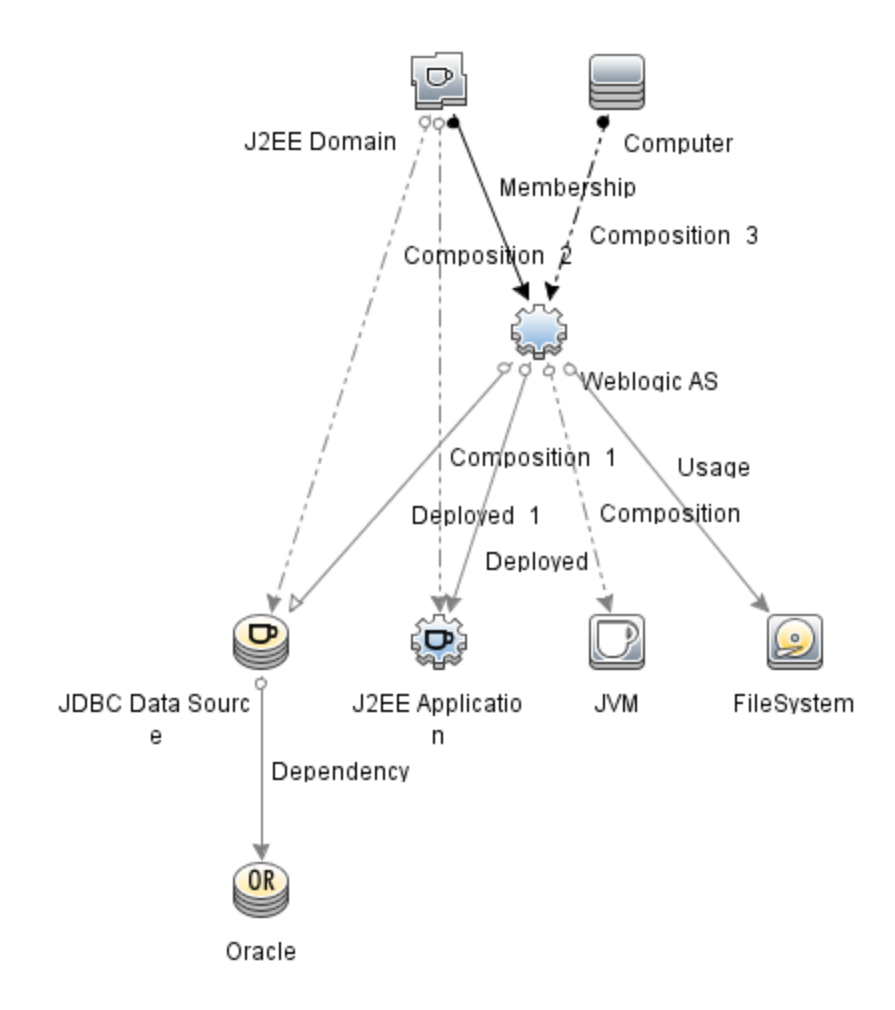

您可以按照以下建议确定适合您的环境的 WebLogic 管理模板:

- 如果要监视 WebLogic 应用程序服务器的主要组件(如服务器状态、JVM、JDBC、EJB、Servlet 和服务器日志)以及关键基础结构组件(CPU、内存和磁盘),则可部署基础 Weblogic 管理模板。
- 如果要监视 WebLogic 应用程序服务器的基本组件和高级组件(如事务、群集状态、缓存使用情况、线程、服务器日志)以及基础结构组件(CPU、内存、磁盘),则可部署扩展Weblogic 管理模板。
- 如果要监视 WebLogic Server 应用程序的高级组件以及 Oracle 数据库组件(基本查询、内存)和基础结构组件,则可部署扩展 Weblogic 和数据库管理模板。有关部署扩展
   Weblogic 和数据库管理模板的详细信息,请参见任务 5: 部署扩展 Weblogic 和数据库管理模板。
- 如果要监视 WebLogic 应用程序服务器的主要组件以及 CPU、内存和磁盘的关键基础结构区域,包括 Weblogic 应用程序服务器端口和应用程序 URL 可用性(使用 WebLogic 无代理特性进行监视),则可部署混合 Weblogic 管理模板。

要部署 WebLogic 管理模板而非扩展 Weblogic 和数据库管理模板,请按照以下步骤操作。

1. 打开"管理模板和特性"窗格:

单击管理 > 监控 > 管理模板和特性

- 在"配置文件夹"窗格中:
   单击配置文件夹 > 应用程序服务器管理 > Oracle WebLogic 管理 > 管理模板
- 3. 在"WebLogic 管理模板"文件夹中,单击要部署的管理模板,然后单击 🏶。将打开"分配 和部署"向导。
- 4. 在配置项目选项卡上,单击要将管理模板分配到的 Weblogic 域 CI,然后单击下一步。 如果要选择多项,可以在按住 Ctrl 或 Shift 键的同时选择它们。单击下一步接受 CI 并 转到所需参数。

注:管理模板部署期间给定的凭据应具有所需的权限。有关详细信息,请参见 《OMi MP for Oracle WebLogic 安装指南》中的"用户权限"部分。

- 6. 单击下一步转到参数概要选项卡。
- 7. (可选)。要更改参数的默认值,可以选择该参数,然后单击 ∅。将打开"编辑参数"对话框。单击值指定该值,然后单击确定。

**注**: 在参数概要选项卡中,可以覆盖任何参数的默认值。可在管理模板级别为每 个参数指定一个值。默认情况下,不显示定义为专家参数的参数。要显示专家参 数,请单击 **◆ 隐藏/取消隐藏专家参数**。

- 8. 单击下一步。
- 9. (可选)。如果不希望立即启用分配,请清除**启用分配**复选框。稍后可使用"分配与调整" 窗格启用分配。
- 10. 单击完成。

#### 任务 6b: 部署 WebLogic 特性

在部署 WebLogic 特性之前,必须部署 WebLogic 基础特性以发现下列 CIT 的 CI:

- JVM
- J2EE Application
- JDBC Data Source

要部署 Weblogic 基础特性,请执行以下步骤:

1. 打开"管理模板和特性"窗格:

单击管理 > 监控 > 管理模板和特性

- 在"配置文件夹"窗格中:
   单击配置文件夹 > 应用程序服务器管理 > Oracle WebLogic 管理 > 特性 > Weblogic 基础
- 3. 在"Weblogic 特性"文件夹中,单击 Weblogic 基础,然后单击 🏶。将打开"分配和部署" 向导。
- 4. 在**配置项目**选项卡中,选择 WebLogic CI,然后单击下一步。如果要选择多项,可以在 按住 Ctrl 或 Shift 键的同时选择它们。单击下一步接受 CI 并转到所需参数选项卡。

注:如果要将特性部署到 Node CI,请选择也显示类型节点的 CI。

注: 在部署 Weblogic 特性期间给定的凭据应具有所需的权限。有关详细信息,请参见《OMi MP for Oracle WebLogic 安装指南》中的"用户权限"部分。

- 6. 单击**下一步**转到参数概要选项卡。
- 7. 在参数概要选项卡中,可以覆盖任何参数的默认值。可在管理模板级别为每个参数指定一个值。默认情况下,不显示定义为专家参数的参数。要显示专家参数,请单击
   ❀ 隐藏/取消隐藏专家参数。
- 8. 单击下一步。
- 9. (可选)。如果不希望立即启用分配,请清除**启用分配**复选框。稍后可使用"分配与调整" 窗格启用分配。
- 10. 单击**完成**。

要部署其余 Weblogic 特性,请执行以下步骤:

1. 打开"管理模板和特性"窗格:

单击管理>监控>管理模板和特性

- 在"配置文件夹"窗格中:
   单击配置文件夹 > 应用程序服务器管理 > Oracle WebLogic 管理 > 特性
- 3. 在"特性"文件夹中,单击要部署的 WebLogic 特性,然后单击 🏶。将打开"分配和部署" 向导。
- 4. 在配置项目选项卡中,单击要将 Weblogic 特性分配到的 CI,然后单击下一步。如果要

选择多项,可以在按住 Ctrl 或 Shift 键的同时选择它们。单击下一步接受 Cl 并转到所 需参数选项卡。

注:如果要将特性部署到 Node CI,请选择也显示类型节点的 CI。

注: 在部署 WebLogic 特性期间给定的凭据应具有所需的权限。有关详细信息,请参见《OMi MP for Oracle WebLogic 安装指南》中的"用户权限"部分。

- 6. 单击**下一步**转到参数概要选项卡。
- 7. 在参数概要选项卡中,可以覆盖任何参数的默认值。可在管理模板级别为每个参数指定一个值。默认情况下,不显示定义为专家参数的参数。要显示专家参数,请单击
   ◆ 隐藏/取消隐藏专家参数。
- 8. 单击下一步。
- 9. (可选)。如果不希望立即启用分配,请清除**启用分配**复选框。稍后可使用"分配与调整" 窗格启用分配。
- 10. 单击完成。

#### 任务7:验证扩展拓扑发现

部署 Weblogic 管理模板或 Weblogic 基础特性后,可以验证是否已在"View Explorer"中填充 CI。

要查看"View Explorer"中的 CI, 请执行以下步骤:

- 1. 在 OMi 控制台中, 单击工作区 > 操作控制台 > Event Perspective。
- 2. 在 "View Explorer"中,从下拉列表中选择 Weblogic\_Deployment\_View。您可以查看由 Weblogic\_Deployment\_View 的关联 CI 组成的扩展拓扑,如下图所示。

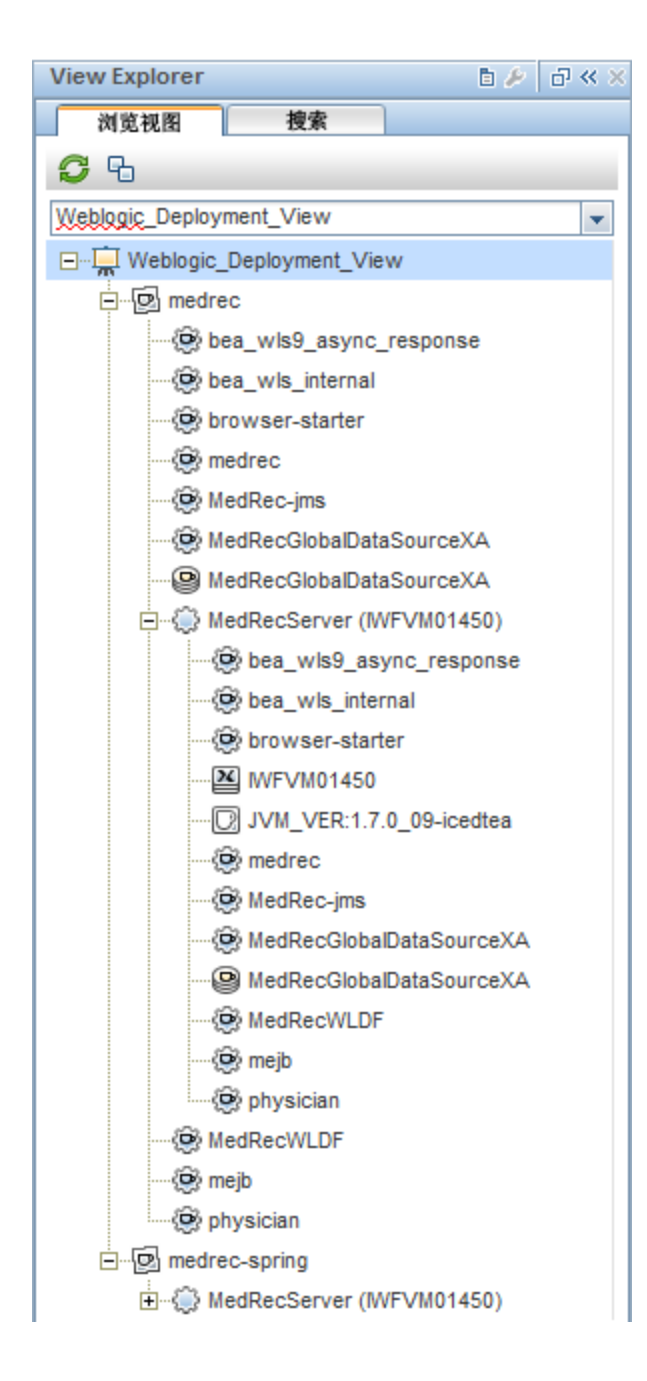

### 监视 Oracle WebLogic 环境

部署"管理模板和特性"后,可以查看以下透视中的事件: Event Perspective Health Perspective Performance Perspective Event Perspective 在部署 Weblogic 发现特性和 Weblogic 管理模板后,可以查看由 OMi MP for Oracle WebLogic 监视的 WebLogic 应用程序服务器 CI 的事件。

要查看 Oracle WebLogic 应用程序服务器 CI 的事件透视,请执行以下步骤:

1. 打开"操作管理"窗格:

#### 工作区 > 操作控制台 > Event Perspective

- 2. 在"操作管理"窗格中,单击 Event Perspective 选项卡。将显示"View Explorer"窗格。
- 3. 从下拉菜单中选择 Weblogic\_Deployment\_View。

将显示由 OMi MP for Oracle WebLogic 监视的 WebLogic 应用程序服务器的列表。

4. 选择要查看事件透视的 WebLogic 应用程序服务器 CI。"Event Browser"窗格将显示选定 WebLogic 应用程序服务器 CI 的事件。

单击"Event Browser"中的事件时,"事件详细信息"窗格将打开,可供查看以下详细信息:

- 常规-显示有关选定事件的详细信息,如严重性、生命周期状态、优先级、相关 CI 等。
- 其他信息 显示有关选定事件属性的更多详细信息。
- 源信息-显示有关选定事件源的可用信息概述。
- 操作 显示选定事件的可用操作列表。有两种可能的操作类型:用户操作和自动操作。
- 注释-显示附加到选定事件的注释列表。
- 自定义属性 显示管理员或负责人手动配置或添加到选定事件的属性列表。
- 相关事件-显示与"Event Browser"中选定事件关联的所有事件的概述。
- 历史记录 显示选定事件的历史记录。
- 解析器提示 显示用于识别事件关联节点和 CI 的信息。
- 说明-显示用于帮助操作员处理相关事件的说明信息。
- 转发-显示事件所有权详细信息(如果有)的传输。

注: 有关查看和管理事件的详细信息,请参见《Operations Manageri概念指南》。

#### **Health Perspective**

在部署 Weblogic 发现特性和 WebLogic 管理模板后,可以查看与 OMi MP for Oracle WebLogic 监视的 WebLogic 应用程序服务器 CI 的运行状况相关的事件。

要查看 Oracle WebLogic 应用程序服务器 CI 的运行状况透视,请执行以下步骤:

1. 打开"操作管理"窗格:

#### 工作区 > 操作控制台 > Event Perspective

2. 在"操作管理"窗格中,单击 Health Perspective 选项卡。将显示"View Explorer"窗格。

- 3. 在"View Explorer"中,选择浏览视图选项卡。
- 从下拉菜单中选择 Weblogic\_Deployment\_View。
   将显示由 OMi MP for Oracle WebLogic 监视的 WebLogic 应用程序服务器的列表。
- 5. 选择要查看运行状况透视的 WebLogic 应用程序服务器 CI。"Event Browser"窗格将显示 选定 WebLogic 应用程序服务器 CI 中运行状况相关的事件。

单击"Event Browser"窗格中的事件时,将显示以下窗格:

- Health Top View 显示选定事件的运行状况顶部视图。
- Health Indicators 显示与从 "Health Top View"窗格中选择的 CI 相关的关键性能指标 (KPI)和 HI。
- Actions 显示选定事件的可用操作列表。

注: 有关查看和管理事件的详细信息,请参见《Operations Manageri概念指南》。

#### **Performance Perspective**

"Performance Perspective"可让您从现有图形模板填充图形。还可以通过为选定 CI 选择所需 度量来描绘自定义图形。

要使用图形查看 Oracle WebLogic 应用程序服务器 CI 的性能透视,请执行以下步骤:

1. 打开"操作管理"窗格:

#### 工作区 > 操作控制台 > Event Perspective

- 2. 在"操作管理"窗口中,单击 Performance Perspective 选项卡。将显示"View Explorer"窗格。
- 3. 在**浏览视图**选项卡中,选择 Weblogic\_Deployment\_View。将显示"Performance"窗格, 其中列出了可用于 Weblogic\_Deployment\_View 的默认图形。
- 从图形选项卡中单击要描绘的图形,然后单击 E 绘制图形。将在右窗格中描绘选定 图形。

注: 有关管理事件的详细信息,请参见《Operations Manageri概念指南》。

### 第3章:组件

OMi MP for Oracle WebLogic 包含以下组件,用于监视环境中的 WebLogic 应用程序服务器:

- Weblogic 管理模板
- WebLogic 特性
- 参数
- 运行时服务模型 (RTSM)视图
- 事件类型指标 (ETI)
- 运行状况指标 (HI)
- 基于拓扑的事件关联 (TBEC) 规则
- Operations Orchestration (OO) 流
- HI 分配
- KPI分配
- 图形
- 工具

### Weblogic管理模板

WebLogic 管理模板提供一套完整的管理解决方案,用于监视您环境中 WebLogic Server 的运行状况和性能。

默认情况下,OMi MP for Oracle WebLogic 包含四组带有预定义特性集的管理模板。您可以 根据监视要求部署直接可用的管理模板或自定义管理模板。也可使用 WebLogic 特性创建 管理模板以监视环境中的 WebLogic Server。

#### 概述

OMi MP for Weblogic 包含以下 Weblogic 管理模板:

- 基础 Weblogic 管理模板
- 扩展 Weblogic 管理模板
- 扩展 Weblogic 和数据库管理模板
- 混合 Weblogic 管理模板

如何访问管理模板

打开"管理模板和特性"窗格:
 在 BSM 上,单击管理>操作管理>监控>管理模板和特性
 在 OMi 上,单击管理>监控>管理模板和特性

2. 单击配置文件夹 > 应用程序服务器管理 > Oracle WebLogic 管理 > 管理模板。

#### 任务

如何部署 Weblogic 管理模板

有关部署 WebLogic 管理模板的详细信息,对于 BSM,请参见任务 6a:标识和部署 WebLogic 管理模板。对于 OMi,请参见任务 6a:标识和部署 WebLogic 管理模板。

如何自动分配 WebLogic 管理模板和 WebLogic 特性

要自动分配 WebLogic 管理模板或 WebLogic 特性,必须指定所需的权限。

- 转到"自动分配"屏幕-对于 OMi(管理>监控>分配与调整),对于 BSM(监控>分配与调 整)。该屏幕由顶部的"自动分配"窗格和底部的参数列表组成。
- 2. 从"浏览视图"选择包含要为其创建自动分配的 CI 的 WebLogic 视图。
- 3. 单击"自动分配"窗格的工具栏中的 <sup>888</sup> 新建分配并选择相应的选项。将显示"创建自动 分配"向导。
- 4. 在"选择配置对象"中,单击要自动分配给所有 CI(CI 类型显示在选定视图中)的 Weblogic 管理模板或特性。

注:列表只显示根 CI 类型显示在选定视图中的管理模板或兼容特性(如果特性是自动分配的)。

默认选择要分配的最新版本管理模板或特性。如果需要,请在列**版本**中选择其他版本。

单击下一步转到所需参数。

此步骤将列出管理模板中尚未指定值的所有强制参数。但是由于是强制参数,因此必须为所有列出的参数指定值之后才能部署管理模板。

如果已指定所有所需的值,您可以选择以下其中一个操作:

- 单击完成以将配置对象分配到选定 CI 并关闭向导或对话框。
- 单击下一步转到参数概要选项卡(对于 OMi)和所有参数选项卡(对于 BSM),您可在其中覆盖任何参数的默认值,包括那些非必需参数。

注:要访问"配置选项"步骤,请单击此步骤中的下一步,然后再单击参数概要 (对于 OMi)和所有参数(对于 BSM)步骤中的下一步。

若要更改参数,请双击参数,或在列表中选择参数,然后单击 🖉 编辑。

- 对于标准参数,将打开"编辑参数"对话框。
   单击值指定该值,然后单击确定。
- 对于实例参数,将打开"编辑实例参数"对话框。
   添加实例值,然后为每个实例值指定依赖参数值。指定实例和依赖参数值后,单击
   确定。
- 6. (可选)。在参数概要选项卡(对于 OMi)和所有参数选项卡(对于 BSM)中,为需根据除默

认值外的不同值进行监视的每个参数指定值。

若要更改参数,请双击参数,或在列表中选择参数,然后单击 🖉 编辑。

- 对于标准参数,将打开"编辑参数"对话框。
- 单击**值**指定该值,然后单击**确定**。
- 7. (可选)。如果不希望立即激活分配规则,则在"配置选项"步骤中,清除**激活自动分配规**则复选框。
- 8. 单击完成以保存更改并关闭向导。分配规则已添加到自动分配规则列表中。

如何部署 WebLogic 管理模板的分配报告

- 1. 选择要创建报告的管理模板。
- 2. 单击"管理模板和特性"窗格中的 ▲ 生成分配报告。此时将显示预先配置的分配报告。 您可以通过分配与调整窗格显示其他类型的报告。

#### 基础 Weblogic 管理模板

基础 Weblogic 管理模板监视 Weblogic Server 的主要组件以及 CPU、内存和磁盘的关键基础 结构区域。

如何访问基础 Weblogic 管理模板

- 打开"管理模板和特性"窗格:
   在 BSM 上,单击管理>操作管理>监控>管理模板和特性
   在 OMi 上,单击管理>监控>管理模板和特性
- 2. 在"配置文件夹"窗格中,单击**配置文件夹 > 应用程序服务器管理 > Oracle WebLogic 管理 > 管理模板 > 基础 Weblogic 管理模板。**

#### 用户界面参考

管理模板-常规

提供有关管理模板属性的概述。

| UI 元素 | 描述                          |
|-------|-----------------------------|
| 名称    | 基础 Weblogic 管理模板。           |
| 描述    | 管理模板的描述。                    |
| ID    | 管理模板的 GUI 版本的唯一标识符。         |
| 版本 ID | 此版本的管理模板的唯一标识符。             |
| 版本    | 管理模板的当前版本。在本例中,管理模板的版本是1.1。 |
| 更改日志  | 描述此版本的管理模板中的新内容和修改内容的文本。    |

#### 管理模板 - 拓扑视图

提供要分配给管理模板的 CI 类型的概述。

| UI 元素 | 描述                                                                                          |
|-------|---------------------------------------------------------------------------------------------|
| 拓扑视图  | Weblogic_Deployment_View 是基础 WebLogic 管理模板的拓扑视图。其中包括您想使用管理模板来管理的 CI 类型。                     |
| CI 类型 | 由基础 WebLogic 管理模板管理的 CI 的类型。这就是可将管理模板分配 到的 CI 类型。基础 WebLogic 管理模板包含 WebLogic 应用程序服务器 CI 类型。 |

管理模板-特性

基础 WebLogic 管理模板包括以下特性:

- Weblogic 基本
- Weblogic EJB 性能
- Weblogic JDBC 连接池状态
- Weblogic JVM 堆内存
- Weblogic Server 状态
- Weblogic Servlet 性能

基础 WebLogic 管理模板包含以下用于监视基础结构元素的基础结构特性:

资源瓶颈诊断

资源瓶颈诊断特性可标识 CPU、内存、网络和磁盘等系统资源的拥塞和瓶颈状况。CPU 瓶颈监视基于全局 CPU 使用率和平均负载(运行队列长度)。内存瓶颈监视基于内存使用 率、可用内存和内存换出率。文件系统监视功能基于节点上最繁忙文件系统的空间利用率 级别。网络监视基于包冲突率、包错误率和出站队列长度。

| CI 类型    | 策略模板                       | 描述                                                                                                    | 策略类型   |
|----------|----------------------------|----------------------------------------------------------------------------------------------------|--------|
| Computer | Sys_CPUBottleneckDiagnosis | 此策略模板检测 CPU<br>使用率百分比、处理<br>器队列长度、系统上<br>的 CPU 总数以及操作<br>系统数超过阈值之类<br>的 CPU 瓶颈。如果违<br>反了 CPU 使用率阈值<br>以及队列中等待 CPU<br>时间的进程数阈值,<br>则此策略将发出警<br>报。此消息还将显示<br>前十个 CPU 使用率最<br>高的进程。 | 度量阈值模板 |
| Computer | Sys_DiskPeakUtilMonitor    | 此策略模板监视系统<br>磁盘的利用率级别。<br>它可检查利用率级别                                                                                                    | 度量阈值模板 |

| CI 类型    | 策略模板                                   | 描述                                                                                                   | 策略类型   |
|----------|----------------------------------------|----------------------------------------------------------------------------------------------------|--------|
|          |                                        | 是否已满。                                                                                                |        |
| Computer | Sys_<br>MemoryBottleneckDiagnosis      | 此保有。<br>出,<br>你<br>你<br>你<br>你<br>你<br>你<br>你<br>你<br>你<br>你<br>你<br>你<br>你<br>你<br>你<br>你<br>你<br>你 | 度量阈值模板 |
| Computer | Sys_<br>NetworkInterfaceErrorDiagnosis | 此策略模板将监视系<br>统的网络使用率,并<br>检查潜在的网络瓶颈<br>或错误。                                                          | 度量阈值模板 |

系统故障分析

系统故障分析特性将监视内核日志文件、引导日志文件和事件日志文件,以查找严重错误 状况和相关说明。

| CI 类型    | 策略模板               | 描述                                                                                                    | 策略类型         |
|----------|--------------------|----------------------------------------------------------------------------------------------------|--------------|
| Computer | Sys_LinuxKernelLog | 此策略模板监视内核日志文件<br>/var/log/并在任何内核服务失败时<br>发出警报。它将检查与内核日志<br>文件中的 <*><br>kernel:<@.service>:<*.msg> 失败模<br>式匹配的错误状况。如果找到任<br>何匹配,此状况将发出"次要"严重<br>级的警报。                                                     | 日志文件条<br>目模板 |
| Computer | Sys_LinuxBootLog   | <ul> <li>此策略模板监视引导日志文件</li> <li>/var/log/boot.log并在出现任何系统</li> <li>引导错误时发出警报。它将检查</li> <li>下列状况:</li> <li>服务启动失败 - 检查与引导日志</li> <li>文件中的 &lt;*&gt;</li> <li>@.service&gt;:&lt;@.daemon&gt; 启动</li> </ul> | 日志文件条<br>目模板 |

| CI 类型    | 策略模板                                     | 描述                                                                                                    | 策略类型               |
|----------|------------------------------------------|----------------------------------------------------------------------------------------------------|--------------------|
|          |                                          | 失败模式匹配的错误状况。如<br>果找到任何匹配,此状况将发<br>出"次要"严重级的警报。<br>• <b>服务失败</b> -检查与日志文件中的<br><*> (@.service>:<*.msg> 失败模<br>式匹配的错误状况。如果找到<br>任何匹配,此状况将发出"严重"<br>严重级的警报。                                                                                    |                    |
| Computer | Sys_LinuxSecureLog                       | 此策略模板会在出现任何安全登<br>录失败时向用户发出警报。它将<br>检查与 <*> sshd:Failed password for<br><@.user> from <*.host> port <#> ssh2<br>模式匹配的错误状况。如果找到<br>任何匹配,此状况将发出"警告"严<br>重级的警报。                                                                                | 日志文件条<br>目模板       |
| Computer | Sys_AIXErrptLog                          | 此策略模板将监视 ERRPT 日志文件<br>/var/opt/0V/tmp/sispi/errpt.log<br>,并根据错误日志中的条目生成<br>错误报告。它将检查与 errpt 日志<br>文件中每列 <@.errcode><br><2#.mo><2#.dd><2#.hh><2#.mm><2<br>#.yy> <@> <@> <@.object><br><*.msgtext>匹配的错误状况。如<br>果找到任何匹配,此状况将发<br>出"警告"严重级的警报。 | 日志文件条<br>目模板       |
| Computer | Sys_<br>MSWindowsServer_<br>DNSWarnError | 此策略模板将监视 Microsoft DNS<br>服务器服务及其对应进程的日志<br>文件,并转发严重性为"警告"或"错<br>误"的错误日志条目。此策略查找<br>DNS 日志文件中的下列错误:<br>• DNS 服务器无法为资源记录分<br>配内存。<br>• DNS 服务器由于缺乏可用内存<br>而无法为客户端请求提供服<br>务。<br>• DNS 服务器无法创建区域转移<br>线程。<br>• DNS 服务器在写入至文件时遇<br>到错误。        | Windows 事件<br>日志模板 |

| CI 类型    | 策略模板                                      | 描述                                                                   | 策略类型               |
|----------|-------------------------------------------|----------------------------------------------------------------------|--------------------|
|          |                                           | 程调用 (RPC) 服务。                                                        |                    |
| Computer | Sys_<br>MSWindowsServer_<br>DHCPWarnError | 此策略模板将监视 DHCP 事件日<br>志,并转发严重性为"警告"或"错<br>误"的事件日志条目。此策略将查<br>找以下错误:   | Windows 事件<br>日志模板 |
|          |                                           | • lashlpr 无法联系 NPS 服务。                                               |                    |
|          |                                           | •作用域或超级作用域中没有对<br>BOOTP客户端可用的IP地址。                                   |                    |
|          |                                           | • DHCP 服务器无法连接到 NPS 服务器以确定客户端的 NAP 访问状态。                             |                    |
|          |                                           | • 作用域或超级作用域中无可租用的 IP 地址。                                             |                    |
|          |                                           | • DHCP 服务无法初始化审核日<br>志。                                              |                    |
|          |                                           | •本地计算机上的 DHCP/BINL 服务已确定自身未获准启动。                                     |                    |
|          |                                           | <ul> <li>此工作组服务器中的<br/>DHCP/BINL服务遇到另一个带<br/>有 IP 地址的服务器。</li> </ul> |                    |
|          |                                           | • DHCP 服务无法恢复 DHCP 注册<br>表配置。                                        |                    |
|          |                                           | • DHCP 服务无法从注册表读取全局 BOOTP 文件名。                                       |                    |
|          |                                           | • DHCP 服务无法为任何客户端提<br>供服务,因为没有任何活动接<br>口。                            |                    |
|          |                                           | • 没有任何静态 IP 地址绑定到<br>DHCP 服务器。                                       |                    |
|          |                                           | • DHCP 服务器服务无法注册到服<br>务控制器。                                          |                    |
|          |                                           | • DHCP 服务器服务无法初始化其<br>注册表参数。                                         |                    |
| Computer | Sys_<br>MSWindowsServer_<br>NFSWarnError  | 此策略模板将监视 NFS 事件日<br>志,并转发严重性为"警告"或"错<br>误"的事件日志条目。此策略将查<br>找以下错误:    | Windows 事件<br>日志模板 |
|          |                                           | <ul> <li>Server for NFS 检测到磁盘空间<br/>较小,已停止记录审核。</li> </ul>           |                    |

| CI 类型    | 策略模板                                                     | 描述                                                                                                    | 策略类型               |
|----------|----------------------------------------------------------|----------------------------------------------------------------------------------------------------|--------------------|
|          |                                                          | <ul> <li>审核日志已达到其最大文件大小。</li> <li>Server for NFS 无法注册到 RPC 端口映射器。</li> <li>Server for NFS 在第 2阶段初始化期间从 NFS 驱动程序接收到失败消息。</li> </ul>                                                                                                    |                    |
| Computer | Sys_<br>MSWindowsServer_<br>TerminalServiceWarnE<br>rror | 此策略模板将转发严重性为"警告"<br>或"错误"的终端服务事件日志条<br>目。此策略将查找以下错误:<br>• 由于终端服务器当前配置为不<br>接受任何连接,因此已拒绝连<br>接请求。<br>• 由于身份验证失败,自动重新<br>连接未能将用户重新连接到会<br>话。<br>• 终端服务启动失败。<br>• 终端服务器接收到大量未完成<br>连接。                                                                                | Windows 事件<br>日志模板 |
| Computer | Sys_<br>MSWindowsServer_<br>WindowsLogonWarnEr<br>ror    | 此策略模板将监视Windows 登录<br>和初始化事件日志,并转发严重<br>性为"警告"或"错误"的错误日志条<br>目。此策略查找Windows日志文<br>件中的下列错误:<br>•Windows许可证无效。<br>•Windows许可证激活失败。<br>•Windows登录进程切换桌面失败。<br>•Windows登录进程意外终止。<br>•Windows登录进程意外终止。<br>•Windows登录进程生成用户应用<br>程序失败。<br>•Windows登录进程终止当前登录<br>的用户进程失败。 | Windows 事件<br>日志模板 |

系统基础设施发现

系统基础设施发现特性可发现并收集受管节点上与系统资源、操作系统和应用程序有关的信息。

| CI 类型    | 策略模板                               | 描述                                                                                                    | 策略类型         |
|----------|------------------------------------|----------------------------------------------------------------------------------------------------|--------------|
| Computer | OPC_PERL_<br>INCLUDE_<br>INSTR_DIR | 此策略用于在 Operations Agent xpl<br>配置命名空间内设置 OPC_PERL_<br>INCLUDE_INSTR_DIR。将该值设<br>置为 TRUE,以使基础结构 SPI 策<br>略工作。 | 节点信息模板       |
|          | Sys_<br>SystemDiscovery            | 此策略模板从受管节点上收集诸<br>如硬件资源、操作系统属性和应<br>用程序的服务信息。                                                                | 服务自动发现<br>模板 |

### 扩展 Weblogic 管理模板

扩展 Weblogic 管理模板监视 WebLogic Server 的高级组件以及基础结构和 Oracle 数据库的基本组件。

如何访问扩展 Weblogic 管理模板

- 打开"管理模板和特性"窗格:
   在 BSM 上,单击管理>操作管理>监控>管理模板和特性
   在 OMi 上,单击管理>监控>管理模板和特性
- 2. 在"配置文件夹"窗格中,单击配置文件夹 > 应用程序服务器管理 > Oracle WebLogic 管理
   理 > 管理模板 > 扩展 Weblogic 管理模板。

#### 用户界面参考

管理模板-常规

提供有关管理模板属性的概述。

| UI元素  | 描述                          |
|-------|-----------------------------|
| 名称    | 扩展 Weblogic 管理模板。           |
| 描述    | 管理模板的描述。                    |
| ID    | 管理模板的 GUI 版本的唯一标识符。         |
| 版本 ID | 此版本的管理模板的唯一标识符。             |
| 版本    | 管理模板的当前版本。在本例中,管理模板的版本是1.1。 |
| 更改日志  | 描述此版本的管理模板中的新内容和修改内容的文本。    |

管理模板 - 拓扑视图

提供要分配给管理模板的 CI 类型的概述。
| UI 元素 | 描述                                                                                          |
|-------|---------------------------------------------------------------------------------------------|
| 拓扑视图  | Weblogic_Deployment_View 是扩展 WebLogic 管理模板的拓扑视图。其中包括您想使用管理模板来管理的 CI 类型。                     |
| CI 类型 | 由扩展 WebLogic 管理模板管理的 CI 的类型。这就是可将管理模板分配 到的 CI 类型。扩展 WebLogic 管理模板包含 WebLogic 应用程序服务器 CI 类型。 |

管理模板-特性

扩展 WebLogic 管理模板包括以下特性:

- Weblogic 身份验证
- Weblogic 基本
- Weblogic 缓存使用情况
- Weblogic 群集状态
- Weblogic EJB 性能
- Weblogic JCA 统计信息
- Weblogic JDBC 连接池状态
- Weblogic JMS 性能
- Weblogic JVM 堆内存
- Weblogic Server 状态
- Weblogic Servlet 性能
- Weblogic 线程状态
- Weblogic 事务
- Weblogic Web应用程序状态
- 扩展 WebLogic 管理模板包含以下用于监视基础结构元素的基础结构特性:

带宽使用率和网络 IOPS

带宽使用率和网络 IOPS 特性监视网络中的 IO 操作和系统性能。它根据已用带宽、出站队列长度和平均每秒传输的字节数来监视网络 I/O 操作和性能。

| CI 类型    | 策略模板                               | 描述                                                                                                    | 策略类型   |
|----------|------------------------------------|----------------------------------------------------------------------------------------------------|--------|
| Computer | Sys_<br>NetworkUsageAndPerformance | 监视系统的网络使用<br>率并显示错误率和冲<br>突,以便找出潜在的<br>网络瓶颈。此策略模<br>板仅监视 vMA 机的物<br>理 NIC。它不会监视<br>Windows 操作系统上数<br>据包冲突的性能数<br>据,因为 Windows 操<br>作系统中不存在<br>BYNETIF_COLLISION | 度量阈值模板 |

| CI 类型 | 策略模板                               | 描述                                                                                              | 策略类型 |
|-------|------------------------------------|-------------------------------------------------------------------------------------------------|------|
|       |                                    | 度量。                                                                                             |      |
|       | Sys_PerNetifInbyteBaseline-<br>AT  | 监视给定间隔内网络<br>接口的传出字节速<br>率。它将分别监视受<br>管节点上每个网络接<br>口的传出字节数。此<br>策略将在每个间隔内<br>单独处理每个网络接<br>口实例。  |      |
|       | Sys_PerNetifOutbyteBaseline-<br>AT | 监视给定间隔期间网<br>络接口的传入字节速<br>率。它会分别监视受<br>管节点上每个网络接<br>口的传入字节数。此<br>策略将在每个间隔内<br>单独处理每个网络接<br>口实例。 |      |

#### CPU性能

CPU 性能特性将监视总体 CPU 性能,如 CPU 使用率百分比和 CPU 使用率峰值。单个 CPU 性能监视功能基于总 CPU 使用率、用户模式下的 CPU 使用率、系统模式下的 CPU 使用率以及中断率。

| CI 类型    | 策略模板                            | 描述                                                                                                    | 策略类型   |
|----------|---------------------------------|----------------------------------------------------------------------------------------------------|--------|
| Computer | Sys_CPUSpikeCheck               | 此策略模板监视处理器性能的变化。如果 CPU 使用率在下降后立即激增,则系统的CPU 使用率会达到峰值。Sys_CPUSpikeCheck 策略模板将监视在用户模式和系统模式下花费的 CPU 时间。还可以在 CPU 处于繁忙状态时监视总 CPU 时间。 | 度量阈值模板 |
|          | Sys_<br>GlobalCPUUtilization-AT | 此策略模板将监视受管节点<br>上的 CPU 性能,并在所有<br>CPU 中使用率违反阈值级别<br>时发出警报。                                                                     |        |
|          | Sys_PerCPUUtilization-<br>AT    | 此策略模板将监视受管节点<br>上每个 CPU 的使用率。此策<br>略将在每个间隔内单独处理<br>每个 CPU 实例。                                                                  |        |

| CI 类型 | 策略模板                                 | 描述                                                           | 策略类型 |
|-------|--------------------------------------|--------------------------------------------------------------|------|
|       | Sys_<br>RunQueueLengthMonitor-<br>AT | 此策略模板将监视 CPU 运行<br>队列中等待的进程数,并在<br>运行队列中的进程数违反阈<br>值级别时发出警报。 |      |

#### 内存和交换使用率

内存和交换使用率特性将监视系统的内存性能。内存性能监视基于内存使用率(百分比表示)、交换空间使用率(百分比表示)、可用空闲内存 (MB)和可用交换空间 (MB)。

| CI 类型    | 策略模板                                            | 描述                                                                                | 策略类型   |
|----------|-------------------------------------------------|-----------------------------------------------------------------------------------|--------|
| Computer | Sys_<br>MSWindowsNonPagedPoolUtilization-<br>AT | 此策略模板将监<br>视未分页页池的内<br>存。未分页页补的<br>有。未分页存的<br>一个区域内存的<br>一个区使用也无<br>法写入磁盘的对<br>象。 | 度量阈值模板 |
|          | Sys_<br>MSWindowsPagedPoolUtilization-AT        | 此策略模板将监视分页池的内存。分页池是物理系统内存的一个区域,用于未使用时可写入磁盘的对象。                                    |        |
|          | Sys_MemoryUsageAndPerformance                   | 此策略模板监视<br>系统的内存用量<br>并显示错误率和<br>冲突,以便找出<br>潜在的内存瓶<br>颈。                          |        |
|          | Sys_MemoryUtilization-AT                        | 此策略模板将监视全局内存使用率。内存使用率是间隔期间使用的物理内存百分比。其中包括系统内存(由内核占用)、缓存缓冲区和用户内存。                  |        |
|          | Sys_SwapCapacityMonitor                         | 此策略模板监视                                                                           |        |

| CI 类型 | 策略模板                   | 描述                                    | 策略类型 |
|-------|------------------------|---------------------------------------|------|
|       |                        | 系统的交换空间<br>使用率。                       |      |
|       | Sys_SwapUtilization-AT | 此策略模板将监<br>视受管节点上系<br>统使用的全局交<br>换空间。 |      |

#### 远程磁盘空间使用率

远程磁盘空间使用率特性将监视远程磁盘的空间使用率。

| CI 类型               | 策略模板                                | 策略描述                                             | 策略类型   |
|---------------------|-------------------------------------|--------------------------------------------------|--------|
| Computer、FileSystem | Sys_<br>LinuxCifsUtilizationMonitor | 此策略模板监视 Linux<br>平台上的 CIFS 远程<br>文件系统的空间使用<br>率。 | 度量阈值模板 |
|                     | Sys_<br>LinuxNfsUtilizationMonitor  | 此策略模板监视 Linux<br>平台上的 NFS 远程文<br>件系统的空间使用<br>率。  |        |

#### 资源瓶颈诊断

资源瓶颈诊断特性可标识 CPU、内存、网络和磁盘等系统资源的拥塞和瓶颈状况。CPU 瓶颈监视基于全局 CPU 使用率和平均负载(运行队列长度)。内存瓶颈监视基于内存使用 率、可用内存和内存换出率。文件系统监视功能基于节点上最繁忙文件系统的空间利用率 级别。网络监视基于包冲突率、包错误率和出站队列长度。

| CI 类型    | 策略模板                       | 描述                                                                                                    | 策略类型   |
|----------|----------------------------|----------------------------------------------------------------------------------------------------|--------|
| Computer | Sys_CPUBottleneckDiagnosis | 此策略模板检测 CPU<br>使用率百分比、处理<br>器队列长度、系统上<br>的 CPU 总数以及操作<br>系统数超过阈值之类<br>的 CPU 瓶颈。如果违<br>反了 CPU 使用率阈值<br>以及队列中等待 CPU<br>时间的进程数阈值,<br>则此策略将发出警<br>报。此消息还将显示<br>前十个 CPU 使用率最<br>高的进程。 | 度量阈值模板 |
| Computer | Sys_DiskPeakUtilMonitor    | 此策略模板监视系统                                                                                                    | 度量阈值模板 |

| CI 类型    | 策略模板                                   | 描述                                                                                     | 策略类型   |
|----------|----------------------------------------|----------------------------------------------------------------------------------------|--------|
|          |                                        | 磁盘的利用率级别。<br>它可检查利用率级别<br>是否已满。                                                        |        |
| Computer | Sys_<br>MemoryBottleneckDiagnosis      | 此策略模板盗以瓶<br>一次<br>一次<br>一次<br>一次<br>一次<br>一次<br>一次<br>一次<br>一次<br>一次<br>一次<br>一次<br>一次 | 度量阈值模板 |
| Computer | Sys_<br>NetworkInterfaceErrorDiagnosis | 此策略模板将监视系<br>统的网络使用率,并<br>检查潜在的网络瓶颈<br>或错误。                                            | 度量阈值模板 |

#### 空间可用性和磁盘 IOPS

空间可用性和磁盘 IOPS 特性将监视系统的磁盘 IO 操作和空间使用率。

| CI 类型    | 策略模板                                 | 描述                                                                                                | 策略类型   |
|----------|--------------------------------------|---------------------------------------------------------------------------------------------------|--------|
| Computer | Sys_<br>FileSystemUtilizationMonitor | 监视逻辑文件系统的磁盘<br>容量                                                                                 | 度量阈值模板 |
|          | Sys_<br>PerDiskAvgServiceTime-AT     | 监视磁盘 IO 服务时间。<br>磁盘平均服务时间是磁盘<br>在间隔期间内处理每个磁<br>盘请求所花费的时间。此<br>策略要求 HP Performance<br>Agent 位于节点上。 |        |
|          | Sys_PerDiskUtilization-AT            | 确定磁盘的多实例基线。<br>磁盘使用率是磁盘忙于响<br>应系统请求所花费的时间<br>百分比。此策略要求 HP<br>Performance Agent 位于节<br>点上。         |        |

系统故障分析

系统故障分析特性将监视内核日志文件、引导日志文件和事件日志文件,以查找严重错误 状况和相关说明。

| CI 类型    | 策略模板               | 描述                                                                                                    | 策略类型         |
|----------|--------------------|----------------------------------------------------------------------------------------------------|--------------|
| Computer | Sys_LinuxKernelLog | 此策略模板监视内核日志文件<br>/var/log/并在任何内核服务失败时<br>发出警报。它将检查与内核日志<br>文件中的 <*><br>kernel:<@.service>:<*.msg> 失败模<br>式匹配的错误状况。如果找到任<br>何匹配,此状况将发出"次要"严重<br>级的警报。                                                                                                    | 日志文件条<br>目模板 |
| Computer | Sys_LinuxBootLog   | 此策略模板监视引导日志文件<br>/var/log/boot.log并在出现任何<br>系统引导错误时发出警报。它将<br>检查下列状况:<br>• 服务启动失败 - 检查与引导日志<br>文件中的 <*><br><@.service>:<@.daemon> 启动<br>失败模式匹配的错误状况。如<br>果找到任何匹配,此状况将发<br>出"次要"严重级的警报。<br>• 服务失败 - 检查与日志文件中的<br><*> <@.service>:<*.msg> 失败模<br>式匹配的错误状况。如果找到<br>任何匹配,此状况将发出"严重"<br>严重级的警报。 | 日志文件条<br>目模板 |
| Computer | Sys_LinuxSecureLog | 此策略模板会在出现任何安全登录失败时向用户发出警报。它将检查与 <*> sshd:Failed password for <@.user> from <*.host> port <#> ssh2<br>模式匹配的错误状况。如果找到<br>任何匹配,此状况将发出"警告"严<br>重级的警报。                                                                                                    | 日志文件条<br>目模板 |
| Computer | Sys_AIXErrptLog    | 此策略模板将监视 ERRPT 日志文<br>件 /var/opt/OV/tmp/sispi/errpt.log,并<br>根据错误日志中的条目生成错误<br>报告。它将检查与 errpt 日志文件<br>中每列 <@.errcode><br><2#.mo><2#.dd><2#.hh><2#.mm><2<br>#.yy> <@> <@> <@.object><br><*.msgtext> 匹配的错误状况。如<br>果找到任何匹配,此状况将发                                                              | 日志文件条<br>目模板 |

| CI 类型    | 策略模板                                      | 描述                                                                                                    | 策略类型               |
|----------|-------------------------------------------|----------------------------------------------------------------------------------------------------|--------------------|
|          |                                           | 出"警告"严重级的警报。                                                                                                    |                    |
| Computer | Sys_<br>MSWindowsServer_<br>DNSWarnError  | <ul> <li>此策略模板将监视 Microsoft DNS<br/>服务器服务及其对应进程的日志<br/>文件,并转发严重性为"警告"或"错<br/>误"的错误日志条目。此策略查找<br/>DNS日志文件中的下列错误:</li> <li>DNS服务器无法为资源记录分<br/>配内存。</li> <li>DNS服务器由于缺乏可用内存<br/>而无法为客户端请求提供服<br/>务。</li> <li>DNS服务器无法创建区域转移<br/>线程。</li> <li>DNS服务器在写入至文件时遇<br/>到错误。</li> <li>DNS服务器无法初始化远程过<br/>程调用 (RPC)服务。</li> </ul>                                               | Windows 事件<br>日志模板 |
| Computer | Sys_<br>MSWindowsServer_<br>DHCPWarnError | 此策略模板将监视 DHCP 事件日<br>志,并转发严重性为"警告"或"错<br>误"的事件日志条目。此策略将查<br>找以下错误:<br>Iashlpr 无法联系 NPS 服务。<br>作用域或超级作用域中没有对<br>BOOTP 客户端可用的 IP 地址。<br>DHCP 服务器无法连接到 NPS<br>服务器以确定客户端的 NAP 访<br>问状态。<br>作用域或超级作用域中无可租<br>用的 IP 地址。<br>DHCP 服务无法初始化审核日<br>志。<br>本地计算机上的 DHCP/BINL 服<br>务已确定自身未获准启动。<br>此工作组服务器中的<br>DHCP/BINL 服务遇到另一个带<br>有 IP 地址的服务器。<br>DHCP 服务无法恢复 DHCP 注册<br>表配置。 | Windows 事件<br>日志模板 |

| CI 类型    | 策略模板                                                     | 描述                                                                                                    | 策略类型               |
|----------|----------------------------------------------------------|----------------------------------------------------------------------------------------------------|--------------------|
|          |                                                          | 局 BOOTP 文件名。<br>DHCP 服务无法为任何客户端提<br>供服务,因为没有任何活动接<br>口。<br>没有任何静态 IP 地址绑定到<br>DHCP 服务器。<br>DHCP 服务器服务无法注册到服<br>务控制器。<br>DHCP 服务器服务无法初始化其<br>注册表参数。                                                                                      |                    |
| Computer | Sys_<br>MSWindowsServer_<br>NFSWarnError                 | 此策略模板将监视 NFS 事件日<br>志,并转发严重性为"警告"或"错<br>误"的事件日志条目。此策略将查<br>找以下错误:<br>• Server for NFS 检测到磁盘空间<br>较小,已停止记录审核。<br>• 审核日志已达到其最大文件大<br>小。<br>• Server for NFS 无法注册到 RPC<br>端口映射器。<br>• Server for NFS 在第 2阶段初始化<br>期间从 NFS 驱动程序接收到失<br>败消息。 | Windows 事件<br>日志模板 |
| Computer | Sys_<br>MSWindowsServer_<br>TerminalServiceWarnE<br>rror | 此策略模板将转发严重性为"警告"<br>或"错误"的终端服务事件日志条<br>目。此策略将查找以下错误:<br>• 由于终端服务器当前配置为不<br>接受任何连接,因此已拒绝连<br>接请求。<br>• 由于身份验证失败,自动重新<br>连接未能将用户重新连接到会<br>话。<br>• 终端服务启动失败。<br>• 终端服务器接收到大量未完成<br>连接。                                                     | Windows 事件<br>日志模板 |
| Computer | Sys_<br>MSWindowsServer_<br>WindowsLogonWarnEr<br>ror    | 此策略模板将监视 Windows 登录<br>和初始化事件日志,并转发严重<br>性为"警告"或"错误"的错误日志条<br>目。此策略查找 Windows 日志文                                                                                                    | Windows 事件<br>日志模板 |

| CI 类型 | 策略模板 | 描述                                      | 策略类型 |
|-------|------|-----------------------------------------|------|
|       |      | 件中的下列错误:                                |      |
|       |      | • Windows 许可证无效。                        |      |
|       |      | • Windows 许可证激活失败。                      |      |
|       |      | <ul> <li>Windows 登录进程切换桌面失败。</li> </ul> |      |
|       |      | • Windows 登录进程意外终止。                     |      |
|       |      | • Windows 登录进程生成用户应用<br>程序失败。           |      |
|       |      | • Windows 登录进程终止当前登录<br>的用户进程失败。        |      |
|       |      | • Windows 登录进程断开用户会话<br>失败。             |      |

#### 系统基础设施发现

系统基础设施发现特性可发现并收集受管节点上与系统资源、操作系统和应用程序有关的信息。

| CI 类型    | 策略模板                               | 描述                                                                                                    | 策略类型         |
|----------|------------------------------------|----------------------------------------------------------------------------------------------------|--------------|
| Computer | OPC_PERL_<br>INCLUDE_<br>INSTR_DIR | 此策略用于在 Operations Agent xpl<br>配置命名空间内设置 OPC_PERL_<br>INCLUDE_INSTR_DIR。将该值设<br>置为 TRUE,以使基础结构 SPI 策<br>略工作。 | 节点信息模板       |
|          | Sys_<br>SystemDiscovery            | 此策略模板从受管节点上收集诸<br>如硬件资源、操作系统属性和应<br>用程序的服务信息。                                                                | 服务自动发现<br>模板 |

# 扩展 Weblogic 和数据库管理模板

扩展 Weblogic 和数据库管理模板监视 WebLogic Server 的组件以及基础结构和 Oracle 数据库的基本组件。

如何访问扩展 Weblogic 和数据库管理模板

- 打开"管理模板和特性"窗格:
   在 BSM 上,单击管理>操作管理>监控>管理模板和特性
  - 在 OMi上,单击管理 > 监控 > 管理模板和特性
- 2. 在"配置文件夹"窗格中,单击配置文件夹>应用程序服务器管理>Oracle WebLogic 管理
   理>管理模板>扩展 Weblogic 和数据库管理模板。

## 用户界面参考

管理模板-常规

提供有关管理模板属性的概述。

| UI元素  | 描述                          |
|-------|-----------------------------|
| 名称    | 扩展 WebLogic 和数据库管理模板        |
| 描述    | 管理模板的描述。                    |
| ID    | 管理模板的 GUI 版本的唯一标识符。         |
| 版本 ID | 此版本的管理模板的唯一标识符。             |
| 版本    | 管理模板的当前版本。在本例中,管理模板的版本是1.1。 |
| 更改日志  | 描述此版本的管理模板中的新内容和修改内容的文本。    |

管理模板 - 拓扑视图

提供要分配给管理模板的 CI 类型的概述。

| UI 元素 | 描述                                                                                                 |
|-------|----------------------------------------------------------------------------------------------------|
| 拓扑视图  | Weblogic_Deployment_View 是扩展 WebLogic 和数据库管理模板的拓扑 视图。其中包括您想使用管理模板来管理的 CI 类型。                       |
| CI 类型 | 由扩展 WebLogic 和数据库管理模板管理的 CI 的类型。这就是可将管理模板分配到的 CI 类型。扩展 WebLogic 和数据库管理模板包含 WebLogic 应用程序服务器 CI 类型。 |

管理模板-特性

扩展 WebLogic 和数据库管理模板包括以下特性:

- Weblogic 身份验证
- Weblogic 基本
- Weblogic 缓存使用情况
- Weblogic 群集状态
- Weblogic EJB 性能
- Weblogic JCA 统计信息
- Weblogic JDBC 连接池状态
- Weblogic JMS 性能
- Weblogic JVM 堆内存
- Weblogic Server 状态
- Weblogic Servlet 性能

- Weblogic 线程状态
- Weblogic 事务
- Weblogic Web应用程序状态

扩展 WebLogic 和数据库管理模板包括以下用于监视基础结构元素的基础结构特性:

带宽使用率和网络 IOPS

带宽使用率和网络 IOPS 特性监视网络中的 IO 操作和系统性能。它根据已用带宽、出站队列长度和平均每秒传输的字节数来监视网络 I/O 操作和性能。

| CI类型     | 策略模板                               | 描述                                                                                                    | 策略类型   |
|----------|------------------------------------|----------------------------------------------------------------------------------------------------|--------|
| Computer | Sys_<br>NetworkUsageAndPerformance | 监视系统的网络使用<br>率并显示错误率和冲<br>突,以便找出潜在的<br>网络瓶颈。此策略模<br>板仅监视 vMA 机的物<br>理 NIC。它不会监视<br>Windows 操作系统上数<br>据包冲突的性能数<br>据,因为 Windows 操<br>作系统中不存在<br>BYNETIF_COLLISION<br>度量。 | 度量阈值模板 |
|          | Sys_PerNetifInbyteBaseline-<br>AT  | 监视给定间隔内网络<br>接口的传出字节速<br>率。它将分别监视受<br>管节点上每个网络接<br>口的传出字节数。此<br>策略将在每个间隔内<br>单独处理每个网络接<br>口实例。                                                                         |        |
|          | Sys_PerNetifOutbyteBaseline-<br>AT | 监视给定间隔期间网<br>络接口的传入字节速<br>率。它会分别监视受<br>管节点上每个网络接<br>口的传入字节数。此<br>策略将在每个间隔内<br>单独处理每个网络接<br>口实例。                                                                        |        |

#### CPU性能

CPU 性能特性将监视总体 CPU 性能,如 CPU 使用率百分比和 CPU 使用率峰值。单个 CPU 性能监视功能基于总 CPU 使用率、用户模式下的 CPU 使用率、系统模式下的 CPU 使用率以及中断率。

| CI 类型    | 策略模板                                 | 描述                                                                                                    | 策略类型   |
|----------|--------------------------------------|----------------------------------------------------------------------------------------------------|--------|
| Computer | Sys_CPUSpikeCheck                    | 此策略模板监视处理器性能的变化。如果 CPU 使用率在下降后立即激增,则系统的CPU 使用率会达到峰值。Sys_CPUSpikeCheck策略模板将监视在用户模式和系统模式下花费的 CPU 时间。还可以在 CPU 处于繁忙状态时监视总 CPU 时间。 | 度量阈值模板 |
|          | Sys_<br>GlobalCPUUtilization-AT      | 此策略模板将监视受管节点<br>上的 CPU 性能,并在所有<br>CPU 中使用率违反阈值级别<br>时发出警报。                                                                    |        |
|          | Sys_PerCPUUtilization-<br>AT         | 此策略模板将监视受管节点<br>上每个 CPU 的使用率。此策<br>略将在每个间隔内单独处理<br>每个 CPU 实例。                                                                 |        |
|          | Sys_<br>RunQueueLengthMonitor-<br>AT | 此策略模板将监视 CPU 运行<br>队列中等待的进程数,并在<br>运行队列中的进程数违反阈<br>值级别时发出警报。                                                                  |        |

内存和交换使用率

内存和交换使用率特性将监视系统的内存性能。内存性能监视基于内存使用率(百分比表示)、交换空间使用率(百分比表示)、可用空闲内存 (MB)和可用交换空间 (MB)。

| CI 类型    | 策略模板                                            | 描述                                                                                                    | 策略类型   |
|----------|-------------------------------------------------|----------------------------------------------------------------------------------------------------|--------|
| Computer | Sys_<br>MSWindowsNonPagedPoolUtilization-<br>AT | <ul> <li>比策略模板将监</li> <li>视未分页池的内</li> <li>存。未分页池是</li> <li>物理系统内存的</li> <li>一个区域,用于</li> <li>即便未使用也无</li> <li>法写入磁盘的对象。</li> </ul> | 度量阈值模板 |
|          | Sys_<br>MSWindowsPagedPoolUtilization-AT        | 此策略模板将监视分页池的内存。分页池是物<br>理系统内存的一<br>个区域,用于未<br>使用时可写入磁                                                                               |        |

| CI 类型 | 策略模板                          | 描述                                                         | 策略类型 |
|-------|-------------------------------|------------------------------------------------------------|------|
|       |                               | 盘的对象。                                                      |      |
|       | Sys_MemoryUsageAndPerformance | 此策略模板监视<br>系统的内存用量<br>并显示错误率和<br>冲突,以便找出<br>潜在的内存瓶<br>颈。   |      |
|       | Sys_MemoryUtilization-AT      | 此策略模板将监视全局内存使用率。内存使用率是间隔期间存百分比。其中包括系统内存(由内核占用),缓存缓冲区和用户内存。 |      |
|       | Sys_SwapCapacityMonitor       | 此策略模板监视<br>系统的交换空间<br>使用率。                                 |      |
|       | Sys_SwapUtilization-AT        | 此策略模板将监<br>视受管节点上系<br>统使用的全局交<br>换空间。                      |      |

#### 远程磁盘空间使用率

远程磁盘空间使用率特性将监视远程磁盘的空间使用率。

| CI 类型               | 策略模板                                | 策略描述                                             | 策略类型   |
|---------------------|-------------------------------------|--------------------------------------------------|--------|
| Computer、FileSystem | Sys_<br>LinuxCifsUtilizationMonitor | 此策略模板监视 Linux<br>平台上的 CIFS 远程<br>文件系统的空间使用<br>率。 | 度量阈值模板 |
|                     | Sys_<br>LinuxNfsUtilizationMonitor  | 此策略模板监视 Linux<br>平台上的 NFS 远程文<br>件系统的空间使用<br>率。  |        |

#### 资源瓶颈诊断

资源瓶颈诊断特性可标识 CPU、内存、网络和磁盘等系统资源的拥塞和瓶颈状况。CPU 瓶颈监视基于全局 CPU 使用率和平均负载(运行队列长度)。内存瓶颈监视基于内存使用 率、可用内存和内存换出率。文件系统监视功能基于节点上最繁忙文件系统的空间利用率

| CI 类型    | 策略模板                                   | 描述                                                                                                    | 策略类型   |
|----------|----------------------------------------|----------------------------------------------------------------------------------------------------|--------|
| Computer | Sys_CPUBottleneckDiagnosis             | 此策略模板检测 CPU<br>使用率百分比、处理<br>器队列长度、系统上<br>的 CPU 总数以及操作<br>系统数超过阈值之类<br>的 CPU 瓶颈。如果违<br>反了 CPU 使用率阈值<br>以及队列中等待 CPU<br>时间的进程数阈值,<br>则此策略将发出警<br>报。此消息还将显示<br>前十个 CPU 使用率最<br>高的进程。 | 度量阈值模板 |
| Computer | Sys_DiskPeakUtilMonitor                | 此策略模板监视系统<br>磁盘的利用率级别。<br>它可检查利用率级别<br>是否已满。                                                                                                    | 度量阈值模板 |
| Computer | Sys_<br>MemoryBottleneckDiagnosis      | 此府茲高时状態。<br>一、<br>此<br>一、<br>一、<br>一、<br>一、<br>一、<br>一、<br>一、<br>一、<br>一、<br>一、                                                                                                  | 度量阈值模板 |
| Computer | Sys_<br>NetworkInterfaceErrorDiagnosis | 此策略模板将监视系<br>统的网络使用率,并<br>检查潜在的网络瓶颈<br>或错误。                                                                                                    | 度量阈值模板 |

级别。网络监视基于包冲突率、包错误率和出站队列长度。

空间可用性和磁盘 IOPS

空间可用性和磁盘 IOPS 特性将监视系统的磁盘 IO 操作和空间使用率。

| CI 类型    | 策略模板                                 | 描述                                                                                                | 策略类型   |
|----------|--------------------------------------|---------------------------------------------------------------------------------------------------|--------|
| Computer | Sys_<br>FileSystemUtilizationMonitor | 监视逻辑文件系统的磁盘<br>容量                                                                                 | 度量阈值模板 |
|          | Sys_<br>PerDiskAvgServiceTime-AT     | 监视磁盘 IO 服务时间。<br>磁盘平均服务时间是磁盘<br>在间隔期间内处理每个磁<br>盘请求所花费的时间。此<br>策略要求 HP Performance<br>Agent 位于节点上。 |        |
|          | Sys_PerDiskUtilization-AT            | 确定磁盘的多实例基线。<br>磁盘使用率是磁盘忙于响<br>应系统请求所花费的时间<br>百分比。此策略要求 HP<br>Performance Agent 位于节<br>点上。         |        |

#### 系统故障分析

系统故障分析特性将监视内核日志文件、引导日志文件和事件日志文件,以查找严重错误 状况和相关说明。

| CI 类型    | 策略模板               | 描述                                                                                                    | 策略类型         |
|----------|--------------------|----------------------------------------------------------------------------------------------------|--------------|
| Computer | Sys_LinuxKernelLog | 此策略模板监视内核日志文件<br>/var/log/并在任何内核服务失败时<br>发出警报。它将检查与内核日志<br>文件中的 <*><br>kernel:<@.service>:<*.msg> 失败模<br>式匹配的错误状况。如果找到任<br>何匹配,此状况将发出"次要"严重<br>级的警报。                                                                                                    | 日志文件条<br>目模板 |
| Computer | Sys_LinuxBootLog   | 此策略模板监视引导日志文件<br>/var/log/boot.log并在出现任何<br>系统引导错误时发出警报。它将<br>检查下列状况:                                                                                                    | 日志文件条<br>目模板 |
|          |                    | <ul> <li>服务启动失败 - 检查与引导日志<br/>文件中的 &lt;*&gt;</li> <li>&lt;2. service&gt;:&lt;2. daemon&gt; 启动<br/>失败模式匹配的错误状况。如<br/>果找到任何匹配,此状况将发<br/>出"次要"严重级的警报。</li> <li>服务失败 - 检查与日志文件中的<br/>&lt;*&gt; &lt;2. service&gt;:&lt;*.msg&gt; 失败模<br/>式匹配的错误状况。如果找到<br/>任何匹配,此状况将发出"严重"</li> </ul> |              |

| CI 类型    | 策略模板                                      | 描述                                                                                                    | 策略类型               |
|----------|-------------------------------------------|----------------------------------------------------------------------------------------------------|--------------------|
|          |                                           | 严重级的警报。                                                                                                    |                    |
| Computer | Sys_LinuxSecureLog                        | 此策略模板会在出现任何安全登录失败时向用户发出警报。它将检查与 <*> sshd:Failed password for <@.user> from <*.host> port <#> ssh2<br>模式匹配的错误状况。如果找到<br>任何匹配,此状况将发出"警告"严<br>重级的警报。                                                                                                    | 日志文件条<br>目模板       |
| Computer | Sys_AIXErrptLog                           | 此策略模板将监视 ERRPT 日志文件<br>/var/opt/0V/tmp/sispi/errpt.log<br>,并根据错误日志中的条目生成<br>错误报告。它将检查与 errpt 日志<br>文件中每列 <@.errcode><br><2#.mo><2#.dd><2#.hh><2#.mm><2<br>#.yy> <@> <@> <@.object><br><*.msgtext> 匹配的错误状况。如<br>果找到任何匹配,此状况将发<br>出"警告"严重级的警报。                                                                                | 日志文件条<br>目模板       |
| Computer | Sys_<br>MSWindowsServer_<br>DNSWarnError  | <ul> <li>此策略模板将监视 Microsoft DNS<br/>服务器服务及其对应进程的日志<br/>文件,并转发严重性为"警告"或"错<br/>误"的错误日志条目。此策略查找<br/>DNS 日志文件中的下列错误:</li> <li>DNS 服务器无法为资源记录分<br/>配内存。</li> <li>DNS 服务器由于缺乏可用内存<br/>而无法为客户端请求提供服<br/>务。</li> <li>DNS 服务器无法创建区域转移<br/>线程。</li> <li>DNS 服务器在写入至文件时遇<br/>到错误。</li> <li>DNS 服务器无法初始化远程过<br/>程调用 (RPC)服务。</li> </ul> | Windows 事件<br>日志模板 |
| Computer | Sys_<br>MSWindowsServer_<br>DHCPWarnError | 此策略模板将监视 DHCP 事件日志,并转发严重性为"警告"或"错误"的事件日志条目。此策略将查找以下错误: • lashlpr 无法联系 NPS 服务。                                                                                                    | Windows 事件<br>日志模板 |

| CI 类型    | 策略模板                                     | 描述                                                                          | 策略类型               |
|----------|------------------------------------------|-----------------------------------------------------------------------------|--------------------|
|          |                                          | •作用域或超级作用域中没有对<br>BOOTP客户端可用的 IP 地址。                                        |                    |
|          |                                          | • DHCP 服务器无法连接到 NPS 服务器以确定客户端的 NAP 访问状态。                                    |                    |
|          |                                          | • 作用域或超级作用域中无可租<br>用的 IP 地址。                                                |                    |
|          |                                          | • DHCP 服务无法初始化审核日<br>志。                                                     |                    |
|          |                                          | •本地计算机上的 DHCP/BINL 服<br>务已确定自身未获准启动。                                        |                    |
|          |                                          | •此工作组服务器中的<br>DHCP/BINL服务遇到另一个带<br>有 IP 地址的服务器。                             |                    |
|          |                                          | • DHCP 服务无法恢复 DHCP 注册 表配置。                                                  |                    |
|          |                                          | • DHCP 服务无法从注册表读取全局 BOOTP 文件名。                                              |                    |
|          |                                          | • DHCP 服务无法为任何客户端提<br>供服务,因为没有任何活动接<br>口。                                   |                    |
|          |                                          | •没有任何静态 IP 地址绑定到<br>DHCP 服务器。                                               |                    |
|          |                                          | • DHCP 服务器服务无法注册到服<br>务控制器。                                                 |                    |
|          |                                          | • DHCP 服务器服务无法初始化其<br>注册表参数。                                                |                    |
| Computer | Sys_<br>MSWindowsServer_<br>NFSWarnError | 此策略模板将监视 NFS 事件日<br>志,并转发严重性为"警告"或"错<br>误"的事件日志条目。此策略将查<br>找以下错误:           | Windows 事件<br>日志模板 |
|          |                                          | <ul> <li>Server for NFS 检测到磁盘空间<br/>较小,已停止记录审核。</li> </ul>                  |                    |
|          |                                          | <ul> <li>审核日志已达到其最大文件大小。</li> </ul>                                         |                    |
|          |                                          | • Server for NFS 无法注册到 RPC 端口映射器。                                           |                    |
|          |                                          | <ul> <li>Server for NFS 在第 2 阶段初始化<br/>期间从 NFS 驱动程序接收到失<br/>败消息。</li> </ul> |                    |

| CI 类型    | 策略模板                                                  | 描述                                                                                            | 策略类型               |  |  |  |
|----------|-------------------------------------------------------|-----------------------------------------------------------------------------------------------|--------------------|--|--|--|
| Computer | Sys_<br>MSWindowsServer_<br>TerminalServiceWarnE      | 此策略模板将转发严重性为"警告"<br>或"错误"的终端服务事件日志条<br>目。此策略将查找以下错误:                                          | Windows 事件<br>日志模板 |  |  |  |
|          | rror                                                  | 由于终端服务器当前配置为不<br>接受任何连接,因此已拒绝连<br>接请求。                                                        |                    |  |  |  |
|          |                                                       | <ul> <li>由于身份验证失败,自动重新<br/>连接未能将用户重新连接到会<br/>话。</li> </ul>                                    |                    |  |  |  |
|          |                                                       | <ul> <li>终端服务启动失败。</li> <li>终端服务器接收到士景表完成</li> </ul>                                          |                    |  |  |  |
|          |                                                       | • 《调版分福设收到八重不几成<br>连接。                                                                        |                    |  |  |  |
| Computer | Sys_<br>MSWindowsServer_<br>WindowsLogonWarnEr<br>ror | 此策略模板将监视 Windows 登录<br>和初始化事件日志,并转发严重<br>性为"警告"或"错误"的错误日志条<br>目。此策略查找 Windows 日志文<br>件中的下列错误: | Windows 事件<br>日志模板 |  |  |  |
|          |                                                       | • Windows 许可证无效。                                                                              |                    |  |  |  |
|          |                                                       | <ul> <li>Windows 许可证激活失败。</li> <li>Windows 登录进程切换桌面失败。</li> </ul>                             |                    |  |  |  |
|          |                                                       | • Windows 登录进程意外终止。                                                                           |                    |  |  |  |
|          |                                                       | • Windows 登录进程生成用户应用<br>程序失败。                                                                 |                    |  |  |  |
|          |                                                       | • Windows 登录进程终止当前登录<br>的用户进程失败。                                                              |                    |  |  |  |
|          |                                                       | • Windows 登录进程断开用户会话<br>失败。                                                                   |                    |  |  |  |

#### 系统基础设施发现

系统基础设施发现特性可发现并收集受管节点上与系统资源、操作系统和应用程序有关的信息。

| CI 类型    | 策略模板                               | 描述                                                                                                    | 策略类型   |
|----------|------------------------------------|----------------------------------------------------------------------------------------------------|--------|
| Computer | OPC_PERL_<br>INCLUDE_<br>INSTR_DIR | 此策略用于在 Operations Agent xpl<br>配置命名空间内设置 OPC_PERL_<br>INCLUDE_INSTR_DIR。将该值设<br>置为 TRUE,以使基础结构 SPI策<br>略工作。 | 节点信息模板 |

| CI 类型 | 策略模板                    | 描述                                            | 策略类型         |
|-------|-------------------------|-----------------------------------------------|--------------|
|       | Sys_<br>SystemDiscovery | 此策略模板从受管节点上收集诸<br>如硬件资源、操作系统属性和应<br>用程序的服务信息。 | 服务自动发现<br>模板 |

扩展 WebLogic 和数据库管理模板包括以下用于监视 Oracle 组件的 Oracle 特性:

基本 Oracle 锁和闩锁

此特性监视 Oracle 锁的使用率(百分比),还检查计数器使用率(等待锁计数和闩锁计数的会话)。这是基本类型的特性。

| CI 类型  | 策略模板          | 向上滚动或向<br>下展开 | 策略描述                               | 策略类型   |
|--------|---------------|---------------|------------------------------------|--------|
| Oracle | OracleDB_0028 | N/A           | 监视已用 DML 锁<br>与已配置的锁总<br>数的百分比。    | 度量阈值模板 |
|        | OracleDB_0029 | N/A           | 监视等待锁释放<br>的会话数。                   |        |
|        | DBSPI - 0043  | N/A           | 监视排队超时的<br>请求数与排队的<br>请求数的百分<br>比。 |        |

基本 Oracle 内存性能

此特性监视 Oracle 内存单元 -缓冲区缓存、共享池和库缓存。这是基本类型的特性。

| CI 类型  | 策略模板          | 向上滚动或向<br>下展开 | 策略描述                               | 策略类型   |
|--------|---------------|---------------|------------------------------------|--------|
| Oracle | OracleDB_0021 | N/A           | 监视缓冲区繁忙<br>等待数与逻辑读<br>取数的百分比。      | 度量阈值模板 |
|        | OracleDB_0022 | N/A           | 监视缓冲区缓存<br>的总百分比。                  |        |
|        | OracleDB_0023 | N/A           | 监视当前缓冲区<br>缓存的百分比。                 |        |
|        | OracleDB_0024 | N/A           | 监视排队等待的<br>请求数与排队的<br>请求数的百分<br>比。 |        |
|        | OracleDB_0026 | N/A           | 监视字典缓存中                            |        |

| CI 类型 | 策略模板          | 向上滚动或向<br>下展开 | 策略描述                    | 策略类型 |
|-------|---------------|---------------|-------------------------|------|
|       |               |               | 的缓存百分比。                 |      |
|       | OracleDB_0027 | N/A           | 监视库缓存的百<br>分比。          |      |
|       | OracleDB_0032 | N/A           | 监视恢复日志空<br>间的等待数。       |      |
|       | OracleDB_0033 | N/A           | 监视恢复分配闩<br>锁失败的百分<br>比。 |      |
|       | OracleDB_0034 | N/A           | 监视恢复复制闩<br>锁失败的百分<br>比。 | -    |
|       | OracleDB_0035 | N/A           | 监视后台检查点<br>完成的比率。       |      |
|       | OracleDB_0045 | N/A           | 监视可用池内存<br>的百分比。        |      |
|       | OracleDB_0083 | N/A           | 监视 DBWR 检查<br>点的比率。     |      |

基本 Oracle 查询性能

此特性通过检查 Oracle 度量(已用时间和 CPU 时间)监视 Oracle 查询的性能。这是基本类型的特性。

| CI 类型  | 策略模板              | 向上滚动或<br>向下展开 | 策略描述                          | 策略类型       |
|--------|-------------------|---------------|-------------------------------|------------|
| Oracle | OracleDB_<br>0106 | 向上滚动          | 监视每次执行时已用时间最长的 SQL 语句。        | 度量阈值模<br>板 |
|        | OracleDB_<br>0107 | 向上滚动          | 监视每次执行时 CPU 时间最<br>长的 SQL 语句。 |            |
|        | OracleDB_<br>0108 | 向上滚动          | 监视执行全表扫描的 SQL 语句。             |            |
|        | OracleDB_<br>0119 | N/A           | 监视开销较多的 SQL 语句数。              | -          |
|        | OracleDB_<br>0306 | 向下展开          | 监视每次执行时已用时间最长的 SQL 语句。        |            |

| CI 类型 | 策略模板              | 向上滚动或<br>向下展开 | 策略描述                          | 策略类型 |
|-------|-------------------|---------------|-------------------------------|------|
|       | OracleDB_<br>0307 | 向下展开          | 监视每次执行时 CPU 时间最<br>长的 SQL 语句。 |      |
|       | OracleDB_<br>0308 | 向下展开          | 监视执行全表扫描的 SQL 语句。             |      |

#### 基本 Oracle 段空间

此特性监视数据库存储的单位-段和盘区。这是基本类型的特性。

| CI 类型  | 策略模板              | 向上滚动或<br>向下展开 | 策略描述            | 策略类型       |
|--------|-------------------|---------------|-----------------|------------|
| Oracle | OracleDB_<br>0016 | 向上滚动          | 监视无法扩展的段。       | 度量阈值模<br>板 |
|        | OracleDB_<br>0215 | N/A           | 监视已分配的段大小 (MB)。 |            |
|        | OracleDB_<br>0216 | 向下展开          | 监视无法扩展的段。       |            |

Oracle存档运行状况

此特性监视 Oracle 设备空间、存档频率以及未存档的恢复日志。

| CI 类型  | 策略模板          | 向上滚动或向<br>下展开 | 描述                             | 策略类型   |
|--------|---------------|---------------|--------------------------------|--------|
| Oracle | OracleDB_0056 | N/A           | 监视适合存档设备<br>的存档日志数。            | 度量阈值模板 |
|        | OracleDB_0057 | N/A           | 监视存档日志写入<br>操作之间的平均时<br>间(分钟)。 |        |
|        | OracleDB_0058 | N/A           | 监视存档设备上可<br>用空间的百分比。           |        |
|        | OracleDB_0060 | N/A           | 监视未存档的恢复<br>日志数。               |        |

Oracle数据库可用性

此特性监视 Oracle 数据库连接状态、进程数以及登录数。

| CI 类型  | 策略模板                        | 向上滚动或向下展<br>开 | 描述                               | 策略类型   |
|--------|-----------------------------|---------------|----------------------------------|--------|
| Oracle | OracleDB_0001               | N/A           | 监视数据库<br>状态。                     | 度量阈值模板 |
|        | OracleDB_0002               | N/A           | 监视数据库<br>进程检查。                   |        |
|        | OracleDB_0037               | N/A           | 监视登录<br>数。                       | 配置文件模板 |
|        | OracleDB_0082               | N/A           | 监视自启动<br>以来的最大<br>会话数。           | 度量阈值模板 |
|        | OracleDB_0087               | N/A           | 监视当前进<br>程数与已配<br>置的进程数<br>的百分比。 |        |
|        | OracleDB_0201               | N/A           | 报告运行时<br>间信息。                    | 配置文件模板 |
|        | OracleDB_<br>ListenerStatus | N/A           | 检查和监视<br>Oracle 侦听<br>器。         | 配置文件模板 |

#### Oracle 发现

此特性发现 Oracle、RAC 和 ASM 实例。

| CI 类型                | 策略模板                       | 向上滚动或<br>向下展开 | 描述                                                  | 策略类型         |
|----------------------|----------------------------|---------------|-----------------------------------------------------|--------------|
| Computer 和<br>Oracle | OracleDB_<br>Discovery     | N/A           | 此策略发现节点上运行的实<br>例。                                  | 服务自动发<br>现模板 |
|                      | OracleDB_<br>DeepDiscovery | N/A           | 此策略发现受管节点上的数<br>据库、表空间、数据文件和<br>服务。计划每天运行此策略<br>一次。 | 计划任务         |

Oracle IO 性能

此特性监视 Oracle 实例的物理和逻辑读取率。

| CI 类型  | 策略模板      | 向上滚动或<br>向下展开 | 描述           | 策略类型  |
|--------|-----------|---------------|--------------|-------|
| Oracle | OracleDB_ | N/A           | 监视每分钟的物理读取数。 | 度量阈值模 |

| CI 类型 | 策略模板              | 向上滚动或<br>向下展开 | 描述                                 | 策略类型       |
|-------|-------------------|---------------|------------------------------------|------------|
|       | 0086              |               |                                    | 板          |
|       | OracleDB_<br>0088 | N/A           | 监视每分钟的逻辑读取数。                       |            |
|       | OracleDB_<br>0213 | N/A           | 监视自上次收集每个表空间<br>以来磁盘的物理读取和写入<br>数。 | 配置文件模<br>板 |

#### Oracle 表空间运行状况

Oracle 表空间特性监视 Oracle 表空间状态、可用空间、数据文件状态、可用空间和段。

| CI 类型  | 策略模板          | 向上滚动或向<br>下展开 | 描述                            | 策略类型   |
|--------|---------------|---------------|-------------------------------|--------|
| Oracle | OracleDB_0003 | 向上滚动          | 监视可用盘区较低<br>的表空间数。            | 度量阈值模板 |
|        | OracleDB_0006 | N/A           | 监视可用空间百分<br>比较低的表空间<br>数。     |        |
|        | OracleDB_0007 | N/A           | 监视未联机的表空<br>间数。               |        |
|        | OracleDB_0008 | N/A           | 监视物理读取块比<br>率较高的表空间<br>数。     |        |
|        | OracleDB_0009 | N/A           | 监视临时段数占总<br>段数使用率较高的<br>表空间数。 |        |
|        | OracleDB_0011 | N/A           | 监视碎片表空间<br>数。                 |        |
|        | OracleDB_0014 | N/A           | 监视未联机的数据<br>文件数。              |        |
|        | OracleDB_0203 | 向下展开          | 监视可用空间较低<br>的表空间数。            |        |
|        | OracleDB_0206 | 向下展开          | 监视可用空间较低<br>的表空间数。            |        |
|        | OracleDB_0210 | N/A           | 监视可用和已分配                      | 配置文件模板 |

| CI 类型 | 策略模板 | 向上滚动或向<br>下展开 | 描述              | 策略类型 |
|-------|------|---------------|-----------------|------|
|       |      |               | 的表空间大小<br>(MB)。 |      |

Oracle 事务

此特性监视 Oracle 事务百分比、提交率和打开的游标。这是基本 Oracle 事务特性的高级版本。

| CI 类型  | 策略模板          | 向上滚动或向<br>下展开 | 策略描述                             | 策略类型   |
|--------|---------------|---------------|----------------------------------|--------|
| Oracle | OracleDB_0031 | N/A           | 监视打开的游标数<br>百分比达到配置的<br>最大值的用户数。 | 度量阈值模板 |
|        | OracleDB_0044 | N/A           | 监视事务数。                           | 配置文件模板 |
|        | OracleDB_0049 | N/A           | 监视用户调用率。                         |        |
|        | OracleDB_0050 | N/A           | 监视递归调用数占<br>用户调用数的比<br>率。        | 度量阈值模板 |
|        | OracleDB_0054 | N/A           | 监视回滚的生成<br>率。                    |        |
|        | OracleDB_0084 | N/A           | 监视运行时间较长<br>的事务。                 |        |
|        | OracleDB_0085 | N/A           | 监视当前事务数与<br>已配置的事务数的<br>百分比。     |        |

# 混合 Weblogic 管理模板

混合 Weblogic 管理模板监视 WebLogic Server 的主要组件以及 CPU、内存和磁盘的关键基础结构区域,还包括用于监视 WebLogic 应用程序服务器端口和应用程序 URL 可用性的无代理 WebLogic 特性。

如何访问混合 Weblogic 管理模板

- 1. 打开"管理模板和特性"窗格:
  - 在 BSM 上,单击管理 > 操作管理 > 监控 > 管理模板和特性
  - 在 OMi 上,单击管理 > 监控 > 管理模板和特性

# 2. 在"配置文件夹"窗格中,单击**配置文件夹 > 应用程序服务器管理 > Oracle WebLogic 管** 理 > 管理模板 > 混合 Weblogic 管理模板。

## 用户界面参考

管理模板-常规

提供有关管理模板属性的概述。

| UI 元素 | 描述                          |
|-------|-----------------------------|
| 名称    | 混合 Weblogic 管理模板            |
| 描述    | 管理模板的描述。                    |
| ID    | 管理模板的 GUI 版本的唯一标识符。         |
| 版本 ID | 此版本的管理模板的唯一标识符。             |
| 版本    | 管理模板的当前版本。在本例中,管理模板的版本是1.1。 |
| 更改日志  | 描述此版本的管理模板中的新内容和修改内容的文本。    |

管理模板 - 拓扑视图

提供要分配给管理模板的 CI 类型的概述。

| UI 元素 | 描述                                                                                          |
|-------|---------------------------------------------------------------------------------------------|
| 拓扑视图  | Weblogic_Deployment_View 是混合 WebLogic 管理模板的拓扑视图。其中包括您想使用管理模板来管理的 CI 类型。                     |
| CI 类型 | 由混合 WebLogic 管理模板管理的 CI 的类型。这就是可将管理模板分配 到的 CI 类型。混合 WebLogic 管理模板包含 WebLogic 应用程序服务器 CI 类型。 |

管理模板-特性

混合 WebLogic 管理模板包括以下特性:

- Weblogic 可用性(无代理)
- Weblogic 基本
- Weblogic EJB 性能
- Weblogic JDBC 连接池状态
- Weblogic JVM 堆内存
- Weblogic Server 状态
- Weblogic Servlet 性能

混合 WebLogic 管理模板包含以下用于监视基础结构元素的基础结构特性:

#### 资源瓶颈诊断

资源瓶颈诊断特性可标识 CPU、内存、网络和磁盘等系统资源的拥塞和瓶颈状况。CPU 瓶颈监视基于全局 CPU 使用率和平均负载(运行队列长度)。内存瓶颈监视基于内存使用 率、可用内存和内存换出率。文件系统监视功能基于节点上最繁忙文件系统的空间利用率 级别。网络监视基于包冲突率、包错误率和出站队列长度。

| CI 类型    | 策略模板                                   | 描述                                                                                                    | 策略类型   |
|----------|----------------------------------------|----------------------------------------------------------------------------------------------------|--------|
| Computer | Sys_CPUBottleneckDiagnosis             | 此策略模板检测 CPU<br>使用率百分比、处理<br>器队列长度、系统上<br>的 CPU 总数以及操作<br>系统数超过阈值之类<br>的 CPU 瓶颈。如果违<br>反了 CPU 使用率阈值<br>以及队列中等待 CPU<br>时间的进程数阈值,<br>则此策略将发出警<br>报。此消息还将显示<br>前十个 CPU 使用率最<br>高的进程。 | 度量阈值模板 |
| Computer | Sys_DiskPeakUtilMonitor                | 此策略模板监视系统<br>磁盘的利用率级别。<br>它可检查利用率级别<br>是否已满。                                                                                                    | 度量阈值模板 |
| Computer | Sys_<br>MemoryBottleneckDiagnosis      | 此策容。<br>此存。<br>四月<br>一<br>一<br>一<br>一<br>一<br>一<br>一<br>一<br>一<br>一<br>一<br>一<br>一                                                                                               | 度量阈值模板 |
| Computer | Sys_<br>NetworkInterfaceErrorDiagnosis | 此策略模板将监视系<br>统的网络使用率,并<br>检查潜在的网络瓶颈<br>或错误。                                                                                                    | 度量阈值模板 |

系统故障分析

系统故障分析特性将监视内核日志文件、引导日志文件和事件日志文件,以查找严重错误 状况和相关说明。

| CI 类型    | 策略模板               | 描述                                                                                                    | 策略类型         |
|----------|--------------------|----------------------------------------------------------------------------------------------------|--------------|
| Computer | Sys_LinuxKernelLog | 此策略模板监视内核日志文件<br>/var/log/并在任何内核服务失败时<br>发出警报。它将检查与内核日志<br>文件中的 <*><br>kernel:<@.service>:<*.msg> 失败模<br>式匹配的错误状况。如果找到任<br>何匹配,此状况将发出"次要"严重<br>级的警报。                                                                                                    | 日志文件条<br>目模板 |
| Computer | Sys_LinuxBootLog   | 此策略模板监视引导日志文件<br>/var/log/boot.log并在出现任何<br>系统引导错误时发出警报。它将<br>检查下列状况:<br>• 服务启动失败 -检查与引导日志<br>文件中的 <*><br><@.service>:<@.daemon> 启动<br>失败模式匹配的错误状况。如<br>果找到任何匹配,此状况将发<br>出"次要"严重级的警报。<br>• 服务失败 -检查与日志文件中的<br><*> <@.service>:<*.msg> 失败模<br>式匹配的错误状况。如果找到<br>任何匹配,此状况将发出"严重"<br>严重级的警报。 | 日志文件条<br>目模板 |
| Computer | Sys_LinuxSecureLog | 此策略模板会在出现任何安全登<br>录失败时向用户发出警报。它将<br>检查与 <*> sshd:Failed password for<br><@.user> from <*.host> port <#> ssh2<br>模式匹配的错误状况。如果找到<br>任何匹配,此状况将发出"警告"严<br>重级的警报。                                                                                                    | 日志文件条<br>目模板 |
| Computer | Sys_AIXErrptLog    | 此策略模板将监视 ERRPT 日志文件<br>/var/opt/0V/tmp/sispi/errpt.log<br>,并根据错误日志中的条目生成<br>错误报告。它将检查与 errpt 日志<br>文件中每列 <@.errcode><br><2#.mo><2#.dd><2#.hh><2#.mm><2<br>#.yy> <@> <@> <@.object><br><*.msgtext>匹配的错误状况。如                                                                               | 日志文件条<br>目模板 |

| CI 类型    | 策略模板                                      | 描述                                                                                                    | 策略类型               |
|----------|-------------------------------------------|----------------------------------------------------------------------------------------------------|--------------------|
|          |                                           | 果找到任何匹配,此状况将发出"警告"严重级的警报。                                                                                                    |                    |
| Computer | Sys_<br>MSWindowsServer_<br>DNSWarnError  | 此策略模板将监视 Microsoft DNS<br>服务器服务及其对应进程的日志<br>文件,并转发严重性为"警告"或"错<br>误"的错误日志条目。此策略查找<br>DNS 日志文件中的下列错误:<br>• DNS 服务器无法为资源记录分<br>配内存。<br>• DNS 服务器由于缺乏可用内存<br>而无法为客户端请求提供服<br>务。<br>• DNS 服务器无法创建区域转移<br>线程。<br>• DNS 服务器在写入至文件时遇<br>到错误。<br>• DNS 服务器无法初始化远程过<br>程调用 (RPC)服务。                                                                                      | Windows 事件<br>日志模板 |
| Computer | Sys_<br>MSWindowsServer_<br>DHCPWarnError | 此策略模板将监视 DHCP 事件日<br>志,并转发严重性为"警告"或"错<br>误"的事件日志条目。此策略将查<br>找以下错误:<br>Iashlpr无法联系 NPS 服务。<br>作用域或超级作用域中没有对<br>BOOTP 客户端可用的 IP 地址。<br>DHCP 服务器无法连接到 NPS<br>服务器以确定客户端的 NAP 访问状态。<br>作用域或超级作用域中无可租<br>用的 IP 地址。<br>DHCP 服务无法初始化审核日<br>志。<br>本地计算机上的 DHCP/BINL 服<br>务已确定自身未获准启动。<br>此工作组服务器中的<br>DHCP/BINL 服务遇到另一个带<br>有 IP 地址的服务器。<br>DHCP 服务无法恢复 DHCP 注册<br>表配置。 | Windows 事件<br>日志模板 |

| CI 类型    | 策略模板                                                     | 描述                                                                                                    | 策略类型               |
|----------|----------------------------------------------------------|----------------------------------------------------------------------------------------------------|--------------------|
|          |                                                          | <ul> <li>DHCP服务无法从注册表读取全局 BOOTP 文件名。</li> <li>DHCP服务无法为任何客户端提供服务,因为没有任何活动接口。</li> <li>没有任何静态 IP地址绑定到DHCP服务器。</li> <li>DHCP服务器服务无法注册到服务控制器。</li> <li>DHCP服务器服务无法初始化其注册表参数。</li> </ul>                                             |                    |
| Computer | Sys_<br>MSWindowsServer_<br>NFSWarnError                 | 此策略模板将监视NFS事件日志,并转发严重性为"警告"或"错误"的事件日志条目。此策略将查找以下错误: <ul> <li>Server for NFS 检测到磁盘空间较小,已停止记录审核。</li> <li>审核日志已达到其最大文件大小。</li> <li>Server for NFS 无法注册到 RPC端口映射器。</li> <li>Server for NFS 在第 2阶段初始化期间从 NFS 驱动程序接收到失败消息。</li> </ul> | Windows 事件<br>日志模板 |
| Computer | Sys_<br>MSWindowsServer_<br>TerminalServiceWarnE<br>rror | 此策略模板将转发严重性为"警告"<br>或"错误"的终端服务事件日志条<br>目。此策略将查找以下错误:<br>• 由于终端服务器当前配置为不<br>接受任何连接,因此己拒绝连<br>接请求。<br>• 由于身份验证失败,自动重新<br>连接未能将用户重新连接到会<br>话。<br>• 终端服务启动失败。<br>• 终端服务器接收到大量未完成<br>连接。                                              | Windows 事件<br>日志模板 |
| Computer | Sys_<br>MSWindowsServer_<br>WindowsLogonWarnEr           | 此策略模板将监视 Windows 登录<br>和初始化事件日志,并转发严重<br>性为"警告"或"错误"的错误日志条                                                                                                    | Windows 事件<br>日志模板 |

| CI 类型 | 策略模板 | 描述                                      | 策略类型 |
|-------|------|-----------------------------------------|------|
|       | ror  | 目。此策略查找 Windows 日志文<br>件中的下列错误:         |      |
|       |      | • Windows 许可证无效。                        |      |
|       |      | • Windows 许可证激活失败。                      |      |
|       |      | <ul> <li>Windows 登录进程切换桌面失败。</li> </ul> |      |
|       |      | • Windows 登录进程意外终止。                     |      |
|       |      | • Windows 登录进程生成用户应用<br>程序失败。           |      |
|       |      | • Windows 登录进程终止当前登录<br>的用户进程失败。        |      |
|       |      | • Windows 登录进程断开用户会话<br>失败。             |      |

系统基础设施发现

系统基础设施发现特性可发现并收集受管节点上与系统资源、操作系统和应用程序有关的信息。

| CI 类型    | 策略模板                               | 描述                                                                                                    | 策略类型         |
|----------|------------------------------------|----------------------------------------------------------------------------------------------------|--------------|
| Computer | OPC_PERL_<br>INCLUDE_<br>INSTR_DIR | 此策略用于在 Operations Agent xpl<br>配置命名空间内设置 OPC_PERL_<br>INCLUDE_INSTR_DIR。将该值设<br>置为 TRUE,以使基础结构 SPI 策<br>略工作。 | 节点信息模板       |
|          | Sys_<br>SystemDiscovery            | 此策略模板从受管节点上收集诸<br>如硬件资源、操作系统属性和应<br>用程序的服务信息。                                                                | 服务自动发现<br>模板 |

# WebLogic 特性

WebLogic 特性用于监视环境中 WebLogic 应用程序服务器的各种基本和高级组件。

## 任务

如何访问 WebLogic 特性

在 BSM 上,单击管理 > 操作管理 > 监控 > 管理模板和特性 > 配置文件夹 > 应用程序服务器管理 > Oracle WebLogic 管理 > 特性

在 OMi 上, 单击管理 > 监控 > 管理模板和特性 > 配置文件夹 > 应用程序服务器管理 >

#### Oracle WebLogic 管理 > 特性

如何部署 WebLogic 特性

有关部署 WebLogic 特性的详细信息,请转到任务 6b: 部署 WebLogic 特性(对于 BSM)和任务 6b: 部署 WebLogic 特性(对于 OMi)。

如何创建 WebLogic 特性

要创建 WebLogic 特性,请执行以下步骤:

- 打开"管理模板和特性"窗格:
   在 BSM 上,单击管理>操作管理>监控>管理模板和特性>配置文件夹>应用程序 服务器管理>Oracle WebLogic 管理>特性
   在 OMi 上,单击管理>监控>管理模板和特性>配置文件夹>应用程序服务器管理> Oracle WebLogic 管理>特性
- 在"配置文件夹"窗格中,单击要在其中创建新特性的配置文件夹。如果需要创建新的 配置文件夹,请单击 <sup>(28)</sup>。
- 3. 在"管理模板和特性"窗格中,单击 🛞,然后单击 🔟。将打开"添加新特性"向导。
- 4. 在常规选项卡中,输入新特性的唯一名称。单击下一步。
- 每个特性可让您管理一个或多个类型的配置项的一个功能或特征。在"CI 类型"页面上,选择一个或多个可向其分配此特性的可用 CI 类型,然后单击 ⇒ 将它们添加到已分配 CIT 的列表中。(按 Ctrl 可选择多个 CIT。) 单击下一步。
- 6. 在"插桩"页面上,单击 <sup>▶</sup> 向特性添加插桩。此时将打开"添加插桩"对话框,该对话框 可让您选择要添加的插桩。单击**下一步**。
- 7. (可选)。在"特性"页面上,单击 ♥,然后单击 圖添加现有特性。此时将打开"添加现有特性"对话框,该对话框可让您选择要嵌入到此特性的现有特性。单击一个特性,然后单击确定。单击下一步。
- 8. 如果没有适合的特性,请单击 🗣,然后单击 🛅 添加新特性从此处创建特性。
- 9. 在"策略模板"页面上,单击 ╬。此时将打开"将策略模板添加到特性"对话框。选择要添加的策略模板,然后单击确定。(按 Ctrl 可选择多个策略模板。)
- 10. 如果没有适合的策略模板,请单击 <sup>388</sup>,然后单击 <sup>388</sup> 添加新策略模板从此处创建策略 模板。
- 11. 在"策略模板"页面上,选择要添加的策略模板的版本。

**注**: 对策略模板的各个修改都作为单独的版本储存在数据库中。特性包含特性版本的策略模板。如果以后有新版本的策略模板可用,则必须在需要时更新该特性以便包括最新的版本。

- (可选)。在"策略模板"页面上,单击要向其添加部署条件的策略模板,并单击 
   6. (可选)。在"策略模板"页面上,单击要向其添加部署条件的策略模板,并单击
   6. (一)
   6. (一)
   6. (一)
   6. (一)
   6. (一)
   6. (一)
   6. (一)
   6. (一)
   6. (一)
   6. (一)
   6. (一)
   6. (一)
   6. (一)
   6. (一)
   6. (一)
   6. (一)
   6. (一)
   6. (一)
   6. (一)
   6. (一)
   6. (一)
   6. (一)
   6. (一)
   6. (一)
   6. (一)
   6. (一)
   6. (一)
   6. (一)
   6. (一)
   6. (一)
   6. (一)
   6. (一)
   6. (一)
   6. (一)
   6. (一)
   6. (一)
   6. (一)
   6. (一)
   6. (一)
   6. (一)
   6. (一)
   6. (一)
   6. (一)
   6. (一)
   6. (一)
   6. (一)
   6. (一)
   6. (一)
   6. (一)
   6. (一)
   6. (一)
   6. (一)
   6. (一)
   6. (一)
   6. (一)
   6. (一)
   6. (一)
   6. (一)
   6. (一)
   6. (一)
   6. (一)
   6. (一)
   6. (一)
   6. (一)
   6. (一)
   6. (一)
   6. (一)
   6. (一)
   6. (一)
   6. (一)
   6. (一)
   6. (一)
   6. (一)
   6. (一)
   6. (一)
   6. (一)
   6. (一)
   6. (一)
   6. (一)
   6. (一)
   6. (一)
   6. (一)
   6. (一)
   6. (一)
   6. (一)
   6. (一)
   6. (一)
   6. (一)
   6. (一)
   6. (一)
   6. (一)
   6. (一)
   6. (一)
   6. (一)
   6. (一)
   6. (一)
   6. (一)
   6. (一)
   6. (一)
   6. (一)
   6. (□)
   6. (□)
   6. (□)
   6. (□)
   6. (□)
   6. (□)
   6. (□)
- 在"参数"页面中,会看到您从策略模板添加到此特性的所有参数的列表。
   若要组合参数:

- a. 按 Ctrl 并单击要组合的参数。
- b. 单击 ......。将打开"编辑/组合参数"对话框。
- c. 输入组合参数的名称。
- d. (可选)。指定描述、默认值,以及组合参数是只读、专家设置还是隐藏。
   "只读"可防止在特性分配到 CI 时参数值遭到更改。"隐藏"可防止更改,但还可令参数不可见。您可选择在进行分配时是否显示专家设置。
- e. 可设置一个特定的默认值或单击来自 CI 属性,然后查找一个 CI 属性。当您指定 CI 属性时,操作管理会自动在部署策略模板期间从 CI 中使用此属性的实际值设置 参数值。在此处还可设置条件性参数值。
- f. 单击 **OK**。

还可编辑参数而不组合,以便覆盖策略模板中的默认值。单击一个参数,然后单击。将打开"编辑/组合参数"对话框。

14. 在"添加新特性"向导中,单击完成以保存特性并关闭向导。此时新特性将显示在"管理 模板和特性"窗格中。

## WebLogic 特性的分组

每个 Weblogic 特性包括用于监视 WebLogic 应用程序服务器的运行状况和性能的策略模板、插桩和参数。

### 用户界面参考

| 常规    | 提供有关 WebLogic 特性的常规属性的概述。                                      |
|-------|----------------------------------------------------------------|
| CI 类型 | 可以将特性分配到的配置项类型。这就是可将特性分配到的 CI 类型。WebLogic 特性包含计算机、节点、群集、CI 类型。 |
| 插桩    | 提供包含发现、收集和数据记录二进制文件的单个数据包。                                     |
| 特性    | 提供 WebLogic 特性包含的任何特性的概述。WebLogic 基本特性属于所有其他特性的一部分。            |
| 策略模板  | 提供 WebLogic 特性包含的策略模板的概述。可扩展列表中的各个项目,查看有关策略模板的更多详细信息。          |

OMi MP for Oracle WebLogic 包含以下 WebLogic 特性:

Weblogic身份验证

监视 WebLogic Server 登录尝试次数和失败次数。

| CI 类型          | 策略模板                                       | 指标                                            | 描述                | 策略类型 |
|----------------|--------------------------------------------|-----------------------------------------------|-------------------|------|
| Weblogic<br>AS | Weblogic_<br>InvalidLoginAttemp<br>tsCount | ServerSessions:High/ServerSes<br>sions:Normal | 无效登录<br>尝试次<br>数。 | 度量阈值 |

#### Weblogic 可用性(无代理)

使用无代理监视功能监视 WebLogic 应用程序服务器端口和应用程序 URL 可用性。

| CI 类型       | 策略模板                                                                                                    | 指标 | 描述                                    | 策略类型      |
|-------------|----------------------------------------------------------------------------------------------------|----|---------------------------------------|-----------|
| Weblogic AS | Weblogic_<br>Application_Server_<br>Port_Availability<br>(:Weblogic_<br>Application_Server_<br>Availability) | NA | 监视 WebLogic<br>应用程序服务<br>器端口的可用<br>性。 | SiteScope |
| Weblogic AS | Weblogic_<br>Application_URL_<br>Availability<br>(:Weblogic_<br>Application_Server_<br>Availability)         | NA | 监视 WebLogic<br>应用程序 URL<br>的可用性。      | SiteScope |

#### Weblogic 基本

监视 WebLogic Server 的基本特性包含配置、消息、计划程序和记录程序策略。

| CI 类型       | 策略模板                     | 指标 | 描述                                       | 策略类型   |
|-------------|--------------------------|----|------------------------------------------|--------|
| Weblogic AS | Weblogic_<br>LogTemplate | NA | 监视 Weblogic 应用<br>程序服务器日志文<br>件。         | 日志文件条目 |
| Weblogic AS | Weblogic_<br>Medium      | NA | 按照 MEDIUM 计<br>划运行 Weblogic 收<br>集器/分析器。 | 计划任务   |
| Weblogic AS | Weblogic_<br>MPLog       | NA | 监视 Weblogic<br>Perl、发现和收集<br>器日志文件。      | 日志文件条目 |
| Weblogic AS | Weblogic_<br>Messages    | NA | WebLogic 消息拦<br>截器。                      | 打开消息界面 |
| Weblogic AS | Weblogic_<br>VeryHigh    | NA | 按照 VERYHIGH<br>计划运行 Weblogic<br>收集器/分析器。 | 计划任务   |
| Weblogic AS | Weblogic_High            | NA | 按照 HIGH 计划运<br>行 Weblogic 收集<br>器/分析器。   | 计划任务   |
| Weblogic AS | Weblogic_Low             | NA | 按照 LOW 计划运<br>行 Weblogic 收集<br>器/分析器。    | 计划任务模板 |

### Weblogic 缓存使用情况

监视 WebLogic Server XML 缓存使用情况。

| CI 类型          | 策略模板                                      | 指标                                                                                                    | 描述                                                 | 策略类<br>型   |
|----------------|-------------------------------------------|----------------------------------------------------------------------------------------------------|----------------------------------------------------|------------|
| Weblogic<br>AS | Weblogic_<br>PendingRequest<br>Count      | ThreadRequestsPending:High/ThreadRequ<br>estsPending:Normal                                                                 | 待定请<br>求数。                                         | 度量阈<br>值   |
| Weblogic<br>AS | Weblogic_<br>DeferredReques<br>tsCount    | DeferredThreadRequests:High/DeferredTh<br>readRequests:Normal                                                               | 延迟的<br>请求<br>数。                                    | 度量阈<br>值   |
| Weblogic<br>AS | Weblogic_<br>XMLCacheDisk<br>Size         | NA                                                                                                    | 磁包<br>包<br>XML 分<br>析外部的<br>子<br>、<br>数。           | 配置文<br>件   |
| Weblogic<br>AS | Weblogic_<br>RequestMaxWa<br>itTime       | ThreadRequestServiceTime:High/ThreadR<br>equestServiceTime:Normal                                                           | 请 须 等 程 的                                          | 度量阈<br>值   |
| Weblogic<br>AS | Weblogic_<br>XMLCacheMem<br>orySize       | NA                                                                                                    | 内包尔<br>存含<br>XML分析<br>新的<br>子<br>的<br>子<br>。<br>数。 | 配 置 文<br>件 |
| Weblogic<br>AS | Weblogic_<br>StandbyThread<br>Count       | ThreadPoolAvailability:Low/ThreadPoolAv<br>ailability:Normal                                                                | 备用池<br>中的线<br>程数。                                  | 度量阈<br>值   |
| Weblogic<br>AS | Weblogic_<br>PendingRequest<br>Percentage | ThreadRequestsPending:High/ThreadRequ<br>estsPending:Normal、<br>ThreadRequestsPending:High/ThreadRequ<br>estsPending:Normal | 待定请<br>求的百<br>分比。                                  | 度量阈<br>值   |
| Weblogic<br>AS | Weblogic_<br>RequestWaitTi<br>meforThread | ThreadRequestWaitTime:High/ThreadReq<br>uestWaitTime:Normal                                                                 | 线程的<br>请求等                                         | 度量阈<br>值   |

| CI 类型 | 策略模板 | 指标 | 描述       | 策略类<br>型 |
|-------|------|----|----------|----------|
|       |      |    | 待时<br>间。 |          |

Weblogic 群集状态

监视 WebLogic Server 群集环境。

| CI 类型           | 策略模板                                         | 指标                                                                                  | 描述                   | 策略类<br>型 |
|-----------------|----------------------------------------------|-------------------------------------------------------------------------------------|----------------------|----------|
| Weblogi<br>c AS | Weblogic_<br>ClusterInMess<br>ageFailureRate | ClusterOutgoingMessageFailureRate:High/Clus<br>terOutgoingMessageFailureRate:Normal | 每重送集播<br>分新到的消。<br>。 | 度量阈值     |
| Weblogi<br>c AS | Weblogic_<br>ClusterOutMes<br>sageFailRate   | ClusterIncomingMessageFailureRate:High/Clus<br>terIncomingMessageFailureRate:Normal | 服每丢来集播数务分失自的消。       | 度量阈值     |
| Weblogi<br>c AS | Weblogic_<br>ClusterHealthS<br>tatus         | ClusterHealth:Poor/ClusterHealth:Normal                                             | 群集运<br>行状<br>况。      | 度量阈<br>值 |

Weblogic 发现

发现 WebLogic Server 实例。

| CI 类型    | 策略模板                       | 指标 | 描述                                          | 策略类型   |
|----------|----------------------------|----|---------------------------------------------|--------|
| Computer | Weblogic_<br>MPLog         | NA | 监视 Weblogic<br>Perl、发现和收集<br>器日志文件。         | 日志文件条目 |
| Computer | Weblogic_<br>Messages      | NA | WebLogic 消息拦<br>截器。                         | 打开消息界面 |
| Computer | Weblogic_<br>Configuration | NA | 配置使用强制和可<br>选输入配置的<br>Weblogic 发现特性<br>的策略。 | 配置文件   |

| CI 类型    | 策略模板                   | 指标 | 描述                                                                                      | 策略类型   |
|----------|------------------------|----|-----------------------------------------------------------------------------------------|--------|
| Computer | Weblogic_<br>Discovery | NA | Weblogic 发现策略<br>用于发现 Weblogic<br>Server域、群集、<br>应用程序服务器以<br>及部署的应用程<br>序、JDBC 数据<br>源。 | 服务自动发现 |

#### Weblogic EJB 性能

监视 WebLogic Server EJB 事务、池状态。

| CI 类型           | 策略模板                                        | 指标                                                                    | 描述                                      | 策略类<br>型 |
|-----------------|---------------------------------------------|-----------------------------------------------------------------------|-----------------------------------------|----------|
| Weblogi<br>c AS | Weblogic_<br>EJBPoolWaitCount               | EJBFreePoolWaitRate:High/EJBFreePool<br>WaitRate:Normal               | 每可中用 EJB bean 的向<br>次下开)。               | 度量阈<br>值 |
| Weblogi<br>c AS | Weblogic_<br>EJBTransactionRoll<br>BackRate | EJBTransactionRollbackRate:High/EJBTr<br>ansactionRollbackRate:Normal | EJB 事<br>务回滚<br>率。                      | 度量阈<br>值 |
| Weblogi<br>c AS | Weblogic_<br>EJBMissedCountR<br>ate         | EJBMissedCountRate:High/EJBMissedCo<br>untRate:Normal                 | 每为用取而的尝数分从池实进失试。钟可获例行败次                 | 度量阈<br>值 |
| Weblogi<br>c AS | Weblogic_<br>EJBCacheHitPerce<br>ntage      | EJBPerformance:Low/EJBPerformance:N<br>ormal                          | 缓存中<br>正在使<br>用的<br><b>EJB</b> 百<br>分比。 | 度量阈值     |
| Weblogi<br>c AS | Weblogic_<br>EJBTimeoutCount                | EJBTimeoutRate:High/EJBTimeoutRate:N<br>ormal                         | 客户端<br>每分钟<br>因等待<br>EJB                | 度量阈<br>值 |
| CI 类型           | 策略模板                                              | 指标                                                                        | 描述                                          | 策略类<br>型 |
|-----------------|---------------------------------------------------|---------------------------------------------------------------------------|---------------------------------------------|----------|
|                 |                                                   |                                                                           | <b>bean</b> 而<br>超时的<br>次数。                 |          |
| Weblogi<br>c AS | Weblogic_<br>NumberEJBTransac<br>tionRollBackRate | EJBTransactionRollbackRate:High/EJBTr<br>ansactionRollbackRate:Normal     | 每秒回<br>滚的<br>EJB 事<br>务数。                   | 度量阈<br>值 |
| Weblogi<br>c AS | Weblogic_<br>EJBDestroyedTotal<br>Count           | EJB:Warning/EJB:Normal                                                    | 池 bean 非程常销总数的实于了用异被的                       | 度量阈<br>值 |
| Weblogi<br>c AS | Weblogic_<br>EJBTransactionsCo<br>unt             | EJBPerformance:Low/EJBPerformance:N<br>ormal                              | 每秒的<br>EJB事<br>务数。                          | 度量阈<br>值 |
| Weblogi<br>c AS | Weblogic_<br>EJBTimeoutRate                       | EJBTimeoutRate:High/EJBTimeoutRate:N<br>ormal                             | 客每因 <b>EJB</b><br>bean时数展)。<br>端钟待而的向       | 度量阈<br>值 |
| Weblogi<br>c AS | Weblogic_<br>EJBTransactionThr<br>oughputRate     | EJBTransactionThroughputRate:High/EJB<br>TransactionThroughputRate:Normal | EJB 事<br>务吞吐<br>率。                          | 度量阈<br>值 |
| Weblogi<br>c AS | Weblogic_<br>EJBBeanUnavailabl<br>eCount          | EJB:Warning/EJB:Normal                                                    | 每分钟<br>可用池<br>中无可<br>用 EJB<br>bean 的<br>次数。 | 度量阈<br>值 |
| Weblogi         | Weblogic_                                         | EJBTimeoutRate:High/EJBTimeoutRate:N                                      | 为从可                                         | 度量阈      |

| CI 类型 | 策略模板                        | 指标    | 描述                        | 策略类<br>型 |
|-------|-----------------------------|-------|---------------------------|----------|
| c AS  | SumOfEJBMissedC<br>ountRate | ormal | 用取而的尝数。<br>新研研的一次。<br>新研究 | 值        |

## Weblogic JCA 统计信息

监视 WebLogic Server JCA 状态。

| CI 类型           | 策略模板                                                   | 指标                                                                                                    | 描述                               | 策略类<br>型 |
|-----------------|--------------------------------------------------------|----------------------------------------------------------------------------------------------------|----------------------------------|----------|
| Weblogi<br>c AS | Weblogic_<br>JCAConnectionsUtili<br>zationPct          | ConnectionsInUse:High/ConnectionsInUs<br>e:Normal、<br>ConnectionsInUse:High/ConnectionsInUs<br>e:Normal | 连中JCA 连可连闭的一个,<br>为CA 连利了。       | 度量阈<br>值 |
| Weblogi<br>c AS | Weblogic_<br>ConnectionsDestroye<br>dByErrorTotalCount | ConnectionsInUse:High/ConnectionsInUs<br>e:Normal                                                       | 返于错件坏接<br>回收误而的数。<br>。           | 度量阈<br>值 |
| Weblogi<br>c AS | Weblogic_<br>WaitSecondsHighCo<br>unt                  | TransactionTime:High/TransactionTime:N<br>ormal                                                         | 返用由接例等此池连最数回程于池化待连实接大。应序连实而从接例的秒 | 度量阈<br>值 |
| Weblogi<br>c AS | Weblogic_<br>ConnectionsRejected<br>TotalCount         | ConnectionsInUse:High/ConnectionsInUs<br>e:Normal                                                       | 返于接实而此由连池化成中                     | 度量阈值     |

| CI 类型           | 策略模板                                          | 指标                                                                      | 描述                                         | 策略类<br>型 |
|-----------------|-----------------------------------------------|-------------------------------------------------------------------------|--------------------------------------------|----------|
|                 |                                               |                                                                         | 连接<br>接<br>求<br>地<br>被<br>的<br>被<br>的<br>。 |          |
| Weblogi<br>c AS | Weblogic_<br>NumWaitersCurrentC<br>ount       | ConnectionsInUse:Major/ConnectionsInU<br>se:Normal                      | 返回连<br>接中的<br>等数。                          | 度量阈<br>值 |
| Weblogi<br>c AS | Weblogic_<br>RequestsWaitingFor<br>Connection | JDBCConnectionPoolWaitCount:High/JD<br>BCConnectionPoolWaitCount:Normal | 等待<br>接<br>神<br>的<br>端<br>数。               | 度量阈值     |

## Weblogic JDBC 连接池状态

监视 WebLogic Server JDBC 连接可用性和连接池。

| CI 类<br>型       | 策略模板                                       | 指标                                                                                       | 描述                           | 策略类<br>型   |
|-----------------|--------------------------------------------|------------------------------------------------------------------------------------------|------------------------------|------------|
| Weblog<br>ic AS | Weblogic_<br>FailuresToReconn<br>ectCount  | DataSourceConnectionPoolAvailability:Low/D<br>ataSourceConnectionPoolAvailability:Normal | 数 尝 新 库 的 次<br>据 试 数 连 失 数 。 | 度量阈值       |
| Weblog<br>ic AS | Weblogic_<br>SumJDBCConnec<br>tionLeakRate | NA                                                                                       | 连中钟闭JD连超最闲的JD连数接每未的BC及其空间。   | 配 置 文<br>件 |
| Weblog          | Weblogic_                                  | NA                                                                                       | 连接池                          | 配置文        |

| CI 类<br>型       | 策略模板                                           | 指标                                                                                                    | 描述                               | 策略类<br>型 |
|-----------------|------------------------------------------------|----------------------------------------------------------------------------------------------------|----------------------------------|----------|
| ic AS           | JDBCConnection<br>PoolThroughputRa<br>te       |                                                                                                    | 每秒服<br>务的客<br>户端<br>数。           | 件        |
| Weblog<br>ic AS | Weblogic_<br>ConnectionDelayT<br>ime           | DataSourceConnectionPoolAvailability:Low/D<br>ataSourceConnectionPoolAvailability:Normal                                                                                           | JDBC<br>连接池<br>连接延<br>迟(毫<br>秒)。 | 度量阈<br>值 |
| Weblog<br>ic AS | Weblogic_<br>JDBCConnectionL<br>eakRate        | DataSourceLeakedConnectionsRate:High/Dat<br>aSourceLeakedConnectionsRate:Normal                                                                                                    | JDBC<br>连接池<br>的泄漏<br>连接<br>率。   | 度量阈<br>值 |
| Weblog<br>ic AS | Weblogic_<br>JDBCConnection<br>PoolUtilization | DataSourceConnectionPoolUtilization:High/Da<br>taSourceConnectionPoolUtilization:Normal<br>DataSourceConnectionPoolUtilization:High/Da<br>taSourceConnectionPoolUtilization:Normal | 连时<br>JDBC<br>连利<br>百分<br>比。     | 度量阈值     |

Weblogic JMS 性能

监视 WebLogic Server JMS 利用率和性能。

| CI 类型          | 策略模板                                             | 指标                     | 描述                              | 策略类<br>型 |
|----------------|--------------------------------------------------|------------------------|---------------------------------|----------|
| Weblogic<br>AS | Weblogic_<br>JMSMessagesThreshol<br>dTime        | JMS:Warning/JMS:Normal | 基息满务值的百比。                       | 度量阈<br>值 |
| Weblogic<br>AS | Weblogic_<br>JMSBytesThresholdTi<br>mePercentage | JMS:Warning/JMS:Normal | 基于字<br>节总数<br>的满足<br>服务器<br>阈值条 | 度量阈值     |

| CI 类型          | 策略模板                                                | 指标                                                                                                    | 描述                                                       | 策略类<br>型   |
|----------------|-----------------------------------------------------|----------------------------------------------------------------------------------------------------|----------------------------------------------------------|------------|
|                |                                                     |                                                                                                    | 件的时<br>间百分<br>比。                                         |            |
| Weblogic<br>AS | Weblogic_<br>JMSUtilizationByMess<br>agesPercentage | JMSServerUtilization:High/JMSSer<br>verUtilization:Normal、<br>JMSServerUtilization:High/JMSSer<br>verUtilization:Normal | 基息<br>JMS<br>务列<br>的<br>服<br>队利<br>百<br>分<br>比。          | 度量阈<br>值   |
| Weblogic<br>AS | Weblogic_<br>JMSUtilizationByBytes<br>Percentage    | JMSServerUtilization:High/JMSSer<br>verUtilization:Normal、<br>JMSServerUtilization:High/JMSSer<br>verUtilization:Normal | 基于字<br>节总填<br>充 <b>JMS</b><br>服 分<br>比。                  | 度量阈<br>值   |
| Weblogic<br>AS | Weblogic_<br>JMSServerThruMessag<br>eRate           | NA                                                                                                    | 每<br>过<br><b>JMS</b><br>服<br>务<br>路<br>修<br>消<br>息<br>数。 | 配置文<br>件   |
| Weblogic<br>AS | Weblogic_<br>JMSServerThruByteRa<br>te              | NA                                                                                                    | 每过 JMS<br>秒 JMS<br>服 务 路<br>传 节<br>数 。                   | 配 置 文<br>件 |

Weblogic JVM 堆内存

监视 WebLogic Server JVM 参数。

| CI 类型          | 策略模板                                   | 指标                                                                    | 描述               | 策略类<br>型 |
|----------------|----------------------------------------|-----------------------------------------------------------------------|------------------|----------|
| Weblogic<br>AS | Weblogic_<br>GarbageCollec<br>tionTime | TotalGarbageCollectionTime:High/TotalGarb<br>ageCollectionTime:Normal | 垃圾收<br>集总时<br>间。 | 度量阈<br>值 |
| Weblogic       | Weblogic_                              | TotalGarbageCollectionCount:High/TotalGar                             | 垃圾收              | 度量阈      |

| CI 类型          | 策略模板                                     | 指标                                                                                                    | 描述                                     | 策略类<br>型 |
|----------------|------------------------------------------|----------------------------------------------------------------------------------------------------|----------------------------------------|----------|
| AS             | GarbageCollec<br>tionCount               | bageCollectionCount:Normal                                                                                             | 集总计<br>数。                              | 值        |
| Weblogic<br>AS | Weblogic_<br>ProcessorsAv<br>erageLoad   | AllProcessorsAverageLoad:High/AllProcess<br>orsAverageLoad:Normal                                                      | 所有处<br>理器平<br>均负<br>载。                 | 度量阈<br>值 |
| Weblogic<br>AS | Weblogic_<br>GarbageCollec<br>tionThread | TotalNumberOfThreads:High/TotalNumberO<br>fThreads:Normal                                                              | 垃圾收<br>集线程<br>总数。                      | 度量阈<br>值 |
| Weblogic<br>AS | Weblogic_<br>JVMHeapFree<br>Memory       | NA                                                                                                    | JVM 堆<br>可用内<br>存<br>(KB)。             | 配置文<br>件 |
| Weblogic<br>AS | Weblogic_<br>JVMHeapUsa<br>ge            | JVMMemoryUtilization:High/JVMMemoryUti<br>lization:Normal<br>JVMMemoryUtilization:High/JVMMemoryUti<br>lization:Normal | <b>JVM</b> 中<br>的已用<br>堆空间<br>百分<br>比。 | 度量阈<br>值 |

Weblogic Server 状态

监视 WebLogic Server 可用性和性能。

| CI 类型          | 策略模板                          | 指标                                                                                                    | 描述           | 策略类型 |
|----------------|-------------------------------|----------------------------------------------------------------------------------------------------|--------------|------|
| Weblogic<br>AS | Weblogic_<br>ServerStatu<br>s | ServerStatus:Unavailable/ServerStatu<br>s:Available、<br>ServerStatus:Unavailable/ServerStatu<br>s:Available | 监视服务<br>器状态。 | 度量阈值 |

Weblogic Servlet 性能

监视 Web 应用程序的 WebLogic Server Servlet 会话。

| CI 类型          | 策略模板                                  | 指标                                                                                                    | 描述 | 策略类<br>型 |
|----------------|---------------------------------------|----------------------------------------------------------------------------------------------------|----|----------|
| Weblogic<br>AS | Weblogic_<br>ExecuteQThreadsI<br>nUse | ThreadPoolUtilization:High/ThreadPool<br>Utilization:Normal<br>ThreadPoolUtilization:High/ThreadPool<br>Utilization:Normal<br>ThreadPoolUtilization:High/ThreadPool<br>Utilization:Normal | 正  | 度量阈值     |

| CI 类型          | 策略模板                                          | 指标                                                          | 描述                                                                 | 策略类<br>型   |
|----------------|-----------------------------------------------|-------------------------------------------------------------|--------------------------------------------------------------------|------------|
|                |                                               |                                                             | 对于<br>Weblogic<br>Server版<br>本 9.x 和<br>10.x,只<br>有一个<br>执行队<br>列。 |            |
| Weblogic<br>AS | Weblogic_<br>SocketTrafficRate                | NA                                                          | 每秒打<br>开的套<br>接数。                                                  | 配置文<br>件   |
| Weblogic<br>AS | Weblogic_<br>ServletAverageExe<br>cutionTime  | ServletPerformance:Low/ServletPerfor mance:Normal           | <b>servlet</b> 的<br>平均执<br>行时间<br><b>(</b> 毫秒 <b>)</b> 。           | 度量阈<br>值   |
| Weblogic<br>AS | Weblogic_<br>ServletRequestRat<br>e           | ServletRequests:High/ServletRequests<br>:Normal             | 每秒<br><b>servlet</b> 的<br>请求<br>数。                                 | 度量阈<br>值   |
| Weblogic<br>AS | Weblogic_<br>ExecuteQMetricMo<br>nitors       | ExecuteQueueWaitCount:High/Execute<br>QueueWaitCount:Normal | 此监个器行及联程此专视服客请数度视服的队其的池度门等务户求量量每务执列关线。量监待的端的。                      | 度量阈<br>值   |
| Weblogic<br>AS | Weblogic_<br>ExecutionQueueTh<br>roughputRate | NA                                                          | 执 列 服 有<br>利 母 务 求<br>动 。                                          | 配 置 文<br>件 |

### Weblogic线程状态

监视 WebLogic Server 线程状态。

| CI 类型          | 策略模板                                         | 指标                                                          | 描述                        | 策略类型 |
|----------------|----------------------------------------------|-------------------------------------------------------------|---------------------------|------|
| Weblogic<br>AS | Weblogic_<br>ThreadPoolOverlo<br>adCondition | ThreadPoolUtilization:High/ThreadPool<br>Utilization:Normal | 指示常规<br>线程池的<br>过载情<br>况。 | 度量阈值 |
| Weblogic<br>AS | Weblogic_<br>RequestWaitTime<br>forThread    | ThreadRequestWaitTime:High/ThreadR<br>equestWaitTime:Normal | 线程的请<br>求等待时<br>间。        | 度量阈值 |

Weblogic 事务

监视 WebLogic Server 事务活动。

| CI 类型           | 策略模板                                                      | 指标                                                                                                    | 描述                                        | 策略类<br>型 |
|-----------------|-----------------------------------------------------------|----------------------------------------------------------------------------------------------------|-------------------------------------------|----------|
| Weblogi<br>c AS | Weblogic_<br>TransactionSystemErr<br>orRollbackPercentage | TransactionSystemErrors:High/Transacti<br>onSystemErrors:Normal                                                                                                 | 由于<br>结回<br>事分<br>日<br>。                  | 度量阈值     |
| Weblogi<br>c AS | Weblogic_<br>TransactionRollbackP<br>ercentage            | TransactionsRolledBack:High/Transactio<br>nsRolledBack:Normal                                                                                                   | 基于总<br>计的事务<br>百分<br>比。                   | 度量阈<br>值 |
| Weblogi<br>c AS | Weblogic_<br>TransactionAppErrorR<br>ollbackPercentage    | TransactionApplicationErrors:High/Trans<br>actionApplicationErrors:Normal                                                                                       | 由<br>用<br>错<br>回<br>寮<br>而<br>的<br>百<br>。 | 度量阈值     |
| Weblogi<br>c AS | Weblogic_<br>TransactionAverageTi<br>me                   | TranscationTime:High/TranscationTime:<br>Normal                                                                                                    | 事务的<br>平均提<br>交时<br>间。                    | 度量阈<br>值 |
| Weblogi<br>c AS | Weblogic_<br>TransactionCapacityUt<br>ilizationPct        | TransactionCapacityUtilization:High/Tran<br>sactionCapacityUtilization:Normal、<br>TransactionCapacityUtilization:High/Tran<br>sactionCapacityUtilization:Normal | 事务容<br>量的利<br>用率百<br>分比。                  | 度量阈<br>值 |

| CI 类型           | 策略模板                                                    | 指标                                                                  | 描述                                              | 策略类<br>型 |
|-----------------|---------------------------------------------------------|---------------------------------------------------------------------|-------------------------------------------------|----------|
| Weblogi<br>c AS | Weblogic_<br>TransactionHeuristics<br>TotalCount        | JTA:Warning/JTA:Normal                                              | 返回探<br>索性的<br>务<br>子<br>。                       | 度量阈<br>值 |
| Weblogi<br>c AS | Weblogic_<br>TransactionTimeError<br>RollbackPercentage | TransactionTimeoutErrors:High/Transacti<br>onTimeoutErrors:Normal   | 由<br>时<br>而<br>时<br>而<br>り<br>事<br>分<br>い<br>。  | 度量阈<br>值 |
| Weblogi<br>c AS | Weblogic_<br>TranactionThroughput<br>Rate               | NA                                                                  | 每秒处<br>理的事<br>务数。                               | 配置文<br>件 |
| Weblogi<br>c AS | Weblogic_<br>TransactionResErrorR<br>ollbackPercentage  | TransactionResourceErrors:High/Transa<br>ctionResourceErrors:Normal | 由于<br>第<br>而<br>前<br>事<br>か<br>百<br>分<br>に<br>。 | 度量阈<br>值 |

Weblogic Web 应用程序状态

监视 WebLogic Server 部署的 Web 应用程序可用性。

| CI类型           | 策略模板                                         | 指标                                        | 描述                                  | 策略类型 |
|----------------|----------------------------------------------|-------------------------------------------|-------------------------------------|------|
| Weblogic<br>AS | Weblogic_<br>WebApplicationSessi<br>onsCount | HTTPSessions:High/HTTPSes<br>sions:Normal | <b>Web</b> 应用<br>程序的已<br>打开会话<br>数。 | 度量阈值 |
| Weblogic<br>AS | Weblogic_<br>WebApplicationHitRa<br>te       | NA                                        | Web应用<br>程序每秒<br>钟打开的<br>会话数。       | 配置文件 |

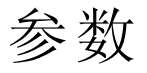

参数是 WebLogic 管理模板、特性和策略模板所必需的组成部分。每个参数都对应于一个 变量。参数包含用于监视 WebLogic 应用程序服务器不同组成部分的默认值。您还可针对 您的监视要求来修改变量值。

## 参数分组

| 参数                                    | 参数类型     | 描述                                     | 默认值          |
|---------------------------------------|----------|----------------------------------------|--------------|
| Weblogic Server<br>主目录                | Instance | WebLogic Server 主目录。                   |              |
| Weblogic JAVA 主<br>目 录                | 可选       | WebLogic JAVA 主目录。                     |              |
| Weblogic用户名                           | 强制       | 具有收集管理数据的管理员权限的<br>WebLogic 用户名。       |              |
| Weblogic 密码                           | 强制       | WebLogic Server用户名的密码。                 |              |
| Weblogic 密钥库<br>路径                    | 可选       | WebLogic密钥库路径。                         |              |
| Weblogic 密码短<br>语密码。                  | 可选       | WebLogic密码短语。                          |              |
| 用于 JMX 收集的<br>Weblogic 协议<br>(t3/t3s) | 可选       | 用于 JMX 收集的 WebLogic 协议 (t3/t3s)。       |              |
| Weblogic 域 XML<br>文件路径位置              | 依赖       | WebLogic 域 XML 文件路径位置。                 |              |
| Weblogic 应用程<br>序服务器端口号               | 可选       | WebLogic 应用程序服务器端口号。                   |              |
| 应用程序实例                                | 可选       | 需要为其获取数据的 Weblogic Server 应用程序实例。      | <b>CI</b> 名称 |
| Weblogic MP 日<br>志模板的频率               | 可选       | 使用定义的模式监视 Weblogic_MPLog 文件的频率(以秒为单位)。 | 30 秒         |
| Weblogic 日志模<br>板的频率                  | 可选       | 使用定义的模式监视 Weblogic 日志模板的频率(以秒为单位)。     | 30 秒         |
| VeryHigh 计划程<br>序的频率                  | 可选       | 应按短时间间隔运行的计划程序的频率<br>(分钟)。             | 5分钟          |
| High计划程序的<br>频率                       | 可选       | 应按非常短的时间间隔运行的计划程序的频率(分钟)。              | 15分钟         |
| Medium 计划程序<br>的频率                    | 可选       | 应按中等时间间隔运行的计划程序的频<br>率(小时)。            | 1小时          |

| Low 计划程序的 | 可选 | 应按长时间间隔运行的计划程序的频率 | 24小时 |
|-----------|----|-------------------|------|
| 频率        |    | (小时)。             |      |

## 调整参数

您可以编辑已部署给 WebLogic 应用程序服务器 CI 的 WebLogic 管理模板和特性的参数。

打开"分配与调整"窗格:
 在 BSM 上,单击管理>操作管理>监控>分配与调整
 在 OMi 上,单击管理>监控>分配与调整

- 2. 在浏览视图选项卡中,选择包含要调整其参数的 WebLogic 应用程序服务器 CI 的 Weblogic\_Deployment\_View。也可使用搜索选项卡来查找 CI。
- 3. 在 WebLogic 应用程序服务器 CI 的列表中,单击 CI。"分配"窗格将显示 CI 的现有分配 的详细信息。
- 4. 单击要调整其参数的分配。"分配详细信息"窗格将显示当前的参数值。
- 5. 在"分配详细信息"窗格中,更改参数:
  - a. 可选。默认情况下,列表将仅显示强制参数。要查看所有参数,请单击 **\**。
  - b. 选择列表中的参数,然后单击 
    *i*. 对于标准参数,将打开"编辑参数"对话框。

单击值指定该值,然后单击确定。

- ii. 对于实例参数,将打开"编辑实例参数"对话框。
  按需更改实例值,然后更改每个实例值的依赖参数值。更改实例和依赖参数
  值后,单击确定。
- 6. 在"分配详细信息"窗格中,单击**保存更改**。操作管理会将新参数值部署到相关 HP Operations Agent。

## 运行时服务模型 (RTSM) 视图

通过视图,可以构建和呈现整个 RTSM 模型的一个子集。通过 OMi MP for Oracle WebLogic 视图,可以呈现要监视的 WebLogic Server 环境的拓扑。OMi MP for Oracle WebLogic 视图可用于查看和管理使用 WebLogic 发现特性发现的 WebLogic 应用程序服务器 CI 的事件透视和运行状况透视。此外,还可以使用视图分配和调整 WebLogic 应用程序服务器环境中的 OMi MP for Oracle WebLogic。

如何访问 RTSM 视图

- 1. 打开"Modeling Studio"窗格:
  - 在 OMi 上, 单击管理 > RTSM 管理 > 建模 > Modeling Studio
  - 在 BSM 上,单击管理 > RTSM 管理 > 建模 > Modeling Studio
- 2. 单击资源类型作为"视图"。
- 3. 单击操作管理 > J2EE 应用程序服务器。

默认情况下,OMi MP for Oracle WebLogic 包含以下视图:

• Weblogic\_Deployment\_View: 此视图涉及 J2EE Application、J2EE Domain、JDBC Data Source、Computer 和 Oracle CIT。通过 Weblogic\_Deployment\_View,可以呈现环境中的 WebLogic 应用程序服务器 CI 的事件和运行状况透视。此外,还可以使用 Weblogic\_ Deployment\_View 来分配和调整 WebLogic 应用程序服务器环境中的 OMi MP for Oracle WebLogic 部署。另外,可以使用此视图来监视 WebLogic 应用程序服务器、Oracle 实例 及作为复合应用程序的基础结构元素。下图显示了 CI 类型之间的关系。

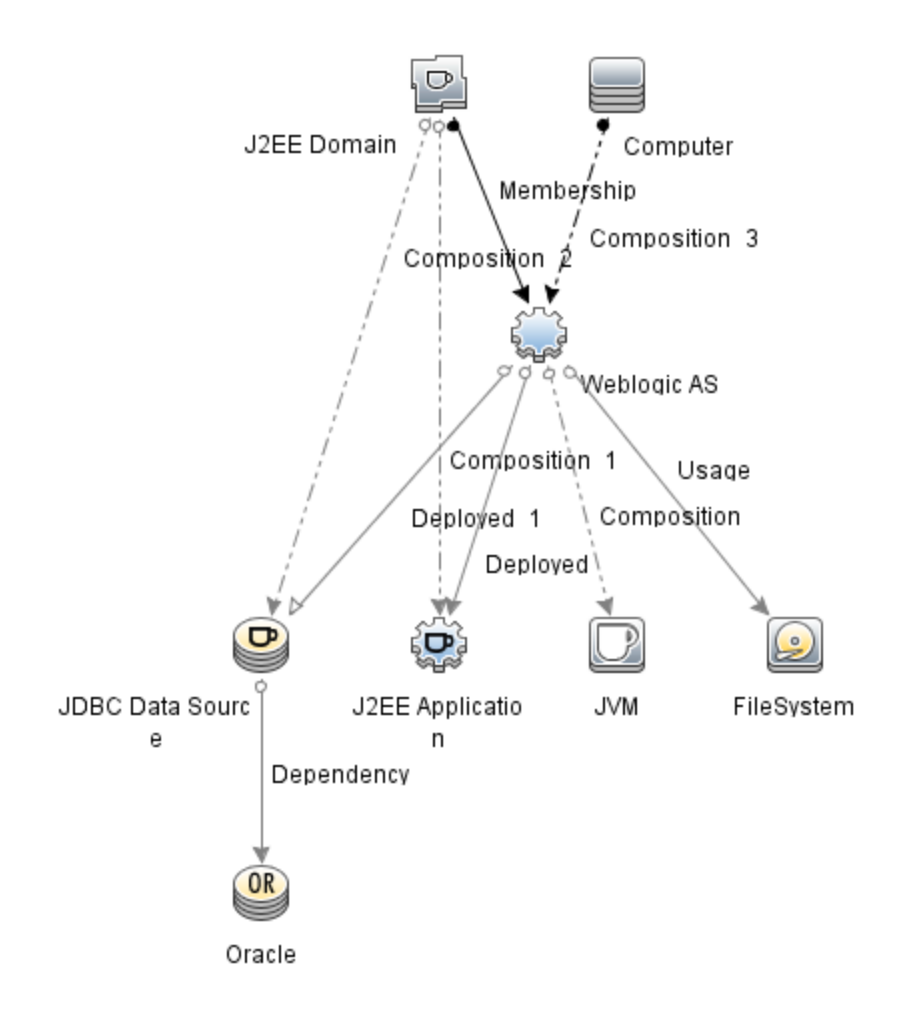

• J2EE\_Deployment: 此视图涉及 J2EE 群集、J2EE 域、JDBC 数据源、J2EE 应用程序、 数据库和 Computer CI 类型。通过 J2EE\_Deployment 视图,可以呈现所监视的 WebLogic 应用程序服务器 CI 的事件和运行状况透视。可以使用 J2EE\_Deployment 视图呈现特定于 所监视的 WebLogic 应用程序服务器的事件。此外,还可以使用 J2EE\_Deployment 视图分 配和调整 WebLogic 应用程序服务器环境中的 OMi MP for Oracle WebLogic 部署。下图显示 了 CI 类型之间的关系。

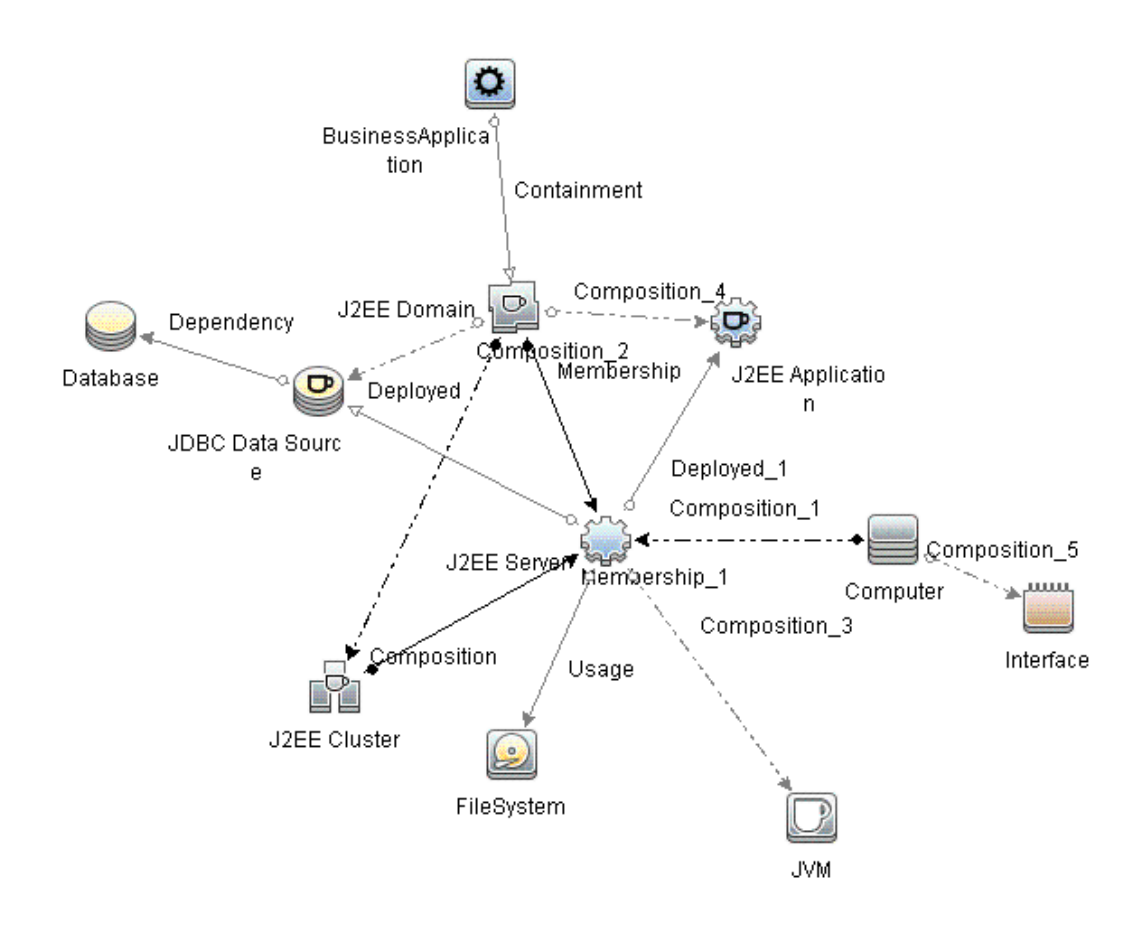

• J2EE\_Network\_Deployment\_View: 此视图涉及 J2EE 群集、J2EE 域、J2EE 服务器、JDBC 数据源、J2EE 应用程序、数据库和文件系统 CI 类型。通过 J2EE\_Network\_ Deployment\_View,可以呈现关联网络的组件以及环境中所监视的 WebLogic 应用程序服务器 CI。下图显示了 CI 类型之间的关系。

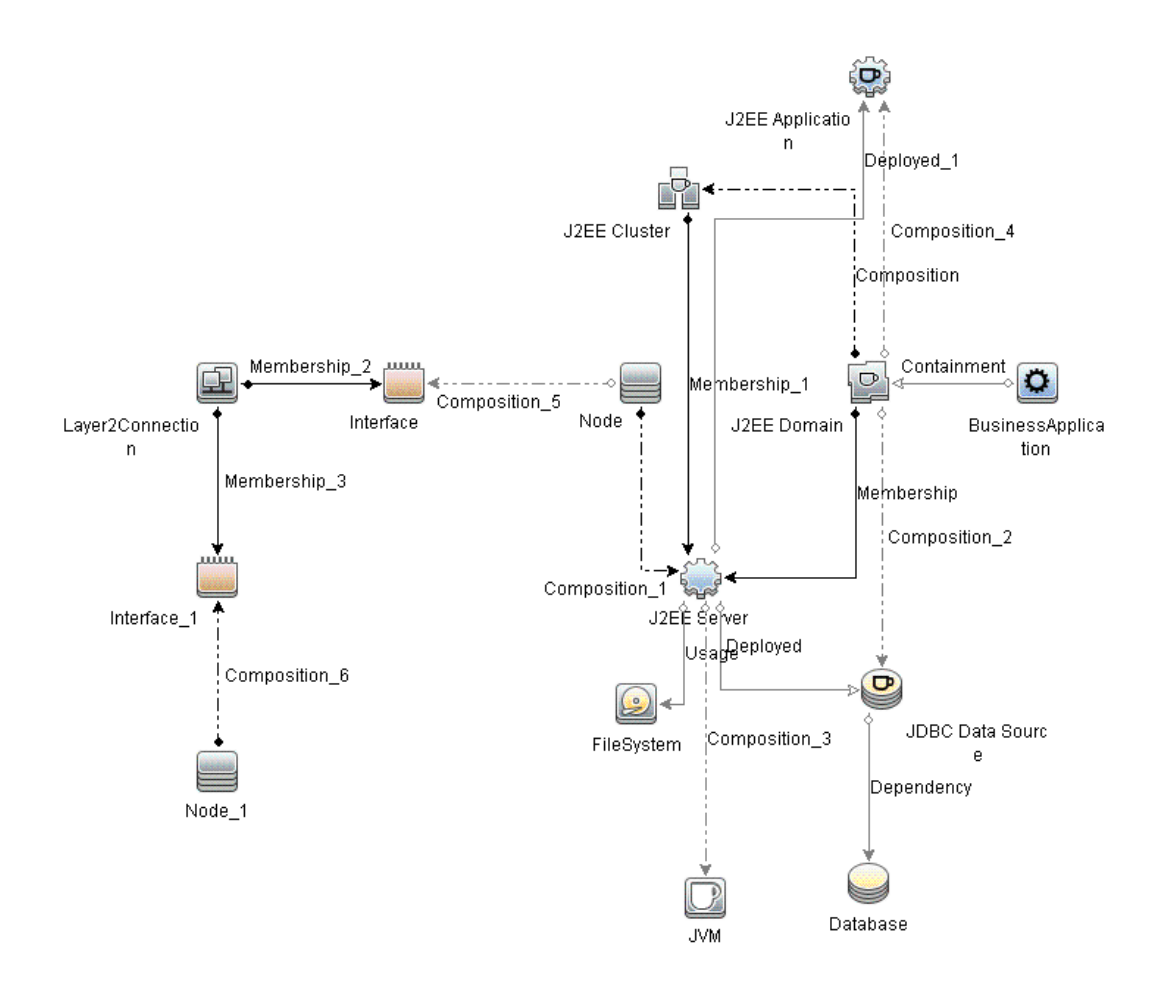

• J2EE\_Database\_Deployment: 此视图涉及 J2EE 群集、J2EE 域、JDBC 数据源、J2EE 服务器、J2EE 应用程序、数据库、Oracle CI、文件系统和 Computer CI 类型。下图显示了 CI 类型之间的关系。通过 J2EE\_Database\_Deployment 视图,可以呈现所监视的 WebLogic 应用程序服务器 CI 和 Oracle 数据库的事件和运行状况透视。

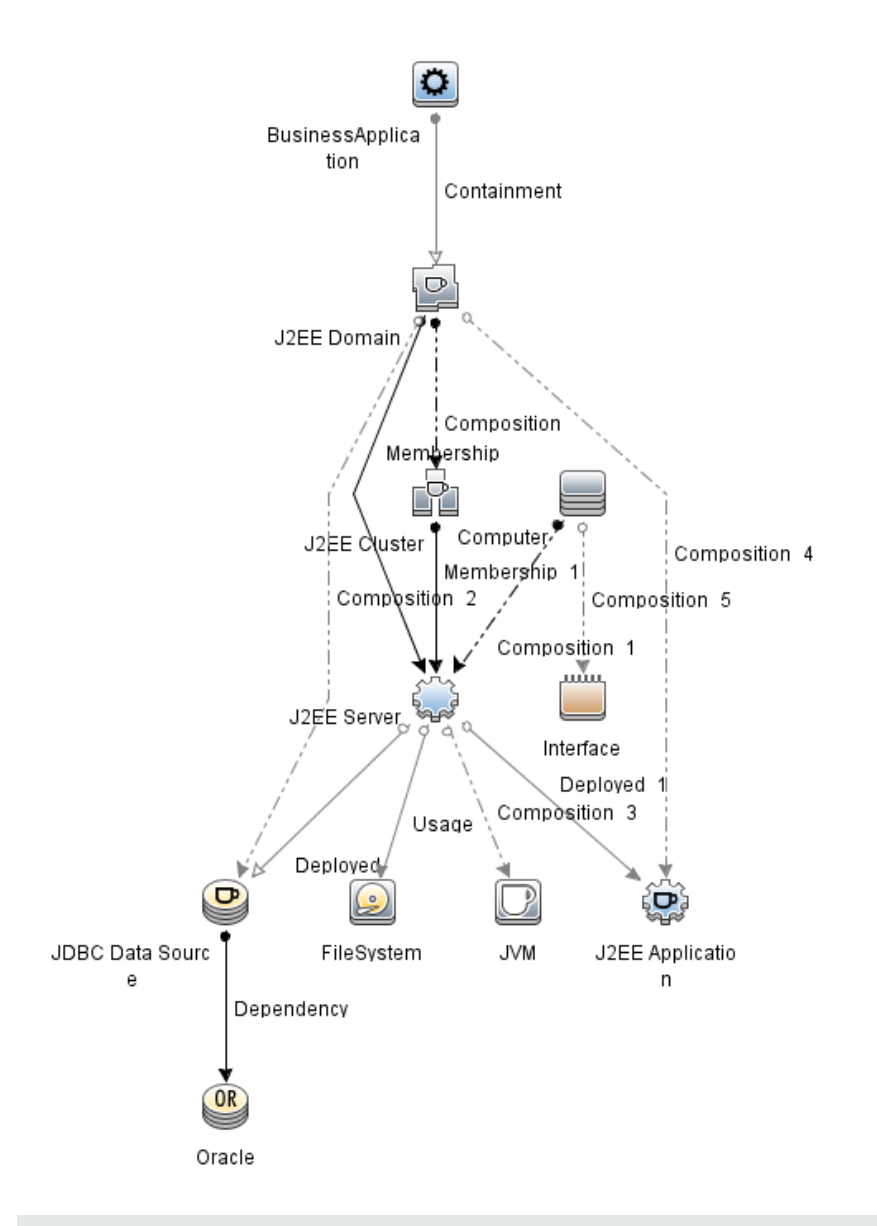

注:此视图是在部署扩展 Weblogic 和数据库管理模板时创建的。

## 事件类型指标 (ETI)

ETI 基于出现类型对事件进行分类。OMi MP for Oracle WebLogic 包括以下用于监视 WebLogic 应用程序服务器相关事件的 ETI:

如何访问 ETI

打开"指标"窗格:

在 BSM 上, 单击管理 > 操作管理 > 监控 > 指标

### 在 OMi 上,单击管理 > 服务运行状况 > CI 状态计算 > 运行状况指标和事件类型指标

OMi MP for Oracle WebLogic 包括以下用于监视 WebLogic 应用程序服务器相关事件的 ETI:

| CI 类型            | ETI                   | 描述                             | 值        |
|------------------|-----------------------|--------------------------------|----------|
| J2EE Server      | 活动套接字计数               | 与此服务器进行的已打开 HTTP 套<br>接字连接的数量。 | 高、<br>正常 |
|                  | 执行队列等待计<br>数          | 等待执行队列服务的客户端请求<br>数。           | 高、<br>正常 |
|                  | 待定线程请求                | 因为正在等待可用线程而待定的请<br>求。          | 高、<br>正常 |
|                  | 服务器会话                 | 与此服务器进行的已打开会话的数<br>量。          | 高、<br>正常 |
| J∨M              | 垃圾收集总计数               | 垃圾收集器已运行的次数。                   | 高、<br>正常 |
|                  | 垃圾收集总时间               | 收集垃圾所用的总时间。                    | 高、<br>正常 |
|                  | 线程总数                  | 垃圾收集所用的线程总数。                   | 高、<br>正常 |
| J2EE Application | Servlet 请求            | 对 servlet 的传入请求数。              | 高、<br>正常 |
|                  | HTTP 会话               | 已打开 servlet 会话数。               | 高、<br>正常 |
|                  | EJB并发活动组<br>件         | 池中 bean 对象的平均数。                | 高、<br>正常 |
| JDBC             | DataSource 连接<br>等待程序 | 等待连接池中连接的平均线程数。                | 高、<br>正常 |

## 运行状况指标(HI)

HI分析在 WebLogic 应用程序服务器中发生的事件,并报告 WebLogic 应用程序服务器 CI 的运行状况。

如何访问 HI

打开"指标"窗格:

在 BSM 上, 单击管理 > 操作管理 > 监控 > 指标

在 OMi 上,单击管理 > 服务运行状况 > CI 状态计算 > 运行状况指标和事件类型指标

OMi MP for Oracle WebLogic 包括以下用于监视 WebLogic 应用程序服务器相关事件的运行状况指标 (HI):

| CI 类型       | н                                    | 描述                                             | 值        |
|-------------|--------------------------------------|------------------------------------------------|----------|
| J2EE Server | 活动套接字计数                              | 与此服务器进行的已打开 HTTP 套接字连接的数量。                     | 高、<br>正常 |
| J2EE Server | 应用程序服务器<br>负载                        | 应用程序服务器上的负载。                                   | 高、<br>正常 |
| J2EE Server | 延迟的线程请求<br>数                         | 由于 max-threads-constraint 而拒绝<br>线程执行的请求数。     | 高、正常     |
| J2EE Server | HTTP 请求平均<br>服务时间                    | 服务 HTTP 请求所需的平均时间。                             | 高、正常     |
| J2EE Server | HTTP 请求总服<br>务时间                     | 服务 HTTP 请求所需的总时间。                              | 高、正常     |
| J2EE Server | HTTP 服务器活<br>动连接数                    | 当前打开的连接数。                                      | 高、正常     |
| J2EE Server | HTTP 服务器活<br>动请求                     | 当前处于请求处理阶段的子服务器。                               | 高、正常     |
| J2EE Server | Http服务器连接<br>时间                      | 服务 HTTP 连接所用的总时间。                              | 高、正常     |
| J2EE Server | JMS 活动连接计<br>数                       | 活动 JMS 连接数。                                    | 高、正常     |
| J2EE Server | JMS 服务器利用<br>率                       | JMS 服务器队列利用率。                                  | 高、正常     |
| J2EE Server | <b>Oracle Web</b> 缓存<br>平均延迟当前间<br>隔 | 处理 Oracle Web 缓存请求的 10 秒<br>间隔平均延迟。            | 高、正常     |
| J2EE Server | 启动后 Oracle<br>Web 缓存的延迟              | 应用程序 Web 服务器启动后处理<br>Oracle Web 缓存请求的平均秒<br>数。 | 高、正常     |
| J2EE Server | 服务器会话                                | 与此服务器进行的已打开会话的<br>数量。                          | 高、正常     |
| J2EE Server | 服务器状态                                | 显示服务器在可用性方面的状<br>态。                            | 不可用、可用   |
| J2EE Server | 已加载的 Servlet                         | 当前已为 Web 应用程序加载的<br>servlet 数(每个服务器的累积值)。      | 高、正常     |

| CI 类型       | н             | 描述                              | 值    |
|-------------|---------------|---------------------------------|------|
| J2EE Server | 线程暂停率         | 已声明暂停的线程的比率。                    | 高、正常 |
| J2EE Server | 线程池可用性        | 线程池中线程的可用性。                     | 低、正常 |
| J2EE Server | 线程池利用率        | 执行任务时在服务器中使用的线<br>程数。           | 高、正常 |
| J2EE Server | 线程请求服务时<br>间  | 请求必须等待线程的时间。                    | 高、正常 |
| J2EE Server | 线程请求等待时<br>间  | 请求必须等待线程的时间(毫秒)。                | 高、正常 |
| J2EE Server | 待定线程请求        | 因为正在等待可用线程而待定的<br>请求。           | 高、正常 |
| J2EE Server | 事务应用程序错<br>误  | 由于应用程序错误导致的事务错误。                | 高、正常 |
| J2EE Server | 事务容量利用率       | 正在同时进行的事务数。                     | 高、正常 |
| J2EE Server | 事务提交率         | 每秒提交的事务数。                       | 高、正常 |
| J2EE Server | 事务资源错误        | 由于系统资源错误导致的事务错误。                | 高、正常 |
| J2EE Server | 事务回滚率         | 由于系统、资源或其他错误回滚<br>的事务数。         | 高、正常 |
| J2EE Server | 事务启动率         | 每秒开始的事务数。                       | 高、正常 |
| J2EE Server | 事务系统错误        | 由于系统错误导致的事务错误。                  | 高、正常 |
| J2EE Server | 事务时间          | 完成事务所用的时间。                      | 高、正常 |
| J2EE Server | 事务超时错误        | 由于事务超时导致的事务错误。                  | 高、正常 |
| J2EE Server | 事务超时率         | 每秒超时的事务数。                       | 高、正常 |
| J2EE Server | 回滚的事务         | 由于系统错误、资源错误或其他<br>错误回滚的事务数/百分比。 | 高、正常 |
| J2EE Server | EJB并发活动组<br>件 | 池中 bean 对象的平均数。                 | 高、正常 |
| J2EE Server | EJB利用率        | EJB池的利用率。                       | 高、正常 |
| J2EE Server | 执行队列等待计<br>数  | 等待执行队列服务的客户端请求<br>数。            | 高、正常 |

| CI 类型       | н               | 描述                        | 值     |
|-------------|-----------------|---------------------------|-------|
| J2EE Server | HTTP 会话         | 已打开 HTTP 会话数。             | 高、正常  |
| J2EE Server | EJB 漏计率         | 为从可用池获取实例而进行的失<br>败尝试总次数。 | 高、正常  |
| J2EE Server | EJB 可用池等待<br>率  | 每分钟可用池中无可用 EJB 的次数。       | 高、正常  |
| J2EE Server | EJB 性能          | 性能统计信息,如缓存利用率。            | 低、正常  |
| J2EE Server | EJB 超时率         | 客户端每分钟因等待 EJB 而超时<br>的次数。 | 高、正常  |
| J2EE Server | EJB事务回滚率        | 单位时间内回滚的 EJB 事务数。         | 高、正常  |
| J2EE Server | Servlet 性能      | 性能统计信息,如执行时间。             | 低、正常  |
| J2EE Server | Servlet 请求      | 对 servlet 的传入请求数。         | 高、正常  |
| J2EE Server | 正在使用的连接<br>数    | 当前使用的 JDBC 连接数。           | 高、正常  |
| J2EE Server | JDBC 连接池等<br>待数 | 等待 JDBC 连接的客户端数。          | 高、正常  |
| J2EE Server | 数据源连接池可<br>用性   | 连接池中 JDBC 连接的可用性。         | 低、正常  |
| J2EE Server | 数据源连接池失<br>败数   | 刷新连接池中连接的失败尝试次<br>数。      | 严重、正常 |
| J2EE Server | 数据源连接池利<br>用率   | 数据源连接池利用率                 | 高、正常  |
| J2EE Server | 数据源连接池性<br>能    | 数据源连接池性能                  | 低、正常  |
| J2EE Server | 数据源连接等待<br>程序   | 等待连接池中连接的平均线程<br>数。       | 高、正常  |
| J2EE Server | JDBC 活动连接<br>计数 | 活动 JDBC 连接                | 高、正常  |
| J2EE Server | 线程总数            | 垃圾收集线程总数。                 | 高、正常  |
| J2EE Server | 垃圾收集总计数         | 垃圾收集器已运行的次数。              | 高、正常  |
| J2EE Server | 垃圾收集总时间         | 收集垃圾所用的总时间。               | 高、正常  |

| CI 类型               | н               | 描述                   | 值                    |
|---------------------|-----------------|----------------------|----------------------|
| J2EE Server         | JVM内存利用率        | 已用堆大小的百分比。           | 高、正常                 |
| J2EE Server         | 当前可用堆           | 可用的可用堆数。             | 低、正常                 |
| J2EE Server         | 当前堆大小           | 正在使用的堆数。             | 高、正常                 |
| J2EE Server         | 所有处理器平均<br>负载   | 系统上所有处理器上的平均负<br>载。  | 高、正常                 |
| J2EE Cluster        | 群集运行状况          | 群集运行状况(性能方面)。        | 差、<br>正常             |
| J2EE Cluster        | 群集传入消息失<br>败率   | 丢失的来自群集的多播消息数。       | 高、<br>正常             |
| J2EE Cluster        | 群集传出消息失<br>败率   | 发送到群集的多播消息数。         | 高、<br>正常             |
| J2EE Cluster        | 群集状态            | 群集状态(可用性方面)。         | 已启动、<br>部分停止、<br>已停止 |
| JDBC Data<br>Source | 正在使用的连接<br>数    | 当前使用的 JDBC 连接数。      | 高、<br>正常             |
| JDBC Data<br>Source | 数据源连接等待<br>程序   | 等待连接池中连接的平均线程<br>数。  | 高、正常                 |
| JDBC Data<br>Source | 数据源连接池可<br>用性   | 连接池中 JDBC 连接的可用性。    | 低、正常                 |
| JDBC Data<br>Source | 数据源连接池失<br>败数   | 刷新连接池中连接的失败尝试次<br>数。 | 正常、严重                |
| JDBC Data<br>Source | 数据源连接池性<br>能    | 数据源连接池性能。            | 低、正常                 |
| JDBC Data<br>Source | 数据源连接池利<br>用率   | 数据源连接池利用率。           | 高、正常                 |
| JDBC Data<br>Source | 数据源泄漏连接<br>率    | 新泄漏的 JDBC 连接率。       | 高、正常                 |
| JDBC Data<br>Source | JDBC 活动连接<br>计数 | 活动 JDBC 连接           | 高、正常                 |
| JDBC Data<br>Source | JDBC 连接池等<br>待数 | 等待 JDBC 连接的客户端数。     | 高、正常                 |
|                     |                 |                      |                      |

| CI 类型            | н              | 描述                        | 值        |
|------------------|----------------|---------------------------|----------|
| J2EE Application | EJB并发活动组<br>件  | 池中 bean 对象的平均数。           | 高、正常     |
| J2EE Application | EJB 可用池等待<br>率 | 每分钟可用池中无可用 EJB 的次数。       | 高、正常     |
| J2EE Application | EJB 漏计率        | 为从可用池获取实例而进行的失<br>败尝试总次数。 | 高、正常     |
| J2EE Application | EJB 性能         | 性能统计信息,如缓存利用率。            | 低、正常     |
| J2EE Application | EJB 超时率        | 客户端每分钟因等待 EJB 而超时<br>的次数。 | 高、正常     |
| J2EE Application | EJB事务回滚率       | 单位时间内回滚的 EJB 事务数。         | 高、正常     |
| J2EE Application | EJB 事务吞吐率      | 单位时间内完成的 EJB 事务数。         | 高、正常     |
| J2EE Application | EJB 利用率        | EJB池的利用率。                 | 高、正常     |
| J2EE Application | HTTP 会话        | 已打开 HTTP 会话数。             | 高、正常     |
| J2EE Application | Servlet 性能     | 性能统计信息,如执行时间。             | 低、正常     |
| J2EE Application | Servlet 请求     | 对 servlet 的传入请求数。         | 高、正常     |
| J∨M              | 所有处理器平均<br>负载  | 系统上所有处理器上的平均负<br>载。       | 高、<br>正常 |
| JVM              | 当前可用堆          | 可用的可用堆数。                  | 低、正常     |
| JVM              | 当前堆大小          | 正在使用的堆数。                  | 高、正常     |
| JVM              | JVM内存利用率       | 已用堆大小的百分比。                | 高、正常     |
| JVM              | 垃圾收集总计数        | 垃圾收集器已运行的次数。              | 高、正常     |
| JVM              | 垃圾收集总时间        | 收集垃圾所用的总时间。               | 高、正常     |
| JVM              | 线程总数           | 垃圾收集线程总数。                 | 高、正常     |
| J2EE Domain      | 域状态            | 域状态。                      | 正常、差     |

# 基于拓扑的事件关联 (TBEC) 规则

OMi MP for Oracle WebLogic 包括以下用于关联 WebLogic 应用程序服务器相关事件的规则: 有关关联规则如何发挥作用的更多信息,请参见《Operations Manager i 概念指南》。 如何访问 TBEC 规则

打开"基于拓扑的事件关联规则"窗格:
 在 BSM上,单击管理>操作管理>事件关联>基于拓扑的事件关联
 在 OMi上,单击管理>事件处理>关联>基于拓扑的事件关联

J2EE::计算机:CPU 负载 >> JVM 内存利用率、JMS 服务器利用率、事务系统错误和 EJB 性能

描述:计算机 CPU 负载会影响 JVM 内存利用率、JMS 服务器利用率、事务系统错误和 EJB 性能

| 原因                    |                 |       |  |
|-----------------------|-----------------|-------|--|
| CIT: Computer         | ETI: CPU 负载     | 值: 过载 |  |
| 症状 1                  |                 |       |  |
| CIT: J2EE Application | ETI: EJB 性能     | 值: 低  |  |
| 症状 2                  |                 |       |  |
| CIT: J2EE Server      | ETI: EJB 性能     | 值: 低  |  |
| 症状 3                  |                 |       |  |
| CIT: J2EE Server      | ETI: JMS 服务器利用率 | 值: 高  |  |
| 症状 3                  |                 |       |  |
| CIT: J2EE Server      | ETI: 事务系统错误     | 值: 高  |  |
| 症状 4                  |                 |       |  |
| CIT: JVM              | ETI: JVM内存利用率   | 值: 高  |  |

J2EE::计算机:CPU 负载 >> 真实用户事务性能和真实用户会话性能

| 描述: 计算机 CPU 负载会影响真实用户事务性能和真实用户会话性能 |                 |       |  |  |
|------------------------------------|-----------------|-------|--|--|
| 原因                                 |                 |       |  |  |
| CIT: Computer                      | ETI: CPU 负载     | 值: 过载 |  |  |
| 症状 1                               |                 |       |  |  |
| CIT: Business Application          | ETI: 真实用户会话性能   | 值:严重  |  |  |
| 症状 2                               |                 |       |  |  |
| CIT: Business Transaction          | ETI: 真实用户事务性能事件 | 值:严重  |  |  |

### J2EE::计算机:CPU 负载 >> 综合用户事务性能

| 描述: 计算机 CPU 负载会影响综合用户事务性能 |                                       |            |  |  |
|---------------------------|---------------------------------------|------------|--|--|
| 原因                        |                                       |            |  |  |
| CIT: Computer             | ETI: CPU 负载                           | 值: 过载      |  |  |
| 症状 1                      | · · · · · · · · · · · · · · · · · · · |            |  |  |
| CIT: Business Transaction | ETI: 综合用户事务性能                         | 書件 值:严重    |  |  |
| J2EE::计算机:内存利用率级系         | 别 >> 服务器状态、事务系统                       | 错误和线程暂停率   |  |  |
| 描述:计算机内存利用率级              | 别会影响服务器状态、事务                          | 系统错误和线程暂停率 |  |  |
| 原因                        |                                       |            |  |  |
| CIT: Computer             | ETI: 内存利用率级别                          | 值:远高于正常范围  |  |  |
| 症状 1                      |                                       |            |  |  |
| CIT: J2EE Server          | ETI: 服务器状态                            | 值:不可用      |  |  |
| 症状 2                      |                                       |            |  |  |
| CIT: J2EE Server          | ETI: 线程暂停率                            | 值: 高       |  |  |
| 症状 3                      |                                       | ,          |  |  |

| CIT: J2EE Server | ETI: 事务系统错误 | 值: 高 |
|------------------|-------------|------|

#### J2EE::文件系统:磁盘利用率级别 >> 服务器状态、事务资源错误和事务系统错误

| 描述: 文件系统磁盘利用率级别会影响服务器状态、事务资源错误和事务系统错误 |              |         |  |  |
|---------------------------------------|--------------|---------|--|--|
| 原因                                    |              |         |  |  |
| CIT: FileSystem                       | ETI: 磁盘利用率级别 | 值: 接近容量 |  |  |
| 症状 1                                  |              |         |  |  |
| CIT: J2EE Server                      | ETI: 服务器状态   | 值: 不可用  |  |  |
| 症状 2                                  |              |         |  |  |
| CIT: J2EE Server                      | ETI: 事务资源错误  | 值: 高    |  |  |
| 症状 3                                  |              |         |  |  |
| CIT: J2EE Server                      | ETI: 事务系统错误  | 值: 高    |  |  |

### J2EE::J2EE 应用程序:EJB 并发活动组件 >> EJB 利用率

| 描述: EJB 并发活动组件会        | 影响 EJB 利用率          |                 |
|------------------------|---------------------|-----------------|
| 原因                     |                     |                 |
| CIT: J2EE Application  | ETI: EJB并发活动组件      | 值: 高            |
| 症状 1                   |                     |                 |
| CIT: J2EE Application  | ETI: EJB 利用率        | 值: 高            |
| 症状 2                   |                     |                 |
| CIT: J2EE Server       | ETI: EJB 利用率        | 值: 高            |
| J2EE::J2EE 应用程序:EJB 可, | 用池等待率 >> Servlet 性能 |                 |
| 描述: EJB 可用池等待率会        | 影响 Servlet 性能       |                 |
| 原因                     |                     |                 |
| CIT: J2EE Application  | ETI: EJB 可用池等待率     | 值: 高            |
| 症状 1                   |                     |                 |
| CIT: J2EE Application  | ETI: Servlet 性能     | 值: 低            |
| 症状 2                   |                     |                 |
| CIT: J2EE Server       | ETI: Servlet 性能     | 值: 低            |
| J2EE::J2EE 应用程序:EJB 性  | 能 >> EJB 可用池等待率、EJB | 漏计率和 Servlet 性能 |
| 描述: EJB 性能会影响 EJB      | 可用池等待率、EJB 漏计率和     | Servlet 性能      |
| 原因                     |                     |                 |
| CIT: J2EE Application  | ETI: EJB 性能         | 值: 低            |
| 症状 1                   |                     |                 |
| CIT: J2EE Application  | ETI: EJB 可用池等待率     | 值: 高            |
| 症状 2                   |                     |                 |
| CIT: J2EE Application  | ETI: EJB 漏 计率       | 值: 高            |
| 症状 3                   | 1                   | 1               |
| CIT: J2EE Application  | ETI: Servlet 性能     | 值: 低            |

症状4

| 描述: EJB 性能会影响 EJB 可用池等待率、EJB 漏计率和 Servlet 性能 |                 |      |  |
|----------------------------------------------|-----------------|------|--|
| CIT: J2EE Server                             | ETI: EJB可用池等待率  | 值: 高 |  |
| 症状 5                                         |                 |      |  |
| CIT: J2EE Server                             | ETI: EJB 漏计率    | 值: 高 |  |
| 症状 6                                         |                 |      |  |
| CIT: J2EE Server                             | ETI: Servlet 性能 | 值: 低 |  |

## J2EE::J2EE 应用程序:EJB 超时率 >> Servlet 性能、EJB 事务吞吐率和 EJB 事务回滚率

| 描述: EJB 超时率会影响 Set    | rvlet 性能、EJB 事务吞吐率和 | EJB 事务回滚率 |  |
|-----------------------|---------------------|-----------|--|
| 原因                    |                     |           |  |
| CIT: J2EE Application | ETI: EJB 超时率        | 值: 高      |  |
| 症状 1                  |                     |           |  |
| CIT: J2EE Application | ETI: EJB 事务回滚率      | 值: 高      |  |
| 症状 2                  |                     |           |  |
| CIT: J2EE Application | ETI: EJB 事务吞吐率      | 值: 高      |  |
| 症状 3                  |                     |           |  |
| CIT: J2EE Application | ETI: Servlet 性能     | 值: 低      |  |
| 症状 4                  |                     |           |  |
| CIT: J2EE Server      | ETI: EJB 事务回滚率      | 值: 高      |  |
| 症状 5                  |                     |           |  |
| CIT: J2EE Server      | ETI: Servlet 性能     | 值: 低      |  |

## J2EE::J2EE 应用程序:EJB 利用率 >> DataSource 连接等待程序和 DataSource 连接池利用率

| 描述: EJB 利用率会影响 DataSource 连接等待程序和 DataSource 连接池利用率 |              |      |  |  |
|-----------------------------------------------------|--------------|------|--|--|
| 原因                                                  |              |      |  |  |
| CIT: J2EE Application                               | ETI: EJB 利用率 | 值: 高 |  |  |
| 症状 1                                                |              |      |  |  |
| CIT: J2EE Server                                    | 数据源连接池利用率    | 值: 高 |  |  |
|                                                     |              |      |  |  |

| 描述: EJB 利用率会影响 DataSource 连接等待程序和 DataSource 连接池利用率 |                |      |  |
|-----------------------------------------------------|----------------|------|--|
| 症状 2                                                |                |      |  |
| CIT: J2EE Server                                    | ETI: 数据源连接等待程序 | 值: 高 |  |
| 症状 3                                                |                |      |  |
| CIT: JDBC Data Source                               | ETI: 数据源连接等待程序 | 值: 高 |  |
| 症状 4                                                |                |      |  |
| CIT: JDBC Data Source                               | ETI: 数据源连接池利用率 | 值: 高 |  |

## J2EE::J2EE 应用程序:HTTP 会话 >> JVM 内存利用率

| 描述: J2EE 应用程序 HTTP 会话会影响 JVM 内存利用率 |                |      |  |
|------------------------------------|----------------|------|--|
| 原因                                 |                |      |  |
| CIT: J2EE Application              | ETI: HTTP 会话   | 值: 高 |  |
| 症状 1                               |                |      |  |
| CIT: J2EE Server                   | ETI: JVM 内存利用率 | 值: 高 |  |
| 症状 2                               |                |      |  |
| CIT: JVM                           | ETI: JVM内存利用率  | 值: 高 |  |

### J2EE::J2EE 应用程序:Servlet 请求 >> 接口利用率

| 描述: J2EE 应用程序 Servlet 请求会影响接口利用率 |                 |           |  |
|----------------------------------|-----------------|-----------|--|
| 原因                               |                 |           |  |
| CIT: J2EE Application            | ETI: Servlet 请求 | 值: 高      |  |
| 症状                               |                 |           |  |
| CIT: Interface                   | ETI: 接口利用率      | 值:远高于正常范围 |  |

## J2EE::J2EE 应用程序:Servlet 请求 >> 真实用户事务性能和真实用户会话性能

| 描述: J2EE 应用程序 Servlet 请求会影响真实用户事务性能和真实用户会话性能 |                 |      |
|----------------------------------------------|-----------------|------|
| 原因                                           |                 |      |
| CIT: J2EE Application                        | ETI: Servlet 请求 | 值: 高 |
| 症状 1                                         |                 |      |
| CIT: Business Application                    | ETI: 真实用户会话性能   | 值:严重 |
|                                              |                 |      |

| 描述: J2E     | E应用程序         | Servlet 请求 | 会影响真实用户  | 事务性能利 | 印真实 | (用户会话 | 行性能 |  |
|-------------|---------------|------------|----------|-------|-----|-------|-----|--|
| 症状 <b>2</b> |               |            |          |       |     |       |     |  |
| CIT: Busi   | ness Transact | ion ETI:   | 真实用户事务性; | 能事件   | 值:  | 严重    |     |  |

#### J2EE::J2EE 应用程序:Servlet 请求 >> 综合用户事务性能

| 描述: J2EE 应用程序 Servlet 请求会影响综合用户事务性能 |                 |      |
|-------------------------------------|-----------------|------|
| 原因                                  |                 |      |
| CIT: J2EE Application               | ETI: Servlet 请求 | 值: 高 |
| 症状 1                                |                 |      |
| CIT: Business Application           | ETI: 综合用户事务性能事件 | 值:严重 |

J2EE::J2EE 应用程序:Servlet 请求 >> 线程池利用率、活动套接字计数、JVM 内存利用率、HTTP 会话、待定线程请求、已加载的 Servlet、接口丢弃率和接口利用率

| 描述: J2EE 应用程序 Servled<br>用率、HTTP 会话、待定线程 | t 请求会影响线程池利用率、沿<br>请求、已加载的 Servlet、接口 | f动套接字计数、JVM 内存利<br>Ⅰ丢弃率和接口利用率 |
|------------------------------------------|---------------------------------------|-------------------------------|
| 原因                                       |                                       |                               |
| CIT: J2EE Application                    | ETI: Servlet 请求                       | 值: 高                          |
| 症状 1                                     |                                       |                               |
| CIT: Interface                           | ETI: 接口丢弃率                            | 值: 高                          |
| 症状 2                                     |                                       |                               |
| CIT: Interface                           | ETI: 接口利用率                            | 值: 高                          |
| 症状 3                                     |                                       |                               |
| CIT: Interface                           | ETI: 接口利用率                            | 值: 高于正常范围                     |
| 症状 4                                     |                                       |                               |
| CIT: J2EE Application                    | ETI: HTTP 会话                          | 值: 高                          |
| 症状 5                                     |                                       |                               |
| CIT: J2EE Server                         | ETI: 活动套接字计数                          | 值: 高                          |
| 症状 6                                     |                                       |                               |
| CIT: J2EE Server                         | ETI: HTTP 会话                          | 值: 高                          |
|                                          | ·                                     | ·                             |

| 描述: J2EE 应用程序 Servlet 请求会影响线程池利用率、活动套接字计数、JVM 内存利用率、HTTP 会话、待定线程请求、已加载的 Servlet、接口丢弃率和接口利用率 |                   |      |  |
|---------------------------------------------------------------------------------------------|-------------------|------|--|
| 症状 7                                                                                        |                   |      |  |
| CIT: J2EE Server                                                                            | ETI: JVM内存利用率     | 值: 高 |  |
| 症状 8                                                                                        |                   |      |  |
| CIT: J2EE Server                                                                            | ETI: 已加载的 Servlet | 值: 高 |  |
| 症状 9                                                                                        |                   |      |  |
| CIT: J2EE Server                                                                            | ETI: 线程池利用率       | 值: 高 |  |
| 症状 10                                                                                       |                   |      |  |
| CIT: J2EE Server                                                                            | ETI: 待定线程请求       | 值: 高 |  |
| 症状 11                                                                                       |                   |      |  |
| CIT: JVM                                                                                    | ETI: JVM内存利用率     | 值: 高 |  |

## J2EE::J2EE 群集:群集运行状况 >> 域状态

| 描述: J2EE 群集运行状况会影响域状态               |                   |       |
|-------------------------------------|-------------------|-------|
| 原因                                  |                   |       |
| CIT: J2EE Cluster                   | ETI: 群集运行状况       | 值:差   |
| 症状 1                                |                   |       |
| CIT: J2EE Domain                    | ETI: 域状态          | 值:差   |
| J2EE::J2EE 群集:群集运行状                 | 兄 >> 真实用户事务性能和真实用 | 户会话性能 |
| 描述: J2EE 群集运行状况会影响真实用户事务性能和真实用户会话性能 |                   |       |
| 原因                                  |                   |       |
| CIT: J2EE Cluster                   | ETI: 群集运行状况       | 值:差   |
| 症状 1                                |                   |       |
| CIT: Business Application           | ETI: 真实用户会话性能     | 值:严重  |
| 症状 2                                |                   |       |
| CIT: Business Application           | ETI: 真实用户事务性能事件   | 值:严重  |

#### J2EE::J2EE 群集:群集运行状况 >> 综合用户事务性能

| 描述: J2EE 群集运行状况会影响综合用户事务性能 |                 |      |
|----------------------------|-----------------|------|
| 原因                         |                 |      |
| CIT: J2EE Cluster          | ETI: 群集运行状况     | 值:差  |
| 症状 1                       |                 |      |
| CIT: Business Application  | ETI: 综合用户事务性能事件 | 值:严重 |

#### J2EE::J2EE 群集:群集状态 >> 域状态

| 描述: J2EE 群集状态会影响域状态 |           |       |  |
|---------------------|-----------|-------|--|
| 原因                  |           |       |  |
| CIT: J2EE Cluster   | ETI: 群集状态 | 值:已停止 |  |
| 症状 1                |           |       |  |
| CIT: J2EE Domain    | ETI: 域状态  | 值:差   |  |

#### J2EE::J2EE 群集:群集状态 >> 真实用户事务可用性和真实用户会话可用性

| 描述: J2EE 群集状态会影响真实用户事务可用性和真实用户会话可用性 |                  |       |
|-------------------------------------|------------------|-------|
| 原因                                  |                  |       |
| CIT: J2EE Cluster                   | ETI: 群集状态        | 值:已停止 |
| 症状 1                                |                  |       |
| CIT: Business Application           | ETI: 真实用户会话可用性   | 值:严重  |
| 症状 2                                |                  |       |
| CIT: Business Application           | ETI: 真实用户事务可用性事件 | 值:严重  |

#### J2EE::J2EE 群集:群集状态 >> 综合用户事务可用性

| 描述: J2EE 群集状态会影响综合用户事务可用性 |                  |        |
|---------------------------|------------------|--------|
| 原因                        |                  |        |
| CIT: J2EE Cluster         | ETI: 群集状态        | 值: 已停止 |
| 症状 1                      |                  |        |
| CIT: Business Transaction | ETI: 综合用户事务可用性事件 | 值:严重   |

J2EE::J2EE 服务器:DataSource 连接池可用性 >> EJB 性能、事务超时率和事务提交率

| 描述: J2EE 服务器 DataSour<br>率 | ce 连接池可用性会影响 EJB 性 | 生能、事务超时率和事务提交 |
|----------------------------|--------------------|---------------|
| 原因                         |                    |               |
| CIT: J2EE Server           | ETI: 数据源连接池可用性     | 值: 低          |
| 症状 1                       |                    |               |
| CIT: J2EE Application      | ETI: EJB 性能        | 值:低           |
| 症状 2                       |                    |               |
| CIT: J2EE Server           | ETI: EJB 性能        | 值:低           |
| 症状 3                       |                    |               |
| CIT: J2EE Server           | ETI: 事务提交率         | 值: 高          |
| 症状 4                       |                    |               |
| CIT: J2EE Server           | ETI: 事务超时率         | 值: 高          |

#### J2EE::J2EE 服务器:DataSource 连接池性能 >> EJB 性能

| 描述:J2EE 服务器 DataSource 连接池性能会影响 EJB 性能 |               |      |  |
|----------------------------------------|---------------|------|--|
| 原因                                     |               |      |  |
| CIT: J2EE Server                       | ETI: 数据源连接池性能 | 值: 低 |  |
| 症状 1                                   |               |      |  |
| CIT: J2EE Application                  | ETI: EJB 性能   | 值: 低 |  |
| 症状 2                                   |               |      |  |
| CIT: J2EE Server                       | ETI: EJB 性能   | 值: 低 |  |

J2EE::J2EE 服务器:DataSource 连接等待程序 >> DataSource 连接池可用性

| 描述:J2EE 服务器 DataSource 连接等待程序会影响 DataSource 连接池可用性 |                |      |  |
|----------------------------------------------------|----------------|------|--|
| 原因                                                 |                |      |  |
| CIT: J2EE Server                                   | ETI: 数据源连接等待程序 | 值: 高 |  |
| 症状 1                                               |                |      |  |
| CIT: J2EE Server                                   | ETI: 数据源连接池可用性 | 值: 低 |  |
| 症状 2                                               |                |      |  |

| 描述: J2EE 服务器 DataSource 连接等待程序会影响 DataSource 连接池可用性 |                                                   |                                     |
|-----------------------------------------------------|---------------------------------------------------|-------------------------------------|
| CIT: JDBC Data Source                               | ETI: 数据源连接池可用性                                    | 值:低                                 |
| J2EE::J2EE 服务器:DataSou<br>等待计数、事务时间、事务              | rce ConnectionPool 利用率 >> 引<br>提交率、事务启动率和 DataSou | 耳务容量利用率、JDBC 连接池<br>urce 连接池可用性     |
| 描述: J2EE 服务器 DataSo<br>连接池等待计数、事务时间                 | urce ConnectionPool 利用率会類<br>]、事务提交率、事务启动率和       | 影响事务容量利用率、JDBC<br>DataSource 连接池可用性 |
| 原因                                                  |                                                   |                                     |
| CIT: J2EE Server                                    | ETI: 数据源连接池利用率                                    | 值: 高                                |
| 症状 1                                                |                                                   |                                     |
| CIT: J2EE Server                                    | ETI: 数据源连接池可用性                                    | 值: 低                                |
| 症状 2                                                |                                                   |                                     |
| CIT: J2EE Server                                    | ETI: JDBC 连接池等待数                                  | 值: 高                                |
| 症状 3                                                | · · · · · · · · · · · · · · · · · · ·             | ,<br>                               |
| CIT: J2EE Server                                    | ETI: 事务容量利用率                                      | 值: 高                                |
| 症状 4                                                |                                                   |                                     |
| CIT: J2EE Server                                    | ETI: 事务提交率                                        | 值: 高                                |
| 症状 5                                                |                                                   |                                     |
| CIT: J2EE Server                                    | ETI: 事务启动率                                        | 值: 高                                |
| 症状 6                                                |                                                   |                                     |
| CIT: J2EE Server                                    | ETI: 事务时间                                         | 值: 高                                |
| 症状 <b>7</b>                                         |                                                   |                                     |
| CIT: JDBC Data Source                               | ETI: 数据源连接池可用性                                    | 值: 低                                |
| 症状 8                                                |                                                   |                                     |
| CIT: JDBC Data Source                               | ETI: JDBC 连接池等待数                                  | 值: 高                                |
| J2EE::J2EE 服务器:EJB 并发                               | 活动组件 >> EJB 利用率                                   |                                     |
| 描述: EJB 并发活动组件会                                     | ≑影响 EJB 利用率                                       |                                     |
| 原因                                                  |                                                   |                                     |

| 描述: EJB 并发活动组件会影响 EJB 利用率                               |                   |       |  |
|---------------------------------------------------------|-------------------|-------|--|
| CIT: J2EE Server                                        | ETI: EJB并发活动组件    | 值: 高  |  |
| 症状 1                                                    | '                 | ,<br> |  |
| CIT: J2EE Application                                   | ETI: EJB 利用率      | 值: 高  |  |
| 症状 <b>2</b>                                             |                   | I     |  |
| CIT: J2EE Server                                        | ETI: EJB 利用率      | 值: 高  |  |
| J2EE::J2EE 服务器:EJB 可用池                                  | 等待率 >> Servlet 性能 | I     |  |
| 描述: EJB 可用池等待率会影                                        | 响 Servlet 性能      |       |  |
| 原因                                                      |                   |       |  |
| CIT: J2EE Server                                        | ETI: EJB可用池等待率    | 值: 高  |  |
| 症状 1                                                    |                   |       |  |
| CIT: J2EE Application                                   | ETI: Servlet 性能   | 值: 低  |  |
| 症状 2                                                    |                   |       |  |
| CIT: J2EE Server                                        | ETI: Servlet 性能   | 值: 低  |  |
| J2EE::J2EE 服务器:EJB 性能 >> EJB 可用池等待率、EJB 漏计率和 Servlet 性能 |                   |       |  |
| 描述: EJB 性能会影响 EJB 可用池等待率、EJB 漏计率和 Servlet 性能            |                   |       |  |
| 原因                                                      |                   |       |  |
|                                                         |                   |       |  |

| CIT: J2EE Server      | ETI: EJB 性能     | 值: 低 |
|-----------------------|-----------------|------|
| 症状 1                  |                 |      |
| CIT: J2EE Application | ETI: EJB可用池等待率  | 值: 高 |
| 症状 2                  |                 |      |
| CIT: J2EE Application | ETI: EJB 漏 计率   | 值: 高 |
| 症状 3                  |                 |      |
| CIT: J2EE Application | ETI: Servlet 性能 | 值: 低 |
| 症状 4                  |                 |      |
| CIT: J2EE Server      | ETI: EJB可用池等待率  | 值: 高 |
| 症状 5                  |                 |      |

| 描述: EJB 性能会影响 EJB 可用池等待率、EJB 漏计率和 Servlet 性能 |                 |      |
|----------------------------------------------|-----------------|------|
| CIT. I2FE Server FTI. FIB 漏计 流值,高            |                 |      |
|                                              |                 |      |
| 2止 仄 0                                       |                 |      |
| CIT: J2EE Server                             | ETI: Servlet 性能 | 值: 低 |

## J2EE::J2EE 服务器:EJB 超时率 >> Servlet 性能、EJB 事务吞吐率和 EJB 事务回滚率

| 描述: EJB 超时率会影响 Se     | rvlet 性能、EJB 事务吞吐率和 | EJB 事务回滚率 |  |
|-----------------------|---------------------|-----------|--|
| 原因                    |                     |           |  |
| CIT: J2EE Server      | ETI: EJB 超时率        | 值: 高      |  |
| 症状 1                  | ,<br>               | ·         |  |
| CIT: J2EE Application | ETI: EJB 事务回滚率      | 值: 高      |  |
| 症状 2                  |                     |           |  |
| CIT: J2EE Application | ETI: EJB 事务吞吐率      | 值: 高      |  |
| 症状 3                  |                     |           |  |
| CIT: J2EE Application | ETI: EJB 事务回滚率      | 值: 高      |  |
| 症状 4                  |                     |           |  |
| CIT: J2EE Server      | ETI: Servlet 性能     | 值: 低      |  |

## J2EE::J2EE 服务器:EJB 利用率 >> DataSource 连接等待程序和 DataSource 连接池利用率

| 描述: EJB 利用率会影响 DataSource 连接等待程序和 DataSource 连接池利用率 |                        |      |  |
|-----------------------------------------------------|------------------------|------|--|
| 原因                                                  |                        |      |  |
| CIT: J2EE Server                                    | ETI: EJB利用率            | 值: 高 |  |
| 症状 1                                                |                        |      |  |
| CIT: J2EE Server                                    | ETI: DataSource 连接池利用率 | 值: 高 |  |
| 症状 2                                                |                        |      |  |
| CIT: J2EE Server                                    | ETI: DataSource 连接等待程序 | 值: 高 |  |
| 症状 3                                                |                        |      |  |
| CIT: JDBC Data Source                               | ETI: DataSource 连接等待程序 | 值: 高 |  |
|                                                     | ·                      | •    |  |

| 描述:    | EJB 利用率会影响 D     | ataSource 连接等待程序和 DataSo | ource 连接池利用率 |
|--------|------------------|--------------------------|--------------|
| 症状4    | ,                |                          |              |
| CIT: J | JDBC Data Source | ETI: DataSource 连接池利用率   | 值: 高         |

#### J2EE::J2EE 服务器:HTTP 会话 >> JVM 内存利用率

| 描述: J2EE 服务器 HTTP 会话会影响 JVM 内存利用率 |               |      |  |
|-----------------------------------|---------------|------|--|
| 原因                                |               |      |  |
| CIT: J2EE Server                  | ETI: HTTP 会话  | 值: 高 |  |
| 症状 1                              |               |      |  |
| CIT: J2EE Server                  | ETI: JVM内存利用率 | 值: 高 |  |
| 症状 2                              |               |      |  |
| CIT: JVM                          | ETI: JVM内存利用率 | 值: 高 |  |

#### J2EE::J2EE 服务器:JVM 内存利用率 >> 真实用户事务性能和真实用户会话性能

| 描述: J2EE 服务器内存利用率会影响真实用户事务性能和真实用户会话性能 |                 |      |  |
|---------------------------------------|-----------------|------|--|
| 原因                                    |                 |      |  |
| CIT: J2EE Server                      | ETI: JVM内存利用率   | 值: 高 |  |
| 症状 1                                  |                 |      |  |
| CIT: Business Application             | ETI: 真实用户会话性能   | 值:严重 |  |
| 症状 2                                  |                 |      |  |
| CIT: Business Application             | ETI: 真实用户事务性能事件 | 值:严重 |  |
| 症状 3                                  |                 |      |  |
| CIT: J2EE Application                 | ETI: EJB 事务回滚率  | 值: 高 |  |
| 症状 4                                  |                 |      |  |
| CIT: J2EE Server                      | ETI: Servlet 性能 | 值: 低 |  |
|                                       |                 | ·    |  |

### J2EE::J2EE 服务器:JVM 内存利用率 >> 综合用户事务性能

| 描述: J2EE 服务器内存利用率会影响综合用户事务性能         |  |  |  |
|--------------------------------------|--|--|--|
| 原因                                   |  |  |  |
| CIT: J2EE Server ETI: JVM 内存利用率 值: 高 |  |  |  |
|                                      |  |  |  |

| 描述: J2EE 服务器内存利用率会影响综合用户事务性能 |                 |      |  |
|------------------------------|-----------------|------|--|
| 症状 1                         |                 |      |  |
| CIT: Business Application    | ETI: 综合用户事务性能事件 | 值:严重 |  |

## J2EE::J2EE 服务器:JVM 内存利用率 >> 事务时间、事务系统错误和 Servlet 性能

| 描述: J2EE 服务器 JVMMemoryUtilization 会影响事务时间、事务系统错误和 Servlet 性<br>能 |                 |      |  |
|------------------------------------------------------------------|-----------------|------|--|
| 原因                                                               |                 |      |  |
| CIT: J2EE Server                                                 | ETI: JVM内存利用率   | 值: 高 |  |
| 症状 1                                                             |                 |      |  |
| CIT: J2EE Application                                            | ETI: Servlet 性能 | 值: 低 |  |
| 症状 2                                                             |                 |      |  |
| CIT: J2EE Server                                                 | ETI: Servlet 性能 | 值: 低 |  |
| 症状 3                                                             |                 |      |  |
| CIT: J2EE Server                                                 | ETI: 事务系统错误     | 值: 高 |  |
| 症状 4                                                             |                 |      |  |
| CIT: J2EE Server                                                 | ETI: 事务时间       | 值: 高 |  |

#### J2EE::J2EE 服务器:服务器会话 >> JVM 内存利用率

| 描述: J2EE 服务器会话会影响 JVM 内存利用率 |                |      |  |
|-----------------------------|----------------|------|--|
| 原因                          |                |      |  |
| CIT: J2EE Server            | ETI: 服务器会话     | 值: 高 |  |
| 症状 1                        |                |      |  |
| CIT: J2EE Server            | ETI: JVM 内存利用率 | 值: 高 |  |
| 症状 2                        |                |      |  |
| CIT: JVM                    | ETI: JVM内存利用率  | 值: 高 |  |

## J2EE::J2EE 服务器:服务器状态 >> 域状态、群集运行状况和群集状态

| 描述: | J2EE 服务器状态会影 | 响域状态、 | 群集运行状况和群 | 集状态 |  |
|-----|--------------|-------|----------|-----|--|
| 原因  |              |       |          |     |  |
|     |              |       |          |     |  |

| 描述: J2EE 服务器状态会影响域状态、群集运行状况和群集状态 |             |         |  |
|----------------------------------|-------------|---------|--|
| CIT: J2EE Server                 | ETI: 服务器状态  | 值: 不可用  |  |
| 症状 1                             |             |         |  |
| CIT: J2EE Cluster                | ETI: 群集运行状况 | 值:差     |  |
| 症状 2                             |             |         |  |
| CIT: J2EE Cluster                | ETI: 群集状态   | 值: 部分停止 |  |
| 症状 3                             |             |         |  |
| CIT: J2EE Cluster                | ETI: 群集状态   | 值: 已停止  |  |

J2EE::J2EE 服务器:服务器状态 >> 真实用户事务可用性和真实用户会话可用性

| 描述: J2EE 服务器状态会影响真实用户事务可用性和真实用户会话可用性 |                  |       |  |
|--------------------------------------|------------------|-------|--|
| 原因                                   |                  |       |  |
| CIT: J2EE Server                     | ETI: 服务器状态       | 值:不可用 |  |
| 症状 1                                 |                  |       |  |
| CIT: Business Application            | ETI: 真实用户会话可用性   | 值:严重  |  |
| 症状 2                                 |                  |       |  |
| CIT: Business Application            | ETI: 真实用户事务可用性事件 | 值:严重  |  |

## J2EE::J2EE 服务器:服务器状态 >> 综合用户事务可用性

| 描述: J2EE 服务器状态会影响综合用户事务可用性 |                  |       |  |
|----------------------------|------------------|-------|--|
| 原因                         |                  |       |  |
| CIT: J2EE Server           | ETI: 服务器状态       | 值:不可用 |  |
| 症状 1                       |                  |       |  |
| CIT: Business Application  | ETI: 综合用户事务可用性事件 | 值:严重  |  |

#### J2EE::J2EE 服务器:Servlet 请求 >> 真实用户事务性能和真实用户会话性能

| 描述: J2EE 服务器 Servlet 请求会影响真实用户事务性能和真实用户会话性能 |                 |      |  |
|---------------------------------------------|-----------------|------|--|
| 原因                                          |                 |      |  |
| CIT: J2EE Server                            | ETI: Servlet 请求 | 值: 高 |  |
| 症状 1                                        |                 |      |  |
|                                             |                 |      |  |
| 描述: J2EE 服务器 Servlet 请求会影响真实用户事务性能和真实用户会话性能 |                 |      |
|---------------------------------------------|-----------------|------|
| CIT: Business Application                   | ETI: 真实用户会话性能   | 值:严重 |
| 症状 2                                        |                 |      |
| CIT: Business Application                   | ETI: 真实用户事务性能事件 | 值:严重 |

#### J2EE::J2EE 服务器:Servlet 请求 >> 综合用户事务性能

| 描述: J2EE 服务器 Servlet 请求会影响综合用户事务性能 |                 |      |
|------------------------------------|-----------------|------|
| 原因                                 |                 |      |
| CIT: J2EE Server                   | ETI: Servlet 请求 | 值: 高 |
| 症状 1                               |                 |      |
| CIT: Business Application          | ETI: 综合用户事务性能事件 | 值:严重 |

J2EE::J2EE 服务器:Servlet 请求 >> 线程池利用率、活动套接字计数、JVM 内存利用率、HTTP 会话、待定线程请求、已加载的 Servlet、接口丢弃率和接口利用率

| 描述: J2EE 服务器 Servlet 请求会影响线程池利用率、活动套接字计数、JVM 内存利用率、HTTP 会话、待定线程请求、已加载的 Servlet、接口丢弃率和接口利用率 |                   |           |
|--------------------------------------------------------------------------------------------|-------------------|-----------|
| 原因                                                                                         |                   |           |
| CIT: J2EE Server                                                                           | ETI: Servlet 请求   | 值: 高      |
| 症状 1                                                                                       |                   |           |
| CIT: Interface                                                                             | ETI: 接口丢弃率        | 值: 高      |
| 症状 2                                                                                       |                   |           |
| CIT: Interface                                                                             | ETI: 接口利用率        | 值: 高于正常范围 |
| 症状 3                                                                                       |                   |           |
| CIT: J2EE Server                                                                           | ETI: 活动套接字计数      | 值: 高      |
| 症状 4                                                                                       |                   |           |
| CIT: J2EE Server                                                                           | ETI: JVM内存利用率     | 值: 高      |
| 症状 5                                                                                       |                   |           |
| CIT: J2EE Server                                                                           | ETI: 已加载的 Servlet | 值: 高      |
| 症状 6                                                                                       |                   |           |
|                                                                                            |                   |           |

| 描述: J2EE 服务器 Servlet 请求会影响线程池利用率、活动套接字计数、JVM 内存利用 率、HTTP 会话、待定线程请求、已加载的 Servlet、接口丢弃率和接口利用率 |               |      |
|---------------------------------------------------------------------------------------------|---------------|------|
| CIT: J2EE Server                                                                            | ETI: 线程池利用率   | 值: 高 |
| 症状 7                                                                                        |               |      |
| CIT: J2EE Server                                                                            | ETI: 待定线程请求   | 值: 高 |
| 症状 8                                                                                        |               |      |
| CIT: JVM                                                                                    | ETI: JVM内存利用率 | 值: 高 |

#### J2EE::J2EE 服务器:已加载的 Servlet >> JVM 内存利用率

| 描述: J2EE 服务器状态会影响真实用户事务可用性、综合用户事务可用性和真实用户<br>会话可用性 |                   |      |
|----------------------------------------------------|-------------------|------|
| 原因                                                 |                   |      |
| CIT: J2EE Server                                   | ETI: 已加载的 Servlet | 值: 高 |
| 症状 1                                               |                   |      |
| CIT: J2EE Server                                   | ETI: JVM内存利用率     | 值: 高 |
| 症状 1                                               |                   |      |
| CIT: JVM                                           | ETI: JVM 内存利用率    | 值: 高 |

#### J2EE::J2EE 服务器:ThreadPoolUtilization >>

ExecuteQueueWaitCount、ActiveSocketsCount、ServletPerformance、DeferredThreadReque sts、ThreadRequestWaitTime、ThreadRequestsPending、ThreadRequestServiceTime、Thre adPoolAvailability 和 JVMMemoryUtilization

描述: J2EE 服务器线程池利用率会影响执行队列等待计数、活动套接字计数、Servlet 性能、延迟的线程请求、线程请求等待时间、待定线程请求、线程请求服务时间、线程 池可用性和 JVM 内存利用率

| 原因                    |                 |      |
|-----------------------|-----------------|------|
| CIT: J2EE Server      | ETI: 线程池利用率     | 值: 高 |
| 症状 1                  |                 |      |
| CIT: J2EE Application | ETI: Servlet 性能 | 值: 低 |
| 症状 2                  |                 |      |
| CIT: J2EE Server      | ETI: 活动套接字计数    | 值: 高 |
| 症状 3                  |                 |      |
|                       |                 |      |

| 描述: J2EE 服务器线程池利用率会影响执行队列等待计数、活动套接字计数、Servlet 性能、延迟的线程请求、线程请求等待时间、待定线程请求、线程请求服务时间、线程 池可用性和 JVM 内存利用率 |                 |      |
|----------------------------------------------------------------------------------------------------|-----------------|------|
| CIT: J2EE Server                                                                                     | ETI: 延迟的线程请求数   | 值: 高 |
| 症状 4                                                                                                 |                 |      |
| CIT: J2EE Server                                                                                     | ETI: 执行队列等待计数   | 值: 高 |
| 症状 5                                                                                                 |                 |      |
| CIT: J2EE Server                                                                                     | ETI: JVM内存利用率   | 值: 高 |
| 症状 6                                                                                                 |                 |      |
| CIT: J2EE Server                                                                                     | ETI: Servlet 性能 | 值: 低 |
| 症状 7                                                                                                 |                 |      |
| CIT: J2EE Server                                                                                     | ETI: 线程池可用性     | 值: 低 |
| 症状 8                                                                                                 |                 |      |
| CIT: J2EE Server                                                                                     | ETI: 线程请求服务时间   | 值: 高 |
| 症状 9                                                                                                 |                 |      |
| CIT: J2EE Server                                                                                     | ETI: 线程请求等待时间   | 值: 高 |
| 症状 10                                                                                                |                 |      |
| CIT: J2EE Server                                                                                     | ETI: 待定线程请求     | 值: 高 |
| 症状 11                                                                                                |                 |      |
| CIT: JVM                                                                                             | ETI: JVM内存利用率   | 值: 高 |

#### J2EE::J2EE 服务器:垃圾收集总计数 >> CPU 负载

| 描述: J2EE 服务器垃圾收集总计数会影响 CPU 负载 |              |      |
|-------------------------------|--------------|------|
| 原因                            |              |      |
| CIT: J2EE Server              | ETI: 垃圾收集总计数 | 值: 高 |
| 症状 1                          |              |      |
| CIT: Computer                 | ETI: CPU 负载  | 值:过载 |

#### J2EE::J2EE 服务器:垃圾收集总时间 >> CPU 负载

| 描述: J2EE 服务器垃圾收集总时间会影响 CPU 负载 |                    |           |
|-------------------------------|--------------------|-----------|
| 原因                            |                    |           |
| CIT: J2EE Server              | ETI: 垃圾收集总时间       | 值: 高      |
| 症状 1                          |                    | I         |
| CIT: Computer                 | ETI: CPU 负载        | 值: 过载     |
| J2EE::J2EE 服务器:线程总            | 数 >> CPU 负载和内存利用率组 | 级别        |
| 描述: J2EE 服务器线程                | 总数会影响 CPU 负载和内存利   | 用率级别      |
| 原因                            |                    |           |
| CIT: J2EE Server              | ETI: 线程总数          | 值: 高      |
| 症状 1                          |                    |           |
| CIT: Computer                 | ETI: CPU 负载        | 值:过载      |
| 症状 2                          |                    |           |
| CIT: Computer                 | ETI: 内存利用率级别       | 值: 高于正常范围 |
| 症状 3                          | ·                  | ·         |
| CIT: Computer                 | ETI: 内存利用率级别       | 值:远高于正常范围 |
|                               |                    |           |

| 描述: J2EE 服务器事务应用程序错误会影响回滚的事务 |               |      |
|------------------------------|---------------|------|
| 原因                           |               |      |
| CIT: J2EE Server             | ETI: 事务应用程序错误 | 值: 高 |
| 症状 1                         |               |      |
| CIT: J2EE Server             | ETI: 回滚的事务    | 值: 高 |

#### J2EE::J2EE 服务器:事务资源错误 >> 回滚的事务

| 描述: J2EE 服务器事务资源错误会影响回滚的事务 |             |      |
|----------------------------|-------------|------|
| 原因                         |             |      |
| CIT: J2EE Server           | ETI: 事务资源错误 | 值: 高 |
| 症状 1                       |             |      |
|                            |             |      |

| 描述: J2EE 服务器事务资源错误会影响回滚的事务                             |                    |            |
|--------------------------------------------------------|--------------------|------------|
| CIT: J2EE Server                                       | ETI: 回滚的事务         | 值: 高       |
| J2EE::J2EE 服务器:事务系统钅                                   | 昔误 >> 回滚的事务        |            |
| 描述: J2EE 服务器事务系统                                       | 错误会影响回滚的事务         |            |
| 原因                                                     |                    |            |
| CIT: J2EE Server                                       | ETI: 事务系统错误        | 值: 高       |
| 症状 1                                                   |                    |            |
| CIT: J2EE Server                                       | ETI: 回滚的事务         | 值: 高       |
| J2EE::J2EE 服务器:事务时间:                                   | >> JDBC 连接池等待计数    |            |
| 描述: J2EE 服务器事务时间                                       | 会影响 JDBC 连接池等待计数   |            |
| 原因                                                     |                    |            |
| CIT: J2EE Server                                       | ETI: 事务时间          | 值: 高       |
| 症状 1                                                   |                    |            |
| CIT: J2EE Server                                       | ETI: JDBC 连接池等待数   | 值: 高       |
| 症状 2                                                   |                    |            |
| CIT: JDBC Data Source                                  | ETI: JDBC 连接池等待数   | 值: 高       |
| J2EE::J2EE 服务器:事务超时转                                   | 昔误 >> 回滚的事务        |            |
| 描述: J2EE 服务器事务超时                                       | 错误会影响回滚的事务         |            |
| 原因                                                     |                    |            |
| CIT: J2EE Server                                       | ETI: 事务超时错误        | 值: 高       |
| 症状 1                                                   |                    |            |
| CIT: J2EE Server                                       | ETI: 回滚的事务         | 值: 高       |
| J2EE::JDBC 数据源:DataSource 连接池可用性 >> EJB 性能、事务超时率和事务提交率 |                    |            |
| 描述: JDBC DataSource 连持                                 | 接池可用性会影响 EJB 性能、事务 | 各超时率和事务提交率 |
| 原因                                                     |                    |            |
| CIT: JDBC Data Source                                  | ETI: 数据源连接池可用性 值   | i: 低       |
| 症状 1                                                   |                    |            |

| 描述: JDBC DataSource 连接池可用性会影响 EJB 性能、事务超时率和事务提交率 |             |      |  |
|--------------------------------------------------|-------------|------|--|
| CIT: J2EE Application                            | ETI: EJB 性能 | 值: 低 |  |
| 症状 2                                             |             |      |  |
| CIT: J2EE Server                                 | ETI: EJB 性能 | 值: 低 |  |
| 症状 3                                             |             |      |  |
| CIT: J2EE Server                                 | ETI: 事务提交率  | 值: 高 |  |
| 症状 4                                             |             |      |  |
| CIT: J2EE Server                                 | ETI: 事务超时率  | 值: 高 |  |

J2EE::JDBC 数据源:DataSource 连接池性能 >> EJB 性能

| 描述: JDBC DataSource 连接池性能会影响 EJB 性能 |               |      |  |
|-------------------------------------|---------------|------|--|
| 原因                                  |               |      |  |
| CIT: JDBC Data Source               | ETI: 数据源连接池性能 | 值: 低 |  |
| 症状 1                                |               |      |  |
| CIT: J2EE Application               | ETI: EJB 性能   | 值: 低 |  |
| 症状 2                                |               |      |  |
| CIT: J2EE Server                    | ETI: EJB 性能   | 值: 低 |  |

J2EE::JDBC 数据源:DataSource 连接等待程序 >> DataSource 连接池可用性

| 描述: JDBC DataSource 连接等待程序会影响 DataSource 连接池可用性 |                |      |
|-------------------------------------------------|----------------|------|
| 原因                                              |                |      |
| CIT: JDBC Data Source                           | ETI: 数据源连接等待程序 | 值: 高 |
| 症状 1                                            |                |      |
| CIT: J2EE Server                                | ETI: 数据源连接池可用性 | 值: 低 |
| 症状 2                                            |                |      |
| CIT: JDBC Data Source                           | ETI: 数据源连接池可用性 | 值: 低 |

J2EE::JDBC 数据源:DataSource ConnectionPool 利用率 >> 事务容量利用率、JDBC 连接池 等待计数、事务时间、事务提交率、事务启动率和 DataSource 连接池可用性

描述: JDBC DataSource ConnectionPool 利用率会影响事务容量利用率、JDBC 连接池等待计数、事务时间、事务提交率、事务启动率和 DataSource 连接池可用性

| 描述: JDBC DataSource ConnectionPool 利用率会影响事务容量利用率、JDBC 连接池<br>等待计数、事务时间、事务提交率、事务启动率和 DataSource 连接池可用性 |                            |                  |
|----------------------------------------------------------------------------------------------------|----------------------------|------------------|
| 原因                                                                                                    |                            |                  |
| CIT: JDBC Data Source                                                                                 | ETI: 数据源连接池利用率             | 值: 高             |
| 症状 1                                                                                                  | ·                          | ·                |
| CIT: J2EE Server                                                                                      | ETI: 数据源连接池可用性             | 值: 低             |
| 症状 2                                                                                                  |                            |                  |
| CIT: J2EE Server                                                                                      | ETI: JDBC 连接池等待数           | 值: 高             |
| 症状 3                                                                                                  |                            |                  |
| CIT: J2EE Server                                                                                      | ETI: 事务容量利用率               | 值: 高             |
| 症状 4                                                                                                  |                            |                  |
| CIT: J2EE Server                                                                                      | ETI: 事务提交率                 | 值: 高             |
| 症状 5                                                                                                  |                            |                  |
| CIT: J2EE Server                                                                                      | ETI: 事务启动率                 | 值: 高             |
| 症状 6                                                                                                  |                            |                  |
| CIT: J2EE Server                                                                                      | ETI: 事务时间                  | 值: 高             |
| 症状 7                                                                                                  |                            |                  |
| CIT: JDBC Data Source                                                                                 | ETI: DataSource 连接池可<br>用性 | 值: 低             |
| 症状 8                                                                                                  |                            |                  |
| CIT: JDBC Data Source                                                                                 | ETI: JDBC 连接池等待数           | 值: 高             |
| J2EE::JDBC 数据源:DataSource 泄漏连接率 >> DataSource ConnectionPool 利用率                                      |                            |                  |
| 描述: JDBC DataSource 泄源                                                                                | i连接率会影响 DataSource Co      | nnectionPool 利用率 |

| 原 因                   |                                        |      |
|-----------------------|----------------------------------------|------|
| CIT: JDBC Data Source | ETI: DataSource 泄漏连接率                  | 值: 高 |
| 症状 1                  |                                        |      |
| CIT: J2EE Server      | ETI: DataSource ConnectionPool 利用<br>率 | 值: 高 |
|                       |                                        |      |

| 描述: JDBC DataSource 泄漏连接率会影响 DataSource ConnectionPool 利用率 |                                    |      |
|------------------------------------------------------------|------------------------------------|------|
| 症状 2                                                       |                                    |      |
| CIT: JDBC Data Source                                      | ETI: DataSource ConnectionPool 利用率 | 值: 高 |

#### J2EE::JVM:所有处理器平均负载 >> CPU 负载

| 描述: JVM 所有处理器平均负载会影响 CPU 负载 |                |       |
|-----------------------------|----------------|-------|
| 原因                          |                |       |
| CIT: JVM                    | ETI: 所有处理器平均负载 | 值: 高  |
| 症状 1                        |                |       |
| CIT: Computer               | ETI: CPU 负载    | 值: 过载 |

#### J2EE::JVM:JVM 内存利用率 >> 真实用户事务性能和真实用户会话性能

| 描述: JVM 内存利用率会影响真实用户事务性能、综合用户事务性能和真实用户会话性能 |                 |      |  |
|--------------------------------------------|-----------------|------|--|
| 原因                                         |                 |      |  |
| CIT: JVM                                   | ETI: JVM内存利用率   | 值: 高 |  |
| 症状 1                                       |                 |      |  |
| CIT: Business Application                  | ETI: 真实用户会话性能   | 值:严重 |  |
| 症状 2                                       |                 |      |  |
| CIT: Business Application                  | ETI: 真实用户事务性能事件 | 值:严重 |  |

#### J2EE::JVM:JVM 内存利用率 >> 综合用户事务性能

| 描述: JVM 内存利用率会影响综合用户事务性能  |                 |      |
|---------------------------|-----------------|------|
| 原因                        |                 |      |
| CIT: JVM                  | ETI: JVM内存利用率   | 值: 高 |
| 症状 1                      |                 |      |
| CIT: Business Application | ETI: 综合用户事务性能事件 | 值:严重 |

#### J2EE::JVM:JVM 内存利用率 >> 事务时间、事务系统错误和 Servlet 性能

描述: JVMMemoryUtilization 会影响事务时间、事务系统错误和 Servlet 性能

| 描述: JVMMemoryUtilization 会影响事务时间、事务系统错误和 Servlet 性能 |                 |      |
|-----------------------------------------------------|-----------------|------|
| 原因                                                  |                 |      |
| CIT: JVM                                            | ETI: JVM内存利用率   | 值: 高 |
| 症状 1                                                |                 |      |
| CIT: J2EE Application                               | ETI: Servlet 性能 | 值: 低 |
| 症状 2                                                |                 |      |
| CIT: J2EE Server                                    | ETI: Servlet 性能 | 值: 低 |
| 症状 3                                                |                 |      |
| CIT: J2EE Server                                    | ETI: 事务系统错误     | 值: 高 |
| 症状 4                                                |                 |      |
| CIT: J2EE Server                                    | ETI: 事务时间       | 值: 高 |

#### J2EE::JVM:垃圾收集总计数 >> CPU 负载

| 描述: JVM 垃圾收集总计数会影响 CPU 负载 |              |       |
|---------------------------|--------------|-------|
| 原因                        |              |       |
| CIT: JVM                  | ETI: 垃圾收集总计数 | 值: 高  |
| 症状 1                      |              |       |
| CIT: Computer             | ETI: CPU 负载  | 值: 过载 |

#### J2EE::JVM:垃圾收集总时间 >> CPU 负载

| 描述: JVM 垃圾收集总时间会影响 CPU 负载 |              |      |
|---------------------------|--------------|------|
| 原因                        |              |      |
| CIT: JVM                  | ETI: 垃圾收集总时间 | 值: 高 |
| 症状 1                      |              |      |
| CIT: Computer             | ETI: CPU 负载  | 值:过载 |

#### J2EE::JVM:线程总数 >> CPU 负载和内存利用率级别

| 描述: JVM 线程总数会影响 CPU 负载和内存利用率级别 |           |      |
|--------------------------------|-----------|------|
| 原因                             |           |      |
| CIT: JVM                       | ETI: 线程总数 | 值: 高 |
|                                |           |      |

| 描述: JVM 线程总数会影响 CPU 负载和内存利用率级别 |              |           |
|--------------------------------|--------------|-----------|
| 症状 1                           |              |           |
| CIT: Computer                  | ETI: CPU 负载  | 值:受限      |
| 症状 2                           |              |           |
| CIT: Computer                  | ETI: 内存利用率级别 | 值: 高于正常范围 |

#### J2EE::网络接口:接口通信状态 >> 服务器状态

| 描述: 网络接口通信状态会影响服务器状态 |             |        |
|----------------------|-------------|--------|
| 原因                   |             |        |
| CIT: Interface       | ETI: 接口通信状态 | 值:不可用  |
| 症状                   |             |        |
| CIT: J2EE Server     | ETI: 服务器状态  | 值: 不可用 |

#### J2EE::网络接口:接口利用率 >> 真实用户事务性能和真实用户会话性能

| 描述: 网络接口利用率会影响真实用户事务性能和真实用户会话性能 |                 |           |
|---------------------------------|-----------------|-----------|
| 原因                              |                 |           |
| CIT: Interface                  | ETI: 接口利用率      | 值: 高于正常范围 |
| 症状 1                            |                 |           |
| CIT: Business Application       | ETI: 真实用户会话性能   | 值:严重      |
| 症状 2                            |                 |           |
| CIT: Business Transaction       | ETI: 真实用户事务性能事件 | 值:严重      |

#### J2EE::网络接口:接口利用率 >> Servlet 性能

| 描述:网络接口利用率会影响 Servlet 性能 |                 |           |
|--------------------------|-----------------|-----------|
| 原因                       |                 |           |
| CIT: Interface           | ETI: 接口利用率      | 值: 高于正常范围 |
| 症状 1                     |                 |           |
| CIT: J2EE Application    | ETI: Servlet 性能 | 值: 低      |
| 症状 2                     |                 |           |
| CIT: J2EE Server         | ETI: Servlet 性能 | 值: 低      |

#### J2EE::网络接口:接口利用率 >> 综合用户事务性能

| 描述: 网络接口利用率会影响综合用户事务性能    |               |           |
|---------------------------|---------------|-----------|
| 原因                        |               |           |
| CIT: Interface            | ETI: 接口利用率    | 值: 高于正常范围 |
| 症状 1                      |               |           |
| CIT: Business Application | ETI: 综合用户事务性能 | 值:严重      |

### Operations Orchestration (00) 流

在为 OO 流创建映射时,可以为下表中列出的属性设置默认值。您不必在每次运行流时都 指定这些值。

| 属性               | 描述                                 |
|------------------|------------------------------------|
| omServerPort     | HPOM Tool WS 的端口号。这是可选属性。          |
| omServerUser     | 将在 HPOM Tool WS 中使用的 HPOM 服务器的用户名。 |
| omServerPassword | 将在 HPOM Tool WS 中使用的 HPOM 服务器的密码。  |

下一部分列出了 OO 流:

应用程序服务器运行状况检查

可以使用此流检查应用程序服务器的运行状况。

必须将此流映射到 CIT J2EEServer。

下表列出了执行此 OO 流时的用户输入项。

| 流输入           | 描述                                                                   |
|---------------|----------------------------------------------------------------------|
| omNode        | 节点的 FQDN。它必须是 HPOM 服务器的受管节点并且必须在每次运行 OO 流时指定。                        |
| jeeserver     | 确定类型和有效值是 wls/wbs。必须在每次运行 OO 流时指定此值。                                 |
| omServer      | HPOM 服务器的 FQDN。可以将此输入映射到事件属性 Originating Server。                     |
| jeeserverName | J2EE 服务器的名称。可以将此输入映射到 CI 类型为 J2EEServer 的 CI 属性 J2eeserver_fullname。 |
| timeout       | 在节点上运行远程命令时使用。这是可选属性,默认值为100000。                                     |

应用程序服务器性能检查

可以使用此流检查应用程序服务器的性能。

#### 必须将此流映射到 CIT J2EEServer。

下表列出了执行此 OO 流时的用户输入项。

| 流输入           | 描述                                                                   |
|---------------|----------------------------------------------------------------------|
| omNode        | 节点的 FQDN。它必须是 HPOM 服务器的受管节点并且必须在每次运行 OO 流时指定。                        |
| jeeserver     | 确定类型和有效值是 wls/wbs。必须在每次运行 OO 流时指定此值。                                 |
| omServer      | HPOM 服务器的 FQDN。可以将此输入映射到事件属性 Originating Server。                     |
| jeeserverName | J2EE 服务器的名称。可以将此输入映射到 CI 类型为 J2EEServer 的 CI 属性 J2eeserver_fullname。 |
| timeout       | 在节点上运行远程命令时使用。这是可选属性,默认值为100000。                                     |

#### JDBC 运行状况检查

可以使用此流检查 JDBC 连接的运行状况。

必须将此流映射到 CIT J2EEServer。

下表列出了执行此 OO 流时的用户输入项。

| 流输入           | 描述                                                                   |
|---------------|----------------------------------------------------------------------|
| omNode        | 节点的 FQDN。它必须是 HPOM 服务器的受管节点并且必须在每次运行 OO 流时指定。                        |
| jeeserver     | 确定类型和有效值是 wls/wbs。必须在每次运行 OO 流时指定此值。                                 |
| omServer      | HPOM 服务器的 FQDN。可以将此输入映射到事件属性 Originating Server。                     |
| jeeserverName | J2EE 服务器的名称。可以将此输入映射到 CI 类型为 J2EEServer 的 CI 属性 J2eeserver_fullname。 |
| timeout       | 在节点上运行远程命令时使用。这是可选属性,默认值为100000。                                     |

# HI分配

下表列出了 OMi MP for Oracle WebLogic 的 HI 分配。

| HI 映射            | HI 分配                     |
|------------------|---------------------------|
| J2EE Application | HI 分配的 J2EE 应用程序映射        |
|                  | 监视器为空的 HI 分配的 J2EE 应用程序映射 |
|                  |                           |

| HI映射             | HI 分配                    |
|------------------|--------------------------|
| J2EE Cluster     | HI 分配的 J2EE 群集           |
|                  | 监视器为空的 HI 分配的 J2EE 群集    |
| J2EE Domain      | HI分配的 J2EE 域映射           |
|                  | 监视器为空的 HI 分配的 J2EE 域映射   |
| J2EE Server      | HI分配的 J2EE 服务器映射         |
|                  | 监视器为空的 HI 分配的 J2EE 服务器映射 |
| JDBC Data Source | HI 分配的 JDBC 数据源映射        |
|                  | 监视器为空的 HI 分配的 JDBC 数据源映射 |
| JVM              | HI分配的 JVM 映射             |
|                  | 监视器为空的 HI 分配的 JVM 映射     |

# KPI分配

下表列出了 OMi MP for Oracle WebLogic 的 KPI 分配。

| CI 类型            | KPI 分配              |
|------------------|---------------------|
| J2EE Application | 服务运行状况的 J2EE 应用程序映射 |
|                  | SLM的 J2EE 应用程序映射    |
| J2EE Cluster     | 服务运行状况的 J2EE 群集映射   |
|                  | SLM 的 J2EE 群集映射     |
| J2EE Domain      | 服务运行状况的 J2EE 域映射    |
|                  | SLM 的 J2EE 域映射      |
| J2EE Server      | 服务运行状况的 J2EE 服务器映射  |
|                  | SLM 的 J2EE 服务器映射    |
| JDBC Data Source | 服务运行状况的 JDBC 数据源映射  |
|                  | SLM 的 JDBC 数据源映射    |
| JVM              | 服务运行状况的 JVM 映射      |

| CI 类型 | KPI 分配       |
|-------|--------------|
|       | SLM 的 JVM 映射 |

### 图形

OMi MP for Oracle WebLogic 包含映射到 WebLogic CI 的图形集。

下表列出了在 OMi MP for Oracle WebLogic 中提供的图形模板和映射的度量。

| 图形模板         | 描述                         | 度量名称                                                                                                    |
|--------------|----------------------------|----------------------------------------------------------------------------------------------------|
| WebLogic 群集  | 此图形描绘了 WebLogic 群集的详细信息。   | <ul> <li>群集运行时重新<br/>发送请求</li> <li>群集传出消息失<br/>败率</li> <li>多播消息列表计<br/>数</li> <li>群集传入消息失<br/>败率</li> <li>群集运行状况</li> </ul>                                                              |
| WebLogic EJB | 此图形描绘了 WebLogic EJB 的详细信息。 | <ul> <li>EJB池等待程序<br/>当前计数</li> <li>EJB池等待率</li> <li>EJB池运行时超<br/>时计数</li> <li>EJB超时率</li> <li>EJB 事务吞吐率</li> <li>EJB事务回滚率</li> <li>EJB运行时缓存<br/>访问计数</li> <li>EJB被销毁总计<br/>数</li> </ul> |
| WebLogic 连接  | 此图形描绘了 WebLogic 连接的详细信息。   | <ul> <li>活动连接当前计数</li> <li>连接器池利用率</li> <li>可用连接当前计数</li> <li>等待程序数当前计数</li> </ul>                                                                                                    |

|                 |                               | <ul> <li>拒绝的连接当前<br/>计数</li> <li>被错误销毁的连<br/>接总计数</li> <li>延迟的请求计数</li> </ul>                                                                                                    |
|-----------------|-------------------------------|----------------------------------------------------------------------------------------------------|
| WebLogic JDBC   | 此图描绘了 WebLogic JDBC 的详细信息。    | <ul> <li>活动 JDBC 连接<br/>当前计数</li> <li>JDBC 连接池利用<br/>率</li> <li>JDBC 连接池吞吐<br/>率</li> <li>等待连接的 JDBC<br/>当前计数</li> <li>JDBC 连接总计数</li> <li>泄漏的 JDBC 连<br/>接计数</li> <li>失败的 JDBC 连<br/>接</li> </ul> |
| WebLogic JMS    | 此图描绘了 WebLogic JMS 的详细信息。     | <ul> <li>处理的消息计数</li> <li>待定消息计数</li> <li>吞吐消息率</li> <li>JMS利用率(字节百分比)</li> <li>JMS利用率(消息百分比)</li> <li>接收到的JMS运行时消息计数</li> <li>接收到的JMS运行时字节计数</li> </ul>                                           |
| WebLogic JVM    | 此图描绘了 WebLogic JVM 的详细信息。     | <ul> <li>JVM内存利用率<br/>百分比</li> <li>JVM堆可用内存</li> <li>垃圾收集计数</li> <li>所有处理器平均<br/>负载</li> <li>已打开的套接字<br/>当前计数</li> <li>套接字通信率</li> </ul>                                                           |
| WebLogic Server | 此图形描绘了 WebLogic Server 的详细信息。 | • 服务器状态                                                                                                    |

| WebLogic Servlet | 此图形描绘了 WebLogic Servlet 的详细信息。   | <ul> <li>无效登录尝试总<br/>计数</li> <li>需要重新启动服<br/>务器</li> <li>Servlet 的平均执<br/>行时间</li> <li>Servlet 请求率</li> <li>Servlet 时间计数</li> </ul>                                                                       |
|------------------|----------------------------------|----------------------------------------------------------------------------------------------------|
|                  |                                  | <ul> <li>Web应用程序会<br/>话计数</li> <li>Web应用程序点<br/>击率</li> </ul>                                                                                                    |
| WebLogic 线程      | 此图形描绘了 WebLogic 线程的详细信息。         | <ul> <li>执行线程计数</li> <li>闲置线程计数</li> <li>闲置线程计数</li> <li>执行队列等待计数</li> <li>待定用户请求计数</li> <li>持定用户请求计数</li> <li>执行队列吞吐量</li> <li>备用线程计数</li> <li>正在执行的线程请求</li> <li>已完成的线程请求</li> <li>请求的最长等待时间</li> </ul> |
| WebLogic 事务      | 此图形描绘了 WebLogic 事务的详细信息。         | <ul> <li>提交的事务总计数</li> <li>回滚的事务总计数</li> <li>事务平均时间</li> <li>事务吞吐率</li> <li>事务探索性计数</li> <li>事务容量利用率</li> </ul>                                                                                           |
| WebLogic XML 缓存  | 此图形描绘了 WebLogic XML 缓存的详细<br>信息。 | <ul> <li>XML缓存磁盘大小</li> <li>XML缓存内存大小</li> </ul>                                                                                                    |

# 工具

OMi MP for Oracle WebLogic 含有可用来管理、监视和解决 WebLogic 应用程序服务器 CI 故障的工具。OMi MP for Oracle WebLogic 包含以下工具:

如何访问工具

1. 打开"工具"窗格:

在 BSM 上,单击管理 > 操作管理 > 操作控制台 > 工具

在 OMi 上, 单击管理 > 操作控制台 > 工具

2. 在"CI 类型"窗格中,单击 ConfigurationItem > InfrastructureElement > RunningSoftware > ApplicationServer > J2EE Server > Weblogic AS。

| CI 类型    | 工具类别              | 工具                  | 描述                         |
|----------|-------------------|---------------------|----------------------------|
| Computer | Weblogic 监视工<br>具 | 重新启动 Weblogic<br>监视 | 在受管服务器上重新启动<br>Weblogic监视。 |
|          |                   | 启动 Weblogic 监视      | 在受管服务器上启动 Weblogic<br>监视。  |
|          |                   | 停止 Weblogic 监视      | 在受管服务器上停止 Weblogic 监视。     |

# 第4章: 自定义 OMi MP for Oracle WebLogic

可自定义 OMi MP for Oracle WebLogic 以满足您的监视要求。您可以编辑现有 WebLogic 管理模板或创建新的 WebLogic 管理模板来监视 WebLogic 应用程序服务器环境。

此部分提供在部署之前自定义WebLogic管理模板的信息。

## 部署前自定义 WebLogic 管理模板

可将 OMi MP for Oracle WebLogic 自定义为以最佳方式无缝监视您的环境中的 Weblogic 应用 程序服务器。OMi MP for Oracle WebLogic 提供以下自定义场景:

- 创建 WebLogic 管理模板
- 编辑 WebLogic 管理模板

### 创建 WebLogic 管理模板

- 打开"管理模板和特性"管理器: 在 BSM上,单击管理>操作管理>监控>管理模板和特性 在 OMi上,单击管理>监控>管理模板和特性
- 在"配置文件夹"窗格中:
   单击配置文件夹 > 应用程序服务器管理 > Oracle WebLogic 管理
- 3. 选择 Weblogic 配置文件夹,如果需要创建新的配置文件夹,请单击 <sup>★</sup>。将打开"创建 配置文件夹"。
- 4. 输入新的配置文件夹的名称和描述。例如,可将新配置文件夹的名称输入为 <Test>。
- 5. 单击 OK。将创建新的配置文件夹。

配置文件夹 > 应用程序服务器管理 > Oracle WebLogic 管理 > 测试

- 在"管理模板和特性"窗格中,选择新的配置文件夹并单击 <sup>★</sup>,然后单击 <sup>★</sup>创建管理模 板。将打开"创建管理模板"向导。
- 7. 在"常规"页面中,输入新 WebLogic 管理模板的名称。单击下一步。
- 8. WebLogic 管理模板可用于管理 WebLogic 应用程序服务器 CI 以及所有相关的依赖 CI。 将列表中的 Weblogic\_Deployment\_View 选为"拓扑视图"。Weblogic\_Deployment\_View 显 示 WebLogic CI 和所有相关的 CI 类型。
- 9. 单击拓扑图中的一项,选择此管理模板可让您管理的 CI 的 CI 类型。这就是可将管理 模板分配到的 CI 类型。例如,您可以选择 J2EE 应用程序来监视 WebLogic 应用程序服

务器。

单击下一步。

10. 在"特性"页面中,单击 🗣,然后单击 🖾添加现有特性将现有特性添加到新 WebLogic 管理模板中。此时将打开"添加现有特性"对话框。选择要添加的特性,然后单击确 定。

如果没有适合的特性,请单击 🌳,然后单击 🔟 添加新特性从此处创建特性。

11. 对于每个添加的特性,必须指定至少一个目标 CI。

单击列表中的特性,然后在拓扑图中单击在分配此管理模板时想要该特性监视的 CIT。(按 Ctrl 可选择多个 CIT。)在此处选择的每个 CIT 必须对应于在该特性本身中分 配的一个 CI 类型(或其中一个这些 CIT 的子类型)。例如,可从拓扑图中选择 WebLogic CI。

12. 在"参数"页面,可看到您添加到此管理模板的特性的所有参数列表。

若要组合参数:

- a. 按 Ctrl 并单击要组合的参数。
- b. 单击 ....。将打开"编辑/组合参数"对话框。
- c. 输入组合参数的名称。
- d. (可选)。指定描述、默认值,并指定组合参数是只读、专家设置还是隐藏。

可指定一个特定的默认值或单击来自 CI 属性,然后查找一个 CI 属性。当您指定 一个 CI 属性时,操作管理会自动在部署基础策略模板期间从 CI 中使用此属性的 实际值设置参数值。也可更改条件参数的值。(条件为只读,在管理模板级别无法 更改。)

"只读"可防止在管理模板分配到配置项时参数值遭到更改。隐藏也会防止更改,但 还可令参数在分配管理模板时以及参数调整期间不可见。用户可选择在进行分配 时是否显示专家设置。

e. 单击 OK。

13. 在"创建管理模板"向导中,单击完成保存管理模板并关闭向导。此时新的管理模板将显示在"管理模板和特性"窗格中。

### 编辑 WebLogic 管理模板

您可以编辑 WebLogic 管理模板并修改以下组件:

- 参数
- WebLogic 特性

#### 编辑参数

使用范例:您使用基础 WebLogic 管理模板监视环境中的 WebLogic JVM 堆内存使用情况。您监视 JVM 中的已用堆空间百分比,并想要修改对应于 JVM 堆空间的参数,以便密切监视内存使用情况。

要密切监视环境中的 JVM 堆空间使用情况,必须修改 JVM 堆空间参数 - "JVM 中的已用堆 空间百分比 - 频率"、"JVM 中的已用堆空间百分比 - 严重性"和"JVM 中的已用堆空间百分比 -阈值"。

- 打开"管理模板和特性":
   在 BSM 上,单击管理>操作管理>监控>管理模板和特性
   在 OMi 上,单击管理>监控>管理模板和特性
- 2. 在"配置文件夹"窗格中:

单击配置文件夹 > 应用程序服务器管理 > Oracle WebLogic 管理 > 管理模板 > 基础 Weblogic 管理模板

- 3. 选择列表中的基础 Weblogic 管理模板, 然后单击 🖉。将打开"编辑管理模板"对话框。
- 4. 单击参数选项卡。将显示参数列表。
- 5. 双击 JVM参数中的已用堆空间百分比。此时将显示"编辑参数"窗口。 在此实例中, JVM参数中的已用堆空间百分比是"JVM中的已用堆空间百分比-频 率"、"JVM中的已用堆空间百分比-严重性"和"JVM中的已用堆空间百分比-阈值"。
- 6. 可以使用下拉文本更改默认值。例如,可以将"JVM中的已用堆空间百分比-较低严重 性"参数值从"轻微"更改为"重大"。
- 7. 单击 OK。将打开"编辑管理模板"对话框。
- 8. 单击 OK。WebLogic 管理模板的版本将递增。

注:WebLogic 管理模板的版本号将在对该WebLogic 管理模板作出任何自定义更改后递 增。

#### 编辑 WebLogic 特性

用例:您使用扩展 WebLogic 管理模板监视 J2EE 环境。您不想使用某些属于扩展 WebLogic 管理模板的特性。

- 1. 打开"管理模板和特性"管理器:
  - 在 BSM 上,单击管理 > 操作管理 > 监控 > 管理模板和特性

在 OMi 上, 单击管理 > 监控 > 管理模板和特性

- 在"配置文件夹"窗格中:
   单击配置文件夹 > 应用程序服务器管理 > Oracle WebLogic 管理 > 管理模板 > 扩展 Weblogic 管理模板
- 3. 选择列表中的**扩展 Weblogic 管理模板**,然后单击 ∅。将打开"编辑管理模板"对话框。
- 4. 单击特性选项卡。将显示特性列表。
- 5. 选择要从列表中删除的特性。例如,您要删除 Weblogic JCA 统计信息。
- 6. 单击 🎽 删除所选特性。
- 7. 单击 OK。WebLogic 管理模板的版本将递增。

# 第5章: 部署场景

此部分提供有关在不同的 WebLogic Server 配置中部署 OMi MP for Oracle WebLogic 的信息。OMi MP for Oracle WebLogic 可用于监视以下配置:

- 单个域
- Cluster
- 具有 LDAP 或 SSL 身份验证的安全配置
- 高可用性环境(硬件群集)

## 标准环境中的 WebLogic 应用程序服务器

WebLogic 标准环境包含由管理服务器监视的独立 WebLogic Server。要在 WebLogic 标准环境中部署 OMi MP for Oracle WebLogic,请执行以下步骤:

- 1. 必须将要监视的节点添加到 OMi 控制台。有关详细信息,请参见任务 1: 将节点添加 到 BSM 控制台(对于 BSM)和任务 1: 将节点添加到 OMi 控制台(对于 OMi)。
- 2. 部署 WebLogic 发现特性,以发现受管节点上的 WebLogic 应用程序服务器 CI。有关详细信息,请参见任务 4: 部署 WebLogic 发现特性任务 4: 部署 WebLogic 发现特性(对于 BSM)和任务 4: 部署 WebLogic 发现特性(对于 OMi)。
- 3. 根据监视要求标识和部署 Weblogic 管理模板。有关详细信息,请参见任务 6a:标识和 部署 WebLogic 管理模板(对于 BSM)和任务 6a:标识和部署 WebLogic 管理模板(对于 OMi)。

下图显示了典型的部署场景,其中 OMi MP for Oracle WebLogic 部署在标准非群集环境中的 WebLogic Server 上:

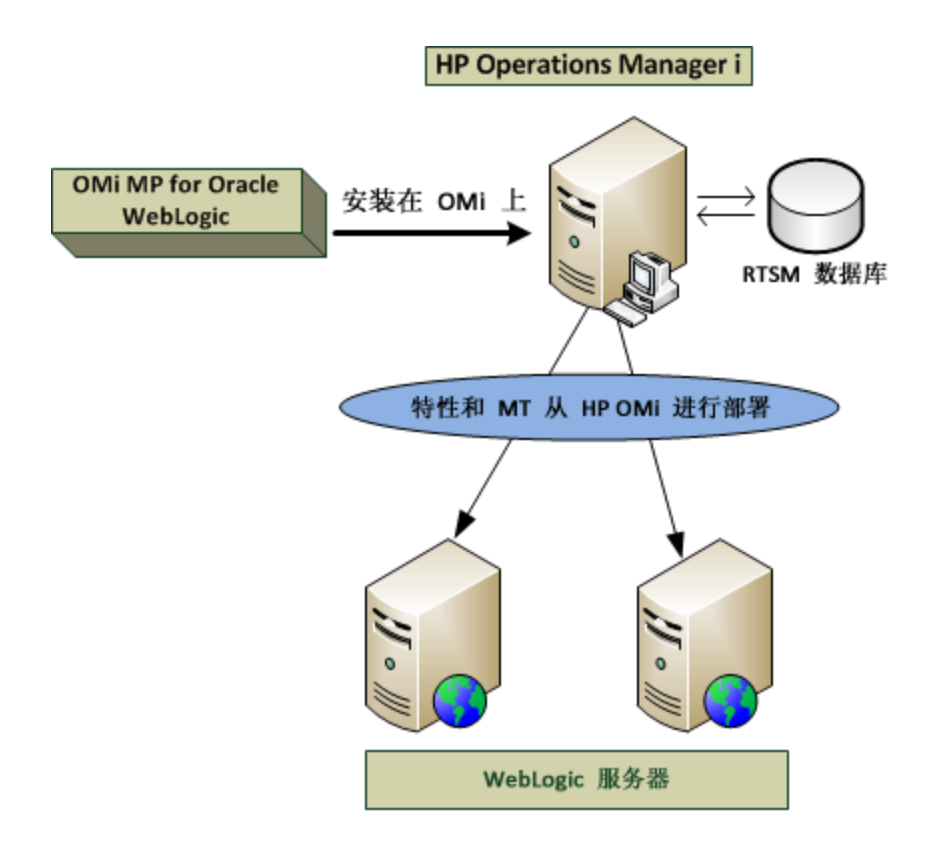

# 群集环境中的 WebLogic 应用程序服务器

WebLogic 群集环境包含相互连接的不同 WebLogic Server 实例,它们同时运行以提供高可用 性和扩展性。要在 WebLogic 群集环境中部署 OMi MP for Oracle WebLogic,请执行以下步骤:

**注**: 必须在要监视的 WebLogic 群集环境中的所有 WebLogic 应用程序服务器上部署 OMi MP for Oracle WebLogic。

- 1. 必须将要监视的节点添加到 OMi 控制台。有关详细信息,请参见任务 1: 将节点添加 到 BSM 控制台(对于 BSM)和任务 1: 将节点添加到 OMi 控制台(对于 OMi)。
- 2. 部署 WebLogic 发现特性,以发现群集中受管节点上的 WebLogic CI。有关详细信息, 请参见任务 4: 部署 WebLogic 发现特性(对于 BSM)和任务 4: 部署 WebLogic 发现特性 (对于 OMi)。
- 3. 在要监视的群集中的所有节点上部署扩展 WebLogic 管理模板。有关详细信息,请参见任务 6a:标识和部署 WebLogic 管理模板(对于 BSM)和任务 6a:标识和部署 WebLogic 管理模板(对于 OMi)。

下图显示了典型的部署示例,其中 OMi MP for Oracle WebLogic 部署在 WebLogic Server 群集中:

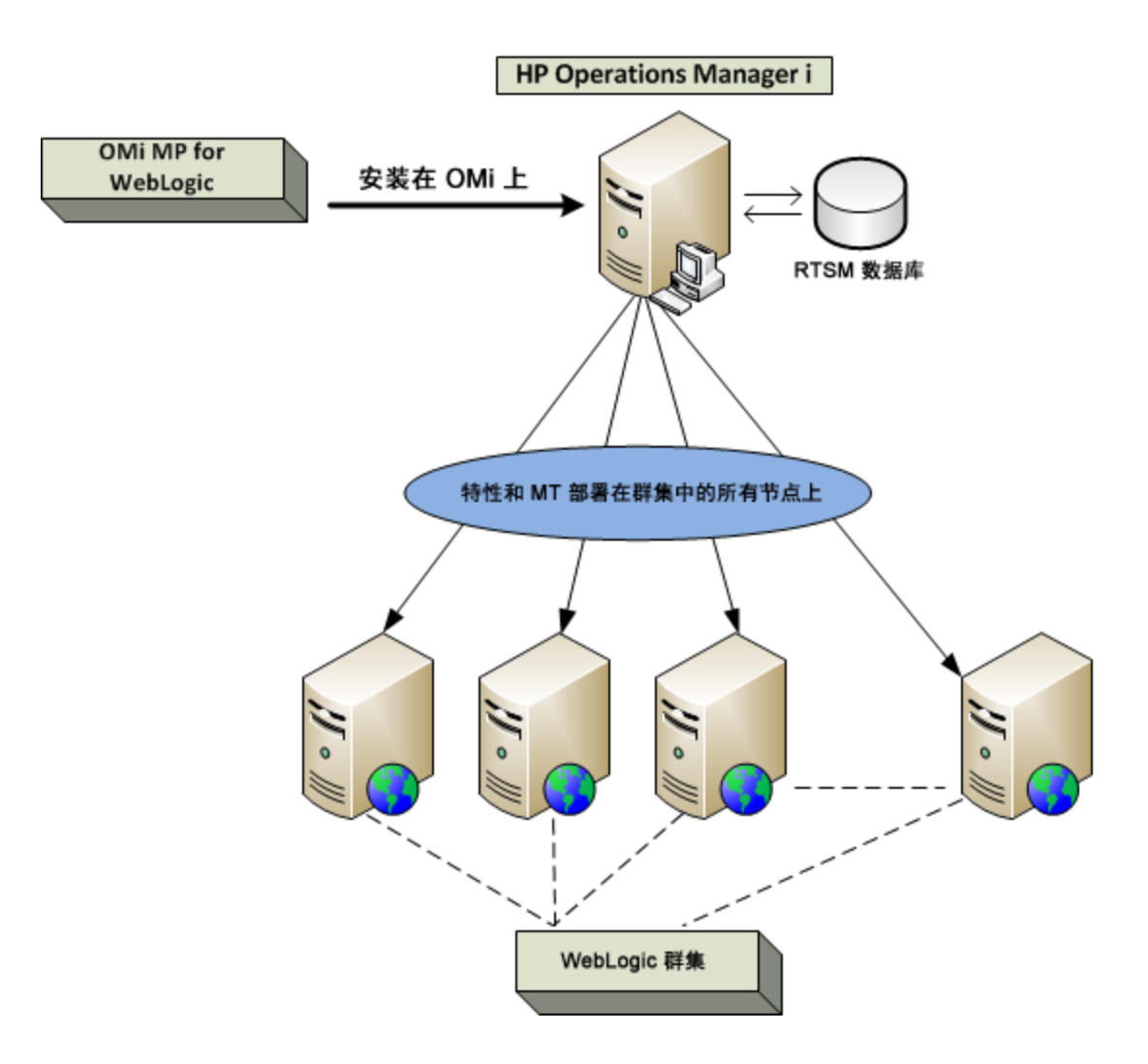

# 使用 LDAP 或 SSL 身份验证提供程序的 WebLogic 应用程序服务器

可以使用安全套接字层 (SSL)和轻量目录访问协议 (LDAP)等身份验证提供程序配置 WebLogic应用程序服务器,提供安全稳定的服务器环境。要使用 SSL 和 LDAP 身份验证在 WebLogic应用程序服务器上部署 OMi MP for Oracle WebLogic,请执行以下步骤:

- 1. 必须将要监视的节点添加到 OMi 控制台。有关详细信息,请参见任务 1: 将节点添加 到 BSM 控制台(对于 BSM)和任务 1: 将节点添加到 OMi 控制台(对于 OMi)。
- 2. 部署 WebLogic 发现特性,以发现受管节点上的 WebLogic 应用程序服务器 CI:
  - a. 打开"管理模板和特性"窗格: 在 BSM 上,单击管理>操作管理>监控>管理模板和特性
    - 在 OMi上,单击管理 > 监控 > 管理模板和特性
  - b. 在"配置文件夹"窗格中: 单击**配置文件夹 > 应用程序服务器管理 > Oracle WebLogic 管理 > 特性**

- C. 在"WebLogic 特性"文件夹中,单击 Weblogic 发现特性,然后单击 <sup>♠</sup> 打开"分配和 部署"向导。
- d. 在**配置项目**选项卡中,单击要向其部署发现特性的配置项,然后单击**下一步**。 将打开**所需参数**选项卡。
- e. 在**所需参数**选项卡中,必须指定必需参数"用户名"和"密码"。
  - i. 选择列表中的 Weblogic 用户名参数,然后单击 Ø。将打开"编辑参数:Weblogic 用户名"对话框。
  - ii. 单击值,根据身份验证的类型指定 LDAP 用户名,然后单击确定。

  - iv. 单击值,根据身份验证的类型指定 LDAP 密码,然后单击确定。
- f. 单击下一步转到参数概要选项卡(对于 OMi)和所有参数选项卡(对于 BSM)。要更改参数的默认值,可以选择该参数,然后单击 

   《。将打开"编辑参数"对话框。单击值指定该值,然后单击确定。

**注:** 在**所有参数/参数概要**选项卡中,可以覆盖任何参数的默认值。您可以在 特性级别指定各个参数的值。默认情况下,不显示定义为专家参数的参数。 要显示专家参数,请单击 **● 隐藏/取消隐藏专家参数**。

- g. 单击下一步。
- h. (可选)。如果不希望立即启用分配,请清除**启用分配**复选框(对于 OMi)和**启用已分 配的对象**复选框(对于 BSM)。可稍后使用"分配与调整"管理器启用分配。
- i. 单击完成。

下图显示了典型的部署示例,其中在使用 SSL或 LDAP 身份验证提供程序的 WebLogic Server 上部署了 OMi MP for Oracle WebLogic:

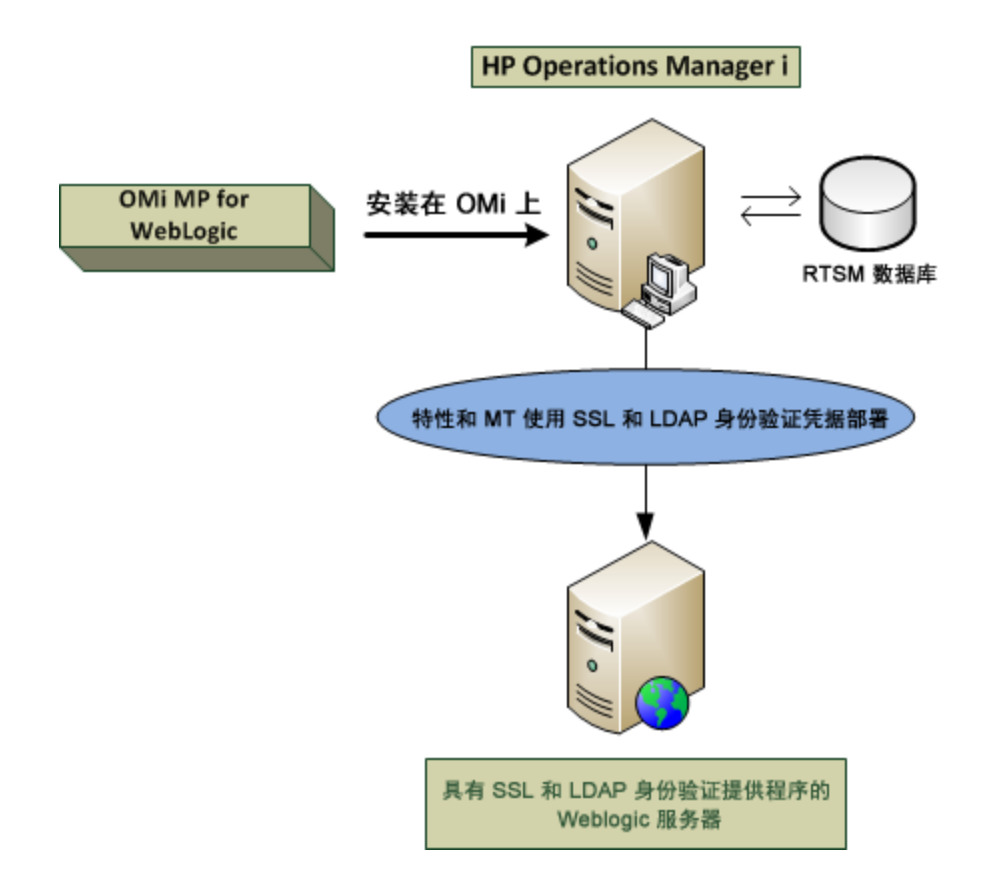

# 高可用性环境中的 WebLogic 应用程序服 务器

要在高可用性环境中部署 OMi MP for Oracle WebLogic,请执行以下步骤:

- 1. 必须将要监视的节点添加到 OMi 控制台。有关详细信息,请参见任务 1: 将节点添加 到 BSM 控制台(对于 BSM)和任务 1: 将节点添加到 OMi 控制台(对于 OMi)。
- 2. 部署 WebLogic 发现特性,以发现受管节点上的 WebLogic 应用程序服务器 CI。有关详细信息,请参见任务 4: 部署 WebLogic 发现特性任务 4: 部署 WebLogic 发现特性(对于 BSM)和任务 4: 部署 WebLogic 发现特性(对于 OMi)。
- 3. 根据监视要求标识和部署 Weblogic 管理模板。有关详细信息,请参见任务 6a:标识和 部署 WebLogic 管理模板(对于 BSM)和任务 6a:标识和部署 WebLogic 管理模板(对于 OMi)。
- 4. 创建 OMi MP for Oracle WebLogic 监视配置文件。要为 WebLogic 环境创建群集应用程序 配置文件,请执行以下步骤:
  - a. 使用以下语法创建 WebLogic.apminfo.xml 文件:

**注**: OMi MP for Oracle WebLogic 使用监视配置文件 WebLogic.apminfo.xml,该文件与群集应用程序配置文件一起使用。WebLogic.apminfo.xml文件列出了受管节点上的所有 WebLogic 管理模板,以便您为非活动和活动受管节点相应禁用

或启用这些模板。

<?xml version="1.0"?>

<APMApplicationConfiguration>

<Application>

<Name> ...</Name>

<Template> ...</Template>

<StartCommand>Weblogic\_Perl Weblogic\_Config.pl</StartCommand>

<StopCommand>Weblogic\_Perl Weblogic\_Config.pl stopMonitoring</StopCommand>

</Application>

</APMApplicationConfiguration>

- b. 在 <Name></Name>标记中输入命名空间名称。
- c. 对于 HTTPS 代理,请将其保存在 %OVADATADIR%/bin/instrumentation/conf 目录 中。
- 5. 创建群集应用程序配置文件。要创建群集应用程序配置文件 apminfo.xml,请执行以下步骤:
  - a. 使用文本编辑器创建此文件。语法为:

<?xml version="1.0" ?>

<APMClusterConfiguration>

<Application>

<Name>namespace\_name</Name>

<Instance>

<Name><Instance Name></Name>

<Package><Package Name></Package>

</Instance>

<Application>

</APMClusterConfiguration>

b. 在 <Name></Name>标记中输入命名空间名称。

c. 对于 HTTPS 代理,将 apminfo.xml 文件保存在 %0VADATADIR%/conf/conf 目录中。 下图显示了典型的部署示例,其中 OMi MP for Oracle WebLogic 部署在 Veritas 两个节点的群集中:

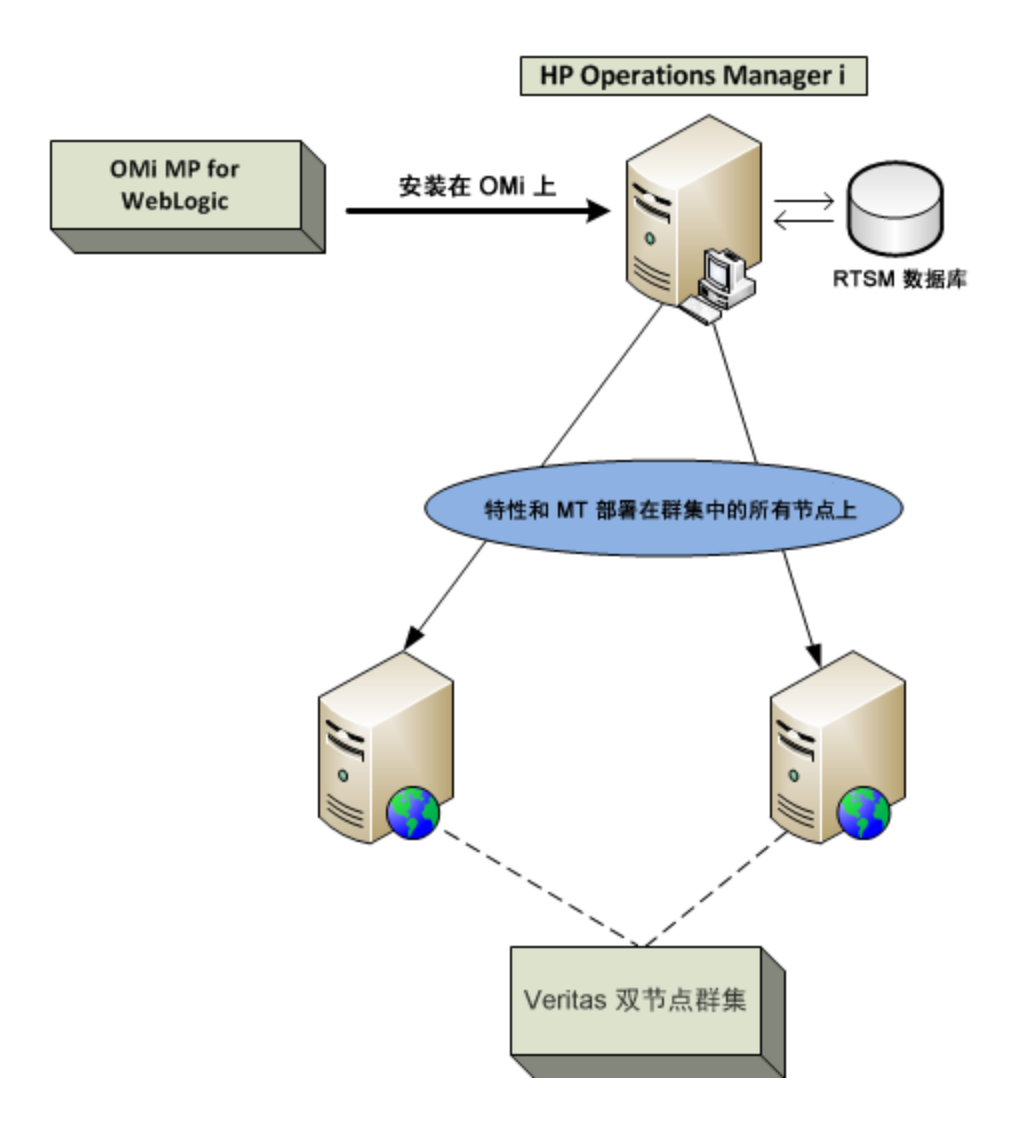

# 第6章:复合应用程序

此部分提供有关监视复合应用程序的信息,此应用程序包括 WebLogic 应用程序服务器、Oracle 数据库及其基础结构。

考虑一个复合应用程序实例的企业环境拓扑(如下图所示),它由WebLogic Server、Oracle数据库以及分别连接到WebLogic Server和Oracle数据库的节点组成。要监视WebLogic应用程序服务器、Oracle实例和基础结构元素,您必须部署扩展Weblogic和数据库管理模板。

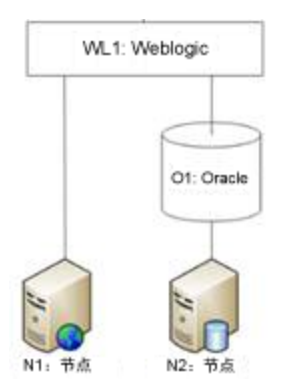

### 监视复合应用程序

要监视复合应用程序实例,请执行以下任务:

### 任务1: 将节点添加到 OMi 控制台

在监视复合应用程序实例之前,必须将要监视的节点添加到 OMi 控制台,并确保添加到 OMi 控制台的所有节点上已安装代理。

注: 有关将节点添加到 OMi 控制台的详细信息,请参见"开始使用"。

### 任务 2: 部署 WebLogic 发现特性

WebLogic 发现特性用于发现您环境中的 WebLogic Server 实例。要在已添加的受管节点上发现 WebLogic 应用程序服务器配置项 (CI),必须向 Computer CI 部署 WebLogic 发现特性。 WebLogic 发现特性部署可发现属于以下 CI 类型 (CIT)的 CI:

- j2eedomain
- weblogicas

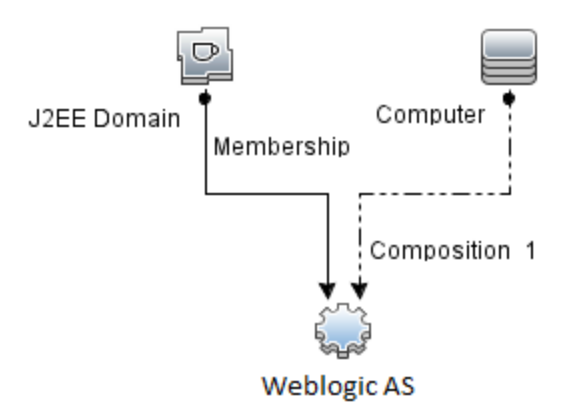

注: 在部署发现特性 1.01之前,请执行以下操作:

- 删除与 WebLogic 发现特性 1.0 关联的 CI 分配
- 取消部署 WebLogic 发现特性 1.0
- 部署 WebLogic 发现特性 1.01

要部署 WebLogic 发现特性,请执行以下步骤:

- 打开"管理模板和特性"窗格: 在 BSM上,单击管理>操作管理>监控>管理模板和特性 在 OMi上,单击管理>监控>管理模板和特性
- 在"配置文件夹"窗格中:
   单击配置文件夹 > 应用程序服务器管理 > Oracle WebLogic 管理 > 特性
- 3. 在"特性"文件夹中,单击 Weblogic 发现特性,然后单击 🏶 打开"分配和部署"向导。
- 在"配置项目"页面上,单击要向其部署发现特性的配置项,然后单击下一步。
   所需参数选项卡将打开,并显示一个消息,说明没有需针对此分配编辑的参数。
- 5. 在**所需参数**选项卡中,单击**下一步**转到**参数概要**选项卡(对于 OMi)和**所有参数**选项卡 (对于 BSM)。
- (可选)。在参数概要选项卡(对于 OMi)和所有参数选项卡(对于 BSM)中,要更改参数默认值,可以选择参数,然后单击 
   ◎。将打开编辑参数对话框。单击值指定该值,然后单击确定。

注: 在参数概要选项卡(对于 OMi)和所有参数选项卡(对于 BSM)中,可以覆盖任何参数的默认值。您可以在特性级别指定各个参数的值。默认情况下,不显示定义为专家参数的参数。要显示专家参数,请单击 중 隐藏/取消隐藏专家参数。

- 7. 单击下一步。
- 8. (可选)。如果不希望立即启用分配,请清除**启用已分配的对象**复选框(对于 OMi)和**启用** 分配复选框(对于 BSM)。稍后可使用"分配与调整"窗格启用分配。
- 9. 单击完成。

注: 部署 WebLogic 发现特性后,将显示消息: 创建的分配和部署作业。要检查部署作

业的状态,请转到管理>监控>部署作业(对于 OMi)和管理>操作管理>监控>部署 作业(对于 BSM)。

### 任务 3: 验证发现

在 BSM 上:

部署发现特性后,必须验证是否已在"View Explorer"中填充 CI。要验证是否已填充 CI,请 执行以下步骤:

1. 单击应用程序 > 操作管理 > Event Perspective。

在"View Explorer"中,从下拉列表中选择 Weblogic\_Deployment\_View。将显示与 Weblogic\_Deployment\_View 关联的 CI。

#### 在 OMi 上:

部署发现特性后,必须验证是否已在"360<sup>0</sup>视图"中填充 CI。要验证是否已填充 CI,请执行 以下步骤:

要查看在"360<sup>0</sup>视图"中填充的 CI,请执行以下步骤:

- 1. 在 OMi 控制台中,单击工作区 > 控制面板 > 360<sup>0</sup> 视图。
- 2. 从下拉列表中,选择 360<sup>0</sup> 视图。将显示"360<sup>0</sup> 视图"页面。
- 3. 在"360<sup>0</sup>视图"页面中,选择 Weblogic\_Deployment\_View。CI已在"360<sup>0</sup>视图"中填充。

| Weblogic_Deployment_View     | • |
|------------------------------|---|
| ⊡ 🛱 Weblogic_Deployment_View |   |
| 🖕 🖓 base_domain              |   |
| ⊟                            |   |
| 🕮 IWFVM02804                 |   |
| 🖕 🖓 base_domain              |   |
| AdminServer (INFVM01322)     |   |
| WFVM01322                    |   |
| E D prod_domain              |   |
| AdminServer (IWFVM02804)     |   |
| 🗃 IWFVM02804                 |   |
|                              |   |

### 任务 4: 部署扩展 WebLogic 管理模板

要在 WebLogic 域级别部署扩展 Weblogic 管理模板,请执行以下步骤:

- 1. 打开"管理模板和特性"管理器:
  - 在 BSM 上, 单击管理 > 操作管理 > 监控 > 管理模板和特性
  - 在 OMi 上, 单击管理 > 监控 > 管理模板和特性
- 2. 在"配置文件夹"窗格中:

单击配置文件夹 > 应用程序服务器管理 > Oracle WebLogic 管理 > 管理模板 > 扩展 Weblogic 管理模板

- 3. 单击扩展 Weblogic 管理模板,然后单击 🏇 打开"分配和部署"向导。
- 4. 在**配置项目**选项卡上,单击要将管理模板分配到的 Weblogic 域 CI,然后单击下一步。 如果要选择多项,可以在按住 Ctrl 或 Shift 键的同时选择它们。

注: 必须指定这些参数的所有值, 然后才能继续配置过程。

6. 在参数概要选项卡(对于 OMi)和所有参数选项卡(对于 BSM)中,可以更改这些参数的默认值。

**注:** 在参数概要选项卡(对于 OMi)和所有参数选项卡(对于 BSM)中,可以覆盖任何 参数的默认值。可在管理模板级别为每个参数指定一个值。默认情况下,不显示 定义为专家参数的参数。要显示专家参数,请单击 **❀ 隐藏/取消隐藏专家参数**。

- 7. 单击下一步。
- 8. (可选)。如果不希望立即启用分配,请清除启用已分配的对象复选框(对于 BSM)和启用 分配复选框(对于 OMi)。稍后可使用"分配与调整"窗格启用分配。
- 9. 单击**完成**。

注: 在部署管理模板期间给定的凭据应具有所需的权限,OMi MP for Oracle WebLogic 才能收集数据。有关详细信息,请参见《OMi MP for Oracle WebLogic 安装指南》中的"用户权限"部分。

# 任务 5: 部署扩展 Weblogic 和数据库管 理模板

在部署 WebLogic 管理模板之前,必须部署 WebLogic 发现特性。有关详细信息,请参见任务 2: 部署 WebLogic 发现特性。

WebLogic 管理模板可发现以下 CIT 的 CI,并完成下图中所示的拓扑:

- JVM
- Application Servers
- JDBC and underlying databases
- Oracle

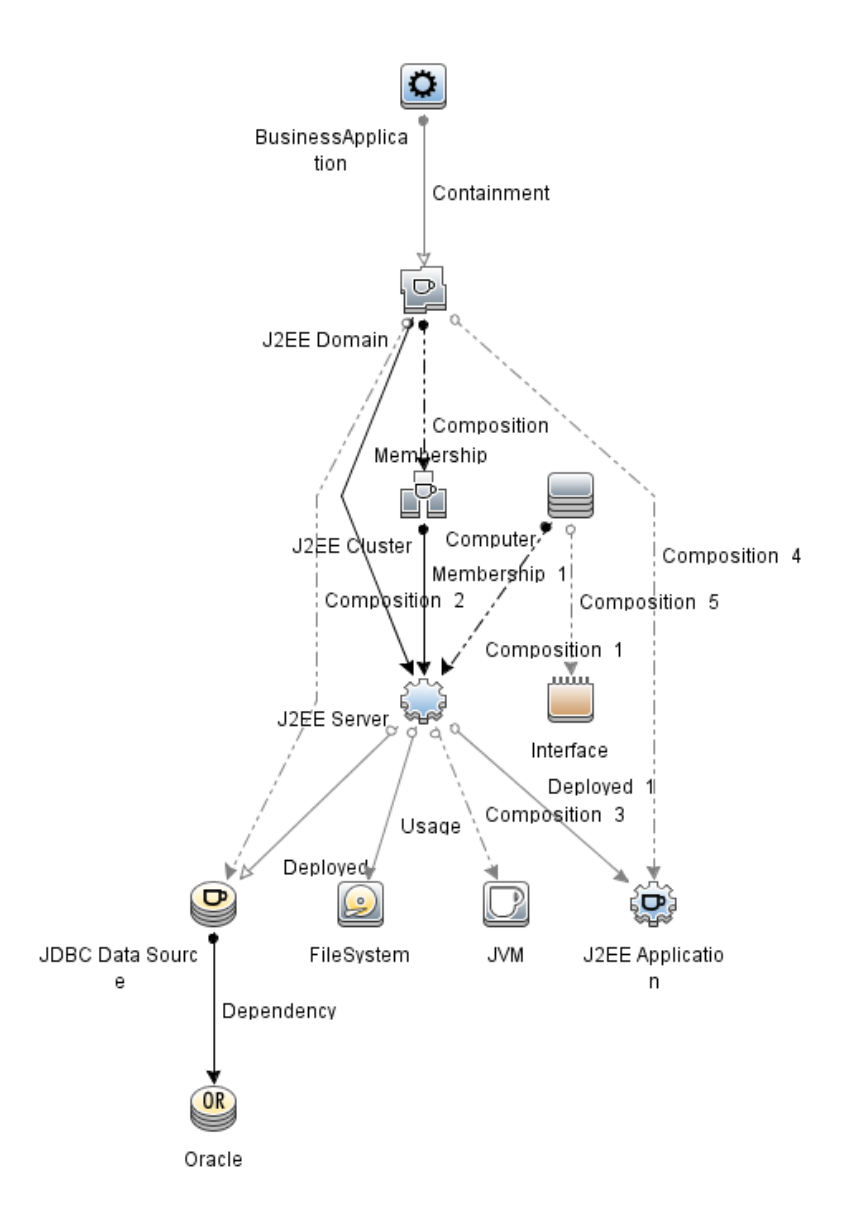

要在 WebLogic 域级别部署扩展 WebLogic 和数据库管理模板,请执行以下步骤:

- 打开"管理模板和特性"管理器:
   在 BSM 上,单击管理>操作管理>监控>管理模板和特性
   在 OMi 上,单击管理>监控>管理模板和特性
- 2. 在"配置文件夹"窗格中: 单击配置文件夹 > 应用程序服务器管理 > Oracle WebLogic 管理 > 管理模板 > 扩展 Weblogic 和数据库管理模板
- 3. 单击扩展 Weblogic 和数据库管理模板,然后单击 🏶 打开"分配和部署"向导。
- 4. 在**配置项目**选项卡上,单击要将管理模板分配到的 Weblogic 域 CI,然后单击下一步。 如果要选择多项,可以在按住 Ctrl 或 Shift 键的同时选择它们。
- 5. 在**所需参数**选项卡中,必须指定必需参数用户名和密码的值。要指定这些参数的值,

可以选择参数,然后单击 🧷。将打开"编辑参数"对话框。单击**值**指定该值,然后单击 确定。

注:必须指定这些参数的所有值,然后才能继续配置过程。

6. 在参数概要选项卡(对于 OMi)和所有参数选项卡(对于 BSM)中,可以更改这些参数的默认值。

**注:** 在参数概要选项卡(对于 OMi)和所有参数选项卡(对于 BSM)中,可以覆盖任何 参数的默认值。可在管理模板级别为每个参数指定一个值。默认情况下,不显示 定义为专家参数的参数。要显示专家参数,请单击 **❀ 隐藏/取消隐藏专家参数**。

- 7. 单击下一步。
- 8. (可选)。如果不希望立即启用分配,请清除**启用已分配的对象**复选框(对于 BSM)和**启用** 分配复选框(对于 OMi)。稍后可使用"分配与调整"窗格启用分配。
- 9. 单击**完成**。

注: 在部署管理模板期间给定的凭据应具有所需的权限,OMi MP for Oracle WebLogic 才能收集数据。有关详细信息,请参见《OMi MP for Oracle WebLogic 安装指南》中的"用户权限"部分。

在部署扩展 Weblogic 和数据库管理模板后,WebLogic 特性将部署在 WebLogic Application Server CI上,基础结构特性将部署在 Node CI上,Oracle 特性将部署在与 JDBC 数据源相关的 Oracle CI上。这可确保从单个部署实现对复合应用程序的监视。

部署 Weblogic 管理模板或 Weblogic 基础特性后,可以验证是否已在"View Explorer"中填充 CI。

要查看"View Explorer"中的 CI,请执行以下步骤:

- 1. 打开"Event Perspective"窗格:
  - 在 BSM 上,单击应用程序 > 操作管理 > Event Perspective
  - 在 OMi 上, 单击工作区 > 操作控制台 > Event Perspective
- 2. 在"View Explorer"中,从下拉列表中选择 Weblogic\_Deployment\_View。您可以查看由 Weblogic\_Deployment\_View 的关联 CI 组成的扩展拓扑,如下图所示。

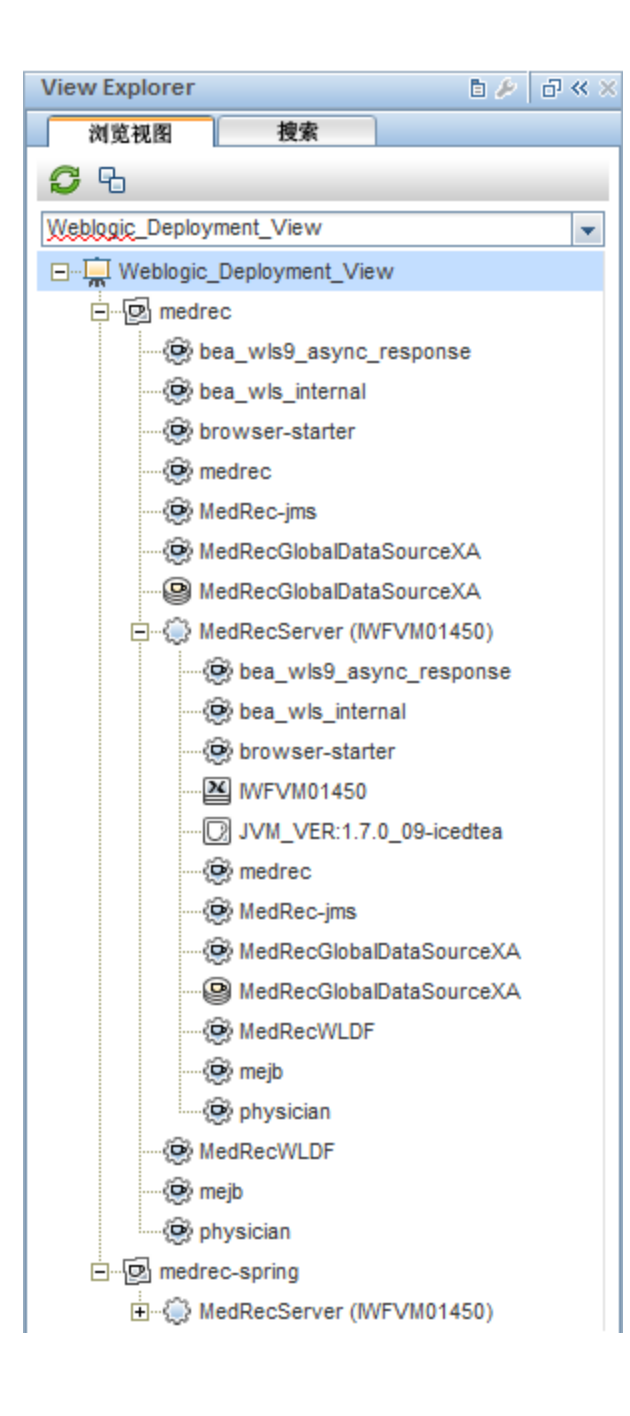

# 第7章:疑难解答

以下部分提供了有关对场景进行疑难解答的信息:

注:此处提供的疑难解答步骤必须在 WebLogic 节点上执行。

### 许可计数未更新

问题: 许可证管理中未更新许可计数

解决方案: 要解决此问题, 请执行以下步骤:

- 1. 安装 OMi MP for Oracle WebLogic 后,请确保执行以下步骤激活许可证:
  - a. 打开"许可证管理":

在 BSM 上, 单击管理 > 平台 > 设置和维护 > 许可证管理

- 在 OMi 上, 单击管理 > 设置和维护 > 许可证管理
- b. 单击 ♥ 并选择 license.dat 文件。此时会在**许可证管理**窗口中显示许可证详细信 息。

"许可证管理"提供有关名称、许可证类型、剩余天数、到期日期、容量和容量细节的详细信息。

2. 要检查受管节点上的许可证使用情况,请在受管节点上运行以下命令:

<Ov 代理目录>/bin/ovodetect -t 如果上述命令的输出为 mpinstance="1",则正在监视 Oracle WebLogic。如果上述命令的 输出为 mpinstance="0",则没有监视 Oracle WebLogic。

3. 如果**许可证管理**中仍未更新许可证,请运行以下命令重新启动受管节点上的代理: <0v 代理目录>/bin/ovc- restart opcmsga

### 管理模板和特性未部署到受管节点

问题:管理模板和特性未部署到受管节点

解决方案: 要解决此问题, 请执行以下步骤:

- 要检查部署状态,请执行以下步骤: 在 BSM 上,单击管理>操作管理>监控>部署作业。
   在 OMi 上,单击管理>操作管理>监控>部署作业。
- 要检查分配状态,请执行以下步骤:
   在 BSM 上,单击管理>操作管理>监控>分配与调整
   在 OMi 上,单击管理>操作管理>监控>分配与调整。

3. 检查以下 OMi 日志文件:

#### Linux:

/opt/HP/BSM/log/EJBContainer/opr-webapp.log /opt/HP/BSM/log/EJBContainer/opr-configserver.log Windows: %topaz\_home%\log\EJBContainer\opr-webapp.log %topaz\_home%\log\EJBContainer\opr-configserver.log

# **OMi MP for Oracle WebLogic** 在安装期间显示错误

问题:安装 OMi MP for Oracle WebLogic 时返回错误。

解决方案:可以检查 mpinstall.log 日志文件确定具体错误。

mpinstall.log 日志文件可在以下位置中找到:

#### Windows:

%TOPAZ\_HOME%\log\mpinstall.log

#### UNIX:

\$TOPAZ\_HOME/log/mpinstall.log

# 上载管理包期间,OMi MP for Oracle WebLogic 显示错误

问题: 上载期间,OMi MP for Oracle WebLogic 返回错误。 解决方案: 可以检查 opr-configserver.log 日志文件确定具体错误。 opr-configserver.log 日志文件可在以下位置中找到: Windows:

%TOPAZ\_HOME%\log\EJBContainer\opr-configserver.log

#### UNIX:

\$TOPAZ\_HOME/log/EJBContainer/opr-configserver.log

# 部署 WebLogic 发现特性后,视图未填充

问题: 部署 WebLogic 发现特性后, OMi MP for Oracle WebLogic 视图未填充。
- 解决方案:可以执行以下步骤确定具体错误:
- 1. 打开 Oracle WebLogic 插桩文件夹:

#### Windows:

%OVADATADIR%\bin\instrumentation

UNIX:

/var/opt/OV/bin/instrumentation

2. 在"插桩"文件夹中,查找以下文件:

bin/instrumentation/Weblogic\_Discovery\_Log4j.properties

- 3. 打开 Weblogic\_Discovery\_Log4j.properties 文件。
- 4. 选择 log4j.appender.FILE.Threshold 并修改为 log4j.appender.FILE.Threshold=trace。
   将针对 Weblogic 发现启用跟踪,并创建 WeblogicDiscovery.log 日志文件。
- 5. 检查 WeblogicDiscovery.log 日志文件确定具体错误。

WeblogicDiscovery.log 日志文件可在以下位置中找到。

### Windows:

%OVDATADIR%\log\Weblogic\

### UNIX:

/var/opt/OV/log/Weblogic/

# 部署 WebLogic 发现特性期间发生"无法 建立连接"错误

问题: 部署期间, WebLogic 发现特性返回"无法建立连接"错误。

解决方案: 要解决此问题, 请执行以下步骤:

- 1. 检查部署期间输入的凭据是否对 WebLogic 应用程序服务器具有所需的访问权限。
- 2. 如果 WebLogic 应用程序服务器使用 SSL 身份验证提供程序,则配置 WebLogic 密钥库和密码短语。

# OMi MP for Oracle WebLogic 的收集管理器 未调用

问题: OMi MP for Oracle WebLogic 的收集管理器未调用,无法进行数据收集。

解决方案:要解决此问题,请执行以下步骤:

打开 Oracle WebLogic 插桩文件夹:
 Windows:

%ovdatadir%\bin\instrumentation

/var/opt/OV/bin/instrumentation

2. 在"插桩"文件夹中,查找以下文件:

bin/instrumentation/Weblogic\_cmlog4j.properties

- 3. 打开 Weblogic\_cmlog4j.properties 文件。
- 选择 log4j.appender.FILE.Threshold 并修改为 log4j.appender.FILE.Threshold=trace。
   将针对 Weblogic 收集管理器启用跟踪。
- 5. 检查 Collector.log 和 CollectionManager.log 日志文件确定具体错误。 Collector.log 日志文件可在以下位置中找到。

### Windows:

%OVDATADIR%\log\Weblogic

### UNIX:

/var/opt/OV/log/Weblogic

CollectionManager.log 日志文件可在以下位置中找到。

### Windows:

%OVDATADIR%\log\Weblogic\collectionManager

### UNIX:

/var/opt/OV/log/Weblogic/collectionManager

### Performance Manager i (PMi) 图形无数据

问题: OMi MP for Oracle WebLogic 未提供用于创建 PMi 图形的信息。

解决方案: 要解决此问题, 请执行以下步骤:

- 运行以下命令检查是否已创建图形数据源: ovcodautil -obj WEBLOGIC\_DATA
- 运行以下命令检查 WEBLOGIC\_DATA 数据源的数据转储: ovcodautil -dumpds WEBLOGIC\_DATA 如果有空的实例,请执行步骤 3 和 4。
- 在 Weblogic\_cmlog4j.properties 文件中,选择 log4j.appender.FILE.Threshold 并修改为 log4j.appender.FILE.Threshold=trace。
  将针对 Weblogic 收集管理器启用跟踪。
- 检查 Collector.log 和 CollectionManager.log 日志文件确定具体错误。 Collector.log 日志文件可在以下位置中找到。

### Windows:

%OVDATADIR%\log\Weblogic

UNIX: /var/opt/OV/log/Weblogic CollectionManager.log日志文件可在以下位置中找到。 Windows: %OVDATADIR%\log\Weblogic\collectionManager

UNIX:

/var/opt/OV/log/Weblogic/collectionManager

## 无法访问 Oracle WebLogic lib 文件夹

问题: 非根用户无法访问 lib 文件夹。

**解决方案:**对于非根用户,您必须提供对 WebLogic 安装路径中的 Oracle WebLogic lib 文件 夹的读取访问权限。

## 针对度量的数据记录可能会将值显示为 -1

问题:由于下列原因之一,针对少数度量的数据记录可能会显示值-1:

• 如果 WebLogic 运行时 MBean 为原始度量返回空值。

- 如果计算出的度量包含作为具有空值的原始度量的操作数。
- 对于第一个计划收集, Delta 和更改率度量将产生值 -1。这是预期行为。

解决方案:要了解导致-1错误的原因的详细信息,请执行以下步骤:

1. 要查看已针对度量记录的数据,请运行以下命令:

ovcodautil -dumpds WEBLOGIC\_DATA

- 2. 确定度量名称,并在 CODA 转储中检查含有记录为-1的值的度量。
- **3**. 使用位于以下位置的 WebLogic\_MetricDefinition.xml 确定度量 ID:

%ovdatadir%/bin/instrumentation

4. 验证受管节点上的收集器日志,并在 collector.log 文件(位于以下位置)中检查在空值 返回消息中显示异常的收集 ID:

%ovdatadir%/log/WebLogic

该消息将提供有关失败的 MBean 查询以及为度量返回空值的查询的具体详细信息。

### 收集过程失败

**问题:**因为在 /etc/profile 文件中找不到 Expat.so 库,收集过程失败。 **解决方案:**通过以下步骤更新 /etc/profile 文件:

- 使用以下命令在 Solaris 受管节点上查找 libgcc\_s.so: find / -name libgcc\_s.so
- 使用以下命令搜索 32位 libgcc\_s.so: file <libgcc\_s.so along with path>
- 3. 如果该节点上未安装 32 位 libgcc\_s.so,请安装 GCC Runtime libraries 程序包。
- 4. 将 LD\_LIBRARY\_PATH 设置为 /etc/profile 中的 32 位 libgcc\_s.so
- 5. 导出 /etc/profile 中的 LD\_LIBRARY\_PATH。

### 发现的 WebLogic 服务器的连接错误

问题:由于 config.xml 服务器中的端口号不正确,发现的 WebLogic 服务器存在连接错误。

解决方案:在 config.xml 服务器中配置正确的端口,如下所示:

<server>

<name>AdminServer</name>

<listen-port>7007</listen-port>

<listen-address></listen-address>

</server>

注:您可以根据需要修改侦听端口号。

# 附录: 度量和数据源

下表列出了 OMi MP for Oracle WebLogic 的表名和相关度量:

**注:** WEBLOGIC\_DATA 是 OMi MP for Oracle WebLogic 记录收集的数据时使用的数据 源。

| 表/类名                         | 特性                                   | 策略名称                                     | 度量                                                | 度量数<br>据类型 |
|------------------------------|--------------------------------------|------------------------------------------|---------------------------------------------------|------------|
| WEBLOGI<br>C_<br>CLUSTE<br>R | Weblogic 群<br>集状态                    | Weblogic_<br>ClusterOutMessageFailRate   | WeblgcClsOutMsFai<br>IRt                          | REAL64     |
|                              |                                      | Weblogic_<br>ClusterInMessageFailureRate | Weblgc_<br>ClsInMsFailRt                          | REAL64     |
|                              |                                      | Weblogic_ClusterHealthStatus             | Weblgc_<br>ClusterHealth                          | REAL64     |
|                              |                                      |                                          | WeblgcClusRTRsnd<br>Rqst                          | REAL64     |
|                              |                                      |                                          | Weblgc_<br>McastMsgLstCt                          | REAL64     |
| WEBLOGI<br>C_EJB             | Weblogic<br>EJB 性能                   |                                          | WeblgcEJBPlWtrCu<br>rCnt                          | REAL64     |
|                              |                                      |                                          | SumWaiterCurrCnt                                  | REAL64     |
|                              |                                      |                                          | WeblgcEJBPoolWtR<br>tSum<br>WeblgcEJBPoolWtR<br>t | REAL64     |
|                              |                                      | Weblogic_EJBPoolWaitCount                |                                                   | REAL64     |
|                              | Weblogic_EJBTimeoutCount    Weblogic | WeblgcEJBPIRTTm<br>otCnt                 | REAL64                                            |            |
|                              |                                      |                                          | SumTimeoutTotalCo<br>unt                          | REAL64     |
|                              |                                      | Weblogic_EJBTimeoutCount                 | WeblgcEJBTimeout<br>RtSm                          | REAL64     |
|                              |                                      | Weblogic_EJBTimeoutRate                  | WeblgcEJBTimeout<br>Rt                            | REAL64     |

| 表/类名              | 特性                  | 策略名称                                                                                                    | 度量                       | 度量数<br>据类型 |
|-------------------|---------------------|----------------------------------------------------------------------------------------------------|--------------------------|------------|
|                   |                     |                                                                                                    | EJBMissTotalCount        | REAL64     |
|                   |                     |                                                                                                    | SumEJBMissTotalC<br>ount | REAL64     |
|                   |                     | Weblogic_    WeblgcEJBMssde      SumOfEJBMissedCountRate    RtSm      Weblogic_EJBMissedCountRate    WeblgcEJBMssde      Rt    Rt | WeblgcEJBMssdCnt<br>RtSm | REAL64     |
|                   |                     |                                                                                                    | WeblgcEJBMssdCnt<br>Rt   | REAL64     |
|                   |                     | Weblogic_<br>EJBDestroyedTotalCount                                                                                               | WeblgcDstroydTlCnt       | REAL64     |
| WEBLOGI<br>C_EJB_ | Weblogic<br>EJB 性能  | Weblogic_<br>EJBCacheHitPercentage                                                                                                | WeblgcEJBCacheHi<br>tPct | REAL64     |
| CACIL             |                     |                                                                                                    | WeblgcEJBRTCacA<br>ccCnt | REAL64     |
|                   |                     |                                                                                                    | WeblgcEJBRTCacM<br>isCnt | REAL64     |
|                   |                     |                                                                                                    | WeblgcEJBCacheMi<br>sPct | REAL64     |
| WEBLOGI<br>C_EJB_ | Weblogic<br>EJB 性能  | Weblogic_<br>EJBTransactionThroughputRate                                                                                         | WeblgcEJBTranThru<br>Rt  | REAL64     |
| TRANS             |                     | Weblogic_<br>NumberEJBTransactionRollBack<br>Rate                                                                                 | WeblgcEJBTranRbR<br>t    | REAL64     |
|                   |                     | WeblgcTmsco<br>tCnt                                                                                                    | WeblgcTrnscComTo<br>tCnt | REAL64     |
|                   |                     |                                                                                                    | SumTrnscComTotal<br>Cnt  | REAL64     |
|                   |                     |                                                                                                    | TrnscRIBkTotalCnt        | REAL64     |
|                   |                     |                                                                                                    | SumTrnscRIBk             | REAL64     |
| WEBLOGI<br>C_JCA  | Weblogic<br>JCA 统计信 | Weblogic_<br>JCAConnectionsUtilizationPct                                                                                         | WeblgcCnctrPoolUtil      | REAL64     |
|                   | 一心                  |                                                                                                    | WeblgcFreeConnCur<br>Cnt | REAL64     |

| 表/类名              | 特性                         | 策略名称                                                   | 度量                       | 度量数<br>据类型 |
|-------------------|----------------------------|--------------------------------------------------------|--------------------------|------------|
|                   |                            |                                                        | WeblgcMaxCapacity        | REAL64     |
|                   |                            |                                                        | WeblgcNumWaitrCu<br>rCnt | REAL64     |
|                   |                            | Weblogic_<br>NumWaitersCurrentCount                    | NumWaitrCurrCnt          | REAL64     |
|                   |                            |                                                        | WeblgcConRejTotal<br>Cnt | REAL64     |
|                   |                            | Weblogic_<br>ConnectionsRejectedTotalCount             | ConnRejectedTotalC<br>nt | REAL64     |
|                   |                            |                                                        | WeblgcConDeBErTo<br>tCnt | REAL64     |
|                   |                            | Weblogic_<br>ConnectionsDestroyedByErrorTot<br>alCount | ConnDestByErrTotC<br>nt  | REAL64     |
|                   |                            |                                                        | WeblgcActivConCur<br>Cnt | REAL64     |
| WEBLOGI<br>C_JCA_ | Weblogic 缓<br>存使用情况        | Weblogic_<br>DeferredRequestsCount                     | WeblgcDeferredReq<br>Cnt | REAL64     |
| NGOTO             |                            |                                                        | WeblgcTCnstRTDef<br>Rqst | REAL64     |
| WEBLOGI<br>C_JDBC |                            |                                                        | WeblgcJDBCConPo<br>olUtl | REAL64     |
|                   | Weblogic<br>JDBC 连接<br>池状态 | Weblogic_<br>JDBCConnectionPoolUtilization             | WeblgcJDBCConPl<br>ThrRt | REAL64     |
|                   |                            |                                                        | WeblgcWaiFrConCu<br>rCnt | REAL64     |
|                   |                            |                                                        | WeblgcJDBCCnPIR<br>TCrCy | REAL64     |
|                   | Weblogic<br>JCA 统计信<br>息   | Weblogic_<br>RequestsWaitingForConnection              | WeblgcJDBCConPl<br>WtCnt | REAL64     |
|                   |                            |                                                        | WeblgcConnTotCnt         | REAL64     |

| 表 <i>l</i> 类名              | 特性                         | 策略名称                                  | 度量                       | 度量数<br>据类型 |
|----------------------------|----------------------------|---------------------------------------|--------------------------|------------|
|                            |                            |                                       | WeblgcLeakedConn<br>Cnt  | REAL64     |
|                            | Weblogic<br>JDBC 连接<br>池状态 | Weblogic_<br>JDBCConnectionLeakRate   | WeblgcJDBCConLk<br>Rt    | REAL64     |
|                            |                            |                                       | SumLeakedConnCo<br>unt   | REAL64     |
|                            |                            |                                       | WeblgcJDBCConLk<br>RtSum | REAL64     |
|                            | Weblogic<br>JDBC 连接<br>池状态 | Weblogic_<br>FailuresToReconnectCount | WeblgcJDBCConFai<br>I    | REAL64     |
|                            | Weblogic<br>JDBC 连接<br>池状态 | Weblogic_ConnectionDelayTime          | WeblgcJDBCConTi<br>me    | REAL64     |
|                            | Weblogic<br>JCA 统计信<br>息   | Weblogic_<br>WaitSecondsHighCount     | WeblgcWaitSecHigh<br>Cnt | REAL64     |
|                            |                            |                                       | WaitingForConFailTtl     | REAL64     |
|                            |                            |                                       | WeblgcActvConnCu<br>rCnt | REAL64     |
| WEBLOGI<br>C_JDBC_<br>CPTY |                            |                                       | WeblgcJDBCCnPIR<br>TCrCy | REAL64     |
| WEBLOGI<br>C_JMS           | Weblogic<br>JMS 性能         |                                       | WeblgcMsgPending<br>Cnt  | REAL64     |
|                            |                            |                                       | WeblgcMsgsCurCnt         | REAL64     |
|                            |                            |                                       | JMSThruMessageRt         | REAL64     |
|                            |                            |                                       | WeblgcJMSRTBytP<br>ndCnt | REAL64     |
|                            |                            |                                       | WeblgcJMSRTBytC<br>urCnt | REAL64     |
|                            |                            |                                       | JMSServerThruByte        | REAL64     |

| 表/类名                     | 特性                  | 策略名称                                                | 度量                       | 度量数<br>据类型 |
|--------------------------|---------------------|-----------------------------------------------------|--------------------------|------------|
|                          |                     |                                                     | Rt                       |            |
|                          |                     |                                                     | WeblgcJMSRTMsgT<br>hrTim | REAL64     |
|                          |                     | Weblogic_<br>JMSMessagesThresholdTime               | WeblgcJMSThrByM<br>sgPct | REAL64     |
|                          |                     |                                                     | WeblgcJMSRTBytT<br>hrTim | REAL64     |
|                          |                     | Weblogic_<br>JMSBytesThresholdTimePercent<br>age    | WeblgcJMSThrByBy<br>tPct | REAL64     |
|                          |                     |                                                     | WeblgcJMSRTMsg<br>RcvCnt | REAL64     |
|                          |                     |                                                     | WeblgcJMSRTBytR<br>cvCnt | REAL64     |
| WEBLOGI<br>C_JMS_        |                     |                                                     | WeblgcProcesedMs<br>gCnt | REAL64     |
| G                        |                     |                                                     | MDBProcMsgRate           | REAL64     |
| WEBLOGI<br>C_JMS_        | Weblogic<br>JMS 性能  |                                                     | WeblgcJMSMsgMax<br>imum  | REAL64     |
| UTIL                     |                     | Weblogic_<br>JMSUtilizationByMessagesPerce<br>ntage | WeblgcJMSUtlByMs<br>gPct | REAL64     |
|                          |                     |                                                     | WeblgcJMSBytesM<br>ax    | REAL64     |
|                          |                     | Weblogic_<br>JMSUtilizationByBytesPercentag<br>e    | WeblgcJMSUtlByBy<br>tPct | REAL64     |
| WEBLOGI<br>C_<br>JROCKIT | Weblogic<br>JVM 堆内存 |                                                     | WeblgcJRktRTTotG<br>CCnt | REAL64     |
|                          |                     | Weblogic_<br>GarbageCollectionCount                 | WeblgcGCCount            | REAL64     |
|                          |                     | Weblogic_<br>GarbageCollectionTime                  | WeblgcJRktRTTotG<br>CTme | REAL64     |

| 表/类名             | 特性                     | 策略名称                                     | 度量                       | 度量数<br>据类型 |
|------------------|------------------------|------------------------------------------|--------------------------|------------|
|                  |                        |                                          | WeblgcJRktRTTotal<br>Thr | REAL64     |
|                  |                        | Weblogic_<br>GarbageCollectionThread     | WeblgcGCThread           | REAL64     |
|                  |                        |                                          | WeblgcJRktRTAlPr<br>AvLd | REAL64     |
|                  |                        | Weblogic_<br>ProcessorsAverageLoad       | WeblgcAllProcAvgLd       | REAL64     |
| WEBLOGI<br>C_JTA |                        |                                          | WeblgcJTA_<br>MaxTmsc    | REAL64     |
| WEBLOGI<br>C_JVM | Weblogic<br>JVM 堆内存    |                                          | WeblgcJRktRTHpFr<br>eePc | REAL64     |
|                  |                        | Weblogic_JVMHeapUsage                    | WeblgcJVMMemUtil<br>Pct  | REAL64     |
|                  |                        |                                          | WeblgcJVMHeapFre<br>eMem | REAL64     |
| WEBLOGI<br>C_    | Weblogic 身<br>份验证      |                                          | WeblgcInvILogAtTo<br>Cnt | REAL64     |
| Y                |                        | Weblogic_<br>InvalidLoginAttemptsCount   | WeblgcInvLoginAttC<br>nt | REAL64     |
| WEBLOGI<br>C_    | Weblogic<br>Server 状态  | Weblogic_ServerStatus                    | ServerStatus             | INT        |
| SERVER           |                        |                                          | WeblgcSrvrRestReq<br>rd  | REAL64     |
|                  |                        |                                          | WeblgcOpenSocCur<br>Cnt  | REAL64     |
|                  |                        |                                          | ROCWeblgcOpnSoc<br>CurCt | REAL64     |
|                  |                        |                                          | WeblgcSocketTrafic<br>Rt | REAL64     |
| WEBLOGI<br>C_    | Weblogic<br>Servlet 性能 | Weblogic_<br>ServletAverageExecutionTime | WeblgcSrvltAvExTi<br>me  | REAL64     |
| SERVLET<br>S     |                        |                                          | WeblgcSrvltRTExT         | REAL64     |

| 表/类名                            | 特性                        | 策略名称                                     | 度量                          | 度量数<br>据类型 |
|---------------------------------|---------------------------|------------------------------------------|-----------------------------|------------|
|                                 |                           |                                          | mTtl                        |            |
|                                 |                           |                                          | WeblgcSrvItTimeCnt          | REAL64     |
|                                 |                           |                                          | WeblgcSrvltRTInvTI<br>Ct    | REAL64     |
|                                 |                           | Weblogic_ServletRequestRate              | WeblgcSrvItReqRate          | REAL64     |
| WEBLOGI<br>C_<br>SRVI TSE       | Weblogic<br>Web应用程<br>序状态 | Weblogic_<br>WebApplicationSessionsCount | WeblgcWebAppSsn<br>Cnt      | REAL64     |
| SN                              | 11.111.123                |                                          | WeblgcSsnOpnTotal<br>Cnt    | REAL64     |
|                                 |                           |                                          | WeblgcWebAppHitR<br>t       | REAL64     |
| WEBLOGI<br>C_                   | Weblogic 缓<br>存使用情况       | Weblogic_<br>RequestWaitTimeforThread    | WeblgcReqWaitTim<br>Thrd    | REAL64     |
| CONS                            |                           | Weblogic_PendingRequestCount             | WeblgcPendingReq<br>Count   | REAL64     |
|                                 |                           | Weblogic_<br>PendingRequestPercentage    | WeblgcPendingReq<br>Pct     | REAL64     |
|                                 |                           |                                          | WeblgcExecutingRe<br>quests | REAL64     |
|                                 |                           |                                          | WeblgcCompletedR<br>equests | REAL64     |
|                                 |                           | Weblogic_RequestMaxWaitTime              | WeblgcReqMaxWait<br>Time    | REAL64     |
| WEBLOGI<br>C_<br>THREAD<br>POOL |                           |                                          | WeblgcThrPIRTExT<br>hrCt    | REAL64     |
|                                 | Weblogic<br>Servlet 性能    | Weblogic_<br>ExecuteQThreadsInUse        | WeblgcExQThrdUtil<br>Pct    | REAL64     |
|                                 |                           |                                          | WeblgcTPIRTExThl dICt       | REAL64     |
|                                 |                           |                                          | WeblgcExQueWaitC<br>nt      | REAL64     |
|                                 |                           |                                          | WeblgcTPIRTExThT            | REAL64     |

| 表/类名                    | 特性                  | 策略名称                                                      | 度量                                                                                            | 度量数<br>据类型 |
|-------------------------|---------------------|-----------------------------------------------------------|-----------------------------------------------------------------------------------------------|------------|
|                         |                     |                                                           | oCt                                                                                           |            |
|                         | Weblogic 线<br>程状态   | Weblogic_<br>ThreadPoolOverloadCondition                  | WeblgcGlblThrPlOvl<br>d                                                                       | REAL64     |
|                         |                     |                                                           | WeblgcShrCapFrWr<br>kMgr                                                                      | REAL64     |
|                         |                     |                                                           | WeblgcPndngUsrRq<br>stCt                                                                      | REAL64     |
|                         |                     |                                                           | WeblgcExQThrough<br>put                                                                       | REAL64     |
|                         | Weblogic 缓<br>存使用情况 | Weblogic_StandbyThreadCount                               | WeblgcStandbyThrd<br>Cnt                                                                      | REAL64     |
| WEBLOGI<br>C_<br>TRANSA | Weblogic 事<br>务     |                                                           | WeblgcTmscComTo<br>tCnt                                                                       | REAL64     |
| CTIONS                  |                     | Weblogic_<br>TransactionAverageTime                       | WeblgcTrnscComTo<br>tCnt<br>WeblgcTranAvgTime<br>WeblgcSecActvTot<br>Cnt<br>WeblgcTrnscRIBkTo | REAL64     |
|                         |                     |                                                           |                                                                                               | REAL64     |
|                         |                     |                                                           | WeblgcTrnscRlBkTo<br>tCt                                                                      | REAL64     |
|                         |                     | Weblogic_<br>TransactionSystemErrorRollback<br>Percentage | WeblgcTranRIBkPct                                                                             | REAL64     |
|                         |                     |                                                           | WeblgcTrnscTotalC<br>nt                                                                       | REAL64     |
|                         |                     | Weblogic_<br>TransactionResErrorRollbackPer<br>centage    | TranResErrRbPct                                                                               | REAL64     |
|                         |                     | Weblogic_<br>TransactionAppErrorRollbackPer<br>centage    | TranAppErrRbPct                                                                               | REAL64     |
|                         |                     | Weblogic_<br>TransactionTimeErrorRollbackPer<br>centage   | TranTimErrRbPct                                                                               | REAL64     |
|                         |                     |                                                           | TranSysErrRbPct                                                                               | REAL64     |

| 表/类名         | 特性 | 策略名称                                                      | 度量                       | 度量数<br>据类型 |
|--------------|----|-----------------------------------------------------------|--------------------------|------------|
|              |    |                                                           | TranThruRate             | REAL64     |
|              |    |                                                           | WeblgcTmRlBkRes<br>ToCt  | REAL64     |
|              |    |                                                           | WeblgcTmRlBkApp<br>ToCt  | REAL64     |
|              |    |                                                           | WeblgcTmRlBkTmO<br>tCnt  | REAL64     |
|              |    | Weblogic_<br>TransactionSystemErrorRollback<br>Percentage | WeblgcTmRlBkSys<br>ToCt  | REAL64     |
|              |    | Weblogic_<br>TransactionHeuristicsTotalCount              | WeblgcTranHeurCnt        | REAL64     |
|              |    |                                                           | WeblgcActvTrnToCt        | REAL64     |
|              |    | Weblogic_<br>TransactionCapacityUtilizationPc<br>t        | WeblgcTranCapUtil        | REAL64     |
| WEBLOGI<br>C |    |                                                           | WeblgcXMLCachDs<br>kSize | REAL64     |
| HE           |    |                                                           | WeblgcXMLCachMe<br>mSize | REAL64     |

# 发送文档反馈

如果对本文档有任何意见,可以通过电子邮件与文档团队联系。如果在此系统上配置了电子邮件客户端,请单击以上链接,此时将打开一个电子邮件窗口,主题行中为以下信息:

#### 用户指南 (OMi Management Pack for Oracle WebLogic 1.01) 反馈

只需在电子邮件中添加反馈并单击"发送"即可。

如果没有可用的电子邮件客户端,请将以上信息复制到 Web 邮件客户端的新邮件中,然后将您的反馈发送至 docfeedback@hp.com。

我们感谢您提出宝贵的意见!